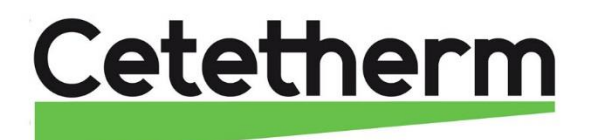

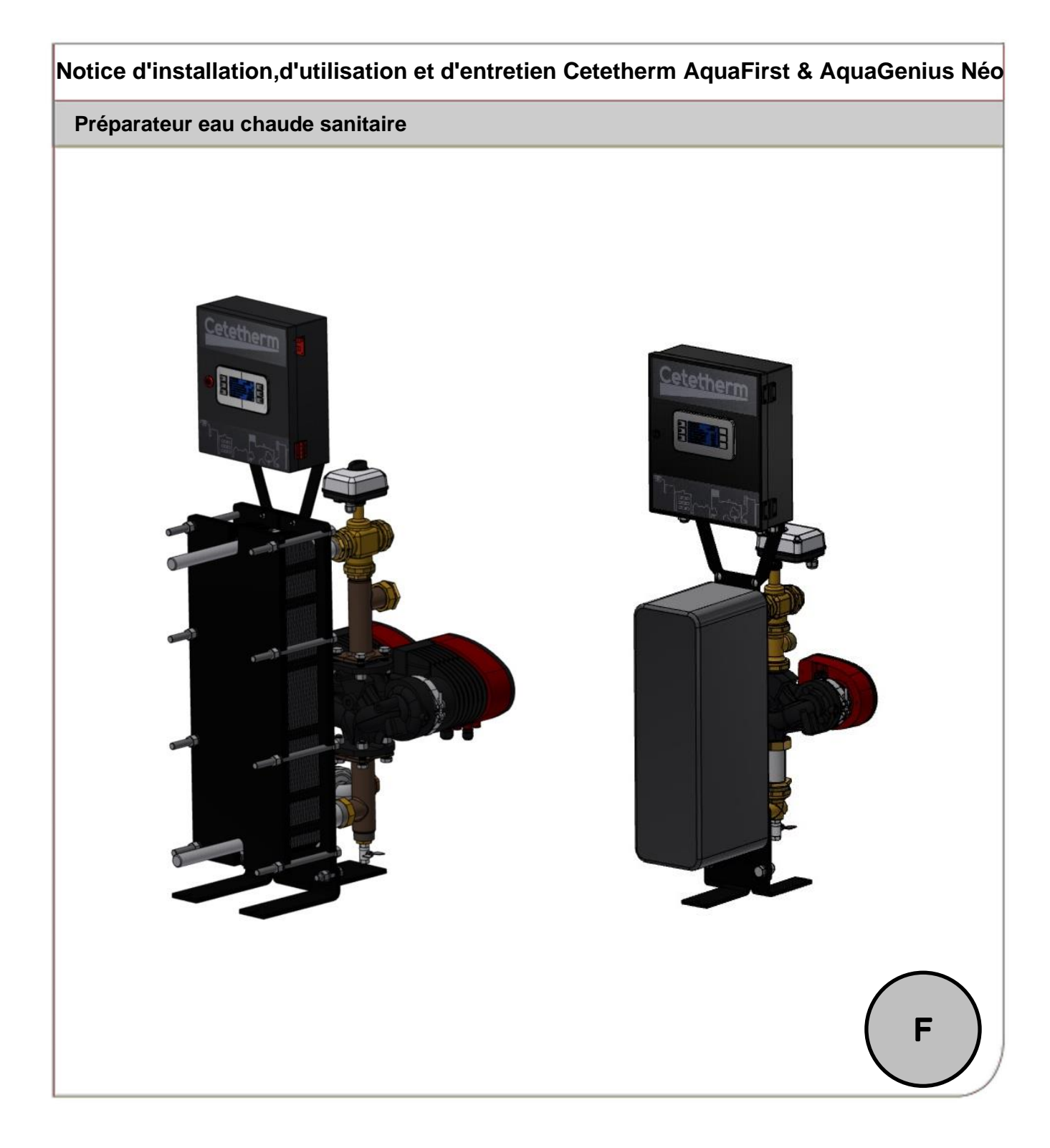

Ce manuel est publié par Cetetherm. Cetetherm peut apporter des modifications et des améliorations au contenu de ce manuel sans préavis si cela s'avère nécessaire en raison d'erreurs d'impression, d'informations erronées ou de modifications apportées au matériel ou aux logiciels. Tous ces types de modifications seront inclus dans la future version du manuel.

# Table des matières

| 1. Pré:                | sentation générale<br>Présentation générale d'AguaFirst et AguaGenius | <b>4</b><br>5 |
|------------------------|-----------------------------------------------------------------------|---------------|
|                        |                                                                       |               |
| 2. Inst                | allation                                                              | 6             |
| Déb                    | allage/Préparation/Montage                                            | 6             |
| Mise                   | en service                                                            | 6             |
| Insta                  | allation des appareils instantanés                                    | 7             |
| Insta                  | allation des appareils semi-instantanés                               | 8             |
| Plan                   | d'encombrement AquaGenius FIB/FIN Instantané                          | 9             |
| Plan                   | i d'encombrement AquaGenius FIB/FIN Semi-instantane                   | 9             |
| Plan                   | i d'encombrement Aqua First 2000 & 4000 Instantane                    |               |
| Plan                   | i d'encombrement AquaFirst 2000 & 4000 Semi-instantane                |               |
| Plan                   | d'encombrement AquaFirst 5000 instantanes                             |               |
| Plan                   | i d'encombrement AquaFirst 5000 Semi-instantanes                      |               |
| Plan                   | i d'encombrement Aqua First 6100 & 8000 Instantane                    |               |
| Plan                   | i d'encombrement Aqua First 6100 & 8000 Semi-Instantane               |               |
| 3 Inst                 | allation électrique                                                   | 13            |
| Corr                   | posants du coffret                                                    | 13            |
| Sch                    | éma de câblage électrique                                             | 14            |
| 4. Util                | isation du régulateur                                                 |               |
| 4 1                    | Réglages de l'écran                                                   | 18            |
| 4.2                    | Réglage de la date et de l'heure                                      |               |
| 5 Mov                  | de utilizateur final                                                  | 10            |
| 5. IVIO                | Je ullisaleur linal                                                   |               |
| 5.2                    | Fonction Secours                                                      |               |
| 6. Acc                 | ès niveau technicien                                                  |               |
| 6.1.                   | Connexion (ou login)                                                  |               |
| 6.2.                   | Déconnexion (ou log out)                                              |               |
| 6.3.                   | Menu Principal                                                        |               |
| 6.4.                   | Menu Sonde S1                                                         |               |
|                        | Réglage programme(s) horaire(s) et consigne(s)                        |               |
|                        | Alarme haute et basse température sur S1                              |               |
|                        | Régulateur de température sur S1                                      |               |
| 6.5.                   | Fonction Traitement thermique                                         |               |
| 6.6.                   | Fonction Secours                                                      |               |
| 6.7.                   | Fonctions ECO / Booster                                               |               |
| 6.8.                   | Fonction encrassement                                                 |               |
| 6.9.                   | Menu Pompe(s)                                                         |               |
| 6.10                   | ). Fonctions éténdues                                                 |               |
| 6.11                   | . Séquence de test                                                    |               |
| 6.12                   | 2. Menu Communication Modbus RTU                                      |               |
| 6.13                   | 8. Menu Entrées / Sorties câblées                                     | 39            |
| 7. Acc                 | ès niveau et menu Configuration                                       |               |
| 7 1                    | Connexion (ou login)                                                  | 40            |
| 72                     | Déconnexion (ou logout)                                               |               |
| 7.3.                   | Menu Configuration                                                    |               |
| 8 Mor                  | au Alarmas/Fonctions at acquittements                                 | 43            |
|                        | אומיוויבאו טווטווט כו מנקעוונפווופוונס                                | <b>43</b> ،   |
| 0.1.                   | กเลเบเธง<br>Fonctions                                                 |               |
| 8. Mer<br>8.1.<br>8.2. | <b>1u Alarmes/Fonctions et acquittements</b><br>Alarmes<br>Fonctions  |               |

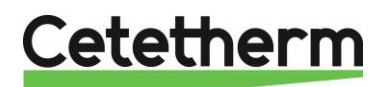

## Cetetherm AquaFirst Néo & AquaGenius Néo Notice d'installation, d'utilisation et d'entretien

|     | 8.3.  | Historique                                               | 44 |
|-----|-------|----------------------------------------------------------|----|
| 9.  | Réini | itialisation usine (RAZ production)                      | 44 |
|     | Décor | nnexion (ou log out)                                     | 45 |
| 10. | Dépa  | nnage                                                    | 45 |
| 11. | Maint | tenance                                                  | 46 |
|     | 11.1. | Ouverture du coffret de régulation électrique            |    |
|     | 11.2. | Remplacement des fusibles                                | 47 |
|     | 11.3. | Remplacement / ajout de pompe                            | 48 |
|     |       | Réglage sur chaque tête de pompe à Vitesse fixe Grundfos | 48 |
|     |       | Réglage sur chaque tête de pompe à Vitesse fixe Wilo     | 49 |
|     | 11.4. | Ajout d'une sonde de température                         | 50 |
|     | 11.5. | Raccordement des relais 1, 2 et 3                        | 50 |
|     | 11.6. | Contact Remote Control                                   | 50 |
|     | 11.7. | Nettoyage des échangeurs thermiques à plaques et joints  | 50 |
|     | 11.8. | Nettoyage des échangeurs thermiques brasés cuivre        | 51 |
|     | 11.9. | Données techniques                                       | 52 |
| 12. | Pièce | es de rechange                                           | 53 |
|     | 12.1  | AquaGenius FIB/FIN                                       | 53 |
|     | 12.2  | AquaFirst 2000 & 4000                                    | 54 |
|     | 12.3  | AquaFirst 5000                                           | 55 |
|     | 12.4  | AquaFirst 6100 & 8000                                    | 56 |
| 13. | Rapp  | oort de mise en service                                  | 57 |
| 14. | Décla | aration de conformité                                    | 58 |
| 15. | Gara  | ntie                                                     | 59 |
|     | Comm  | nent contacter Cetetherm                                 | 59 |

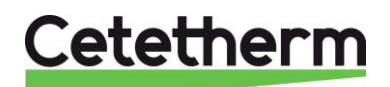

## 1. Présentation générale

Cetetherm AquaFirst & AquaGenius Neo sont des préparateurs d'Eau Chaude Sanitaire (ECS) compacts comprenant un échangeur de chaleur, une vanne de régulation motorisée et des pompes primaire et secondaire, selon les versions. Ils sont équipés d'un coffret de commande doté d'un circuit imprimé (PCB) et d'un régulateur de température communiquant dédié.

Les tubulures sont composées de pièces en laiton spécialement conçues permettant l'utilisation de joints plats pour un montage et une maintenance aisés.

Chaque appareil a été testé électriquement et hydrauliquement à l'usine.

AquaFirst est disponible en 3 tailles de plaques différentes :

- Séries FI2000 et FI4000.
- Séries FI5000
- Séries FI6100 et FI8000.

Tous les modèles sont déclinés en différents types et nombre de pompes au primaire et au secondaire.

Options :

- Isolation laine de roche recouverte de tôle isoxale
- Sondes additionnelles S2 / S3
- Sondes additionnelles PT1 et/ou PT2 pour gestion de la charge d'un ballon primaire
- Pompe(s) primaire(s) à vitesse variable
- Vanne + Servomoteur Siemens
- Pompe de charge à rotor ventilé sur les versions semi-instantanées

AquaGenius est disponible en 1 taille de plaques et en 2 types d'échangeurs différents :

- Séries FIB : Echangeur Brasé Cuivre (ou CB).
- Séries FIN : Echangeur tout inox fusionné

Tous les modèles sont déclinés en différents types et nombre de pompes au primaire et au secondaire.

Options :

• Pompe(s) primaire(s) à vitesse variable

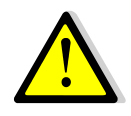

AquaGenius ne dispose pas de sonde(s) optionnelle(s) comme S2, PT1 ou PT2. Par conséquent, les fonctions utilisant ces sondes (encrassement, préchauffage, charge ballon primaire à 1 ou 2 sondes) ne sont pas applicables pour ces appareils.

Cetetherm AquaFirst et AquaGenius doivent être reliés à une source de chaleur primaire comme une chaudière, un échangeur thermique ou bien un ballon primaire pouvant être chauffé par une pompe à chaleur (PAC).

Le côté secondaire est relié à une entrée d'eau froide et au réseau d'eau chaude sanitaire. Consultez les schémas pour plus d'informations.

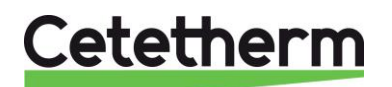

## 1.1 Présentation générale d'AquaFirst et AquaGenius

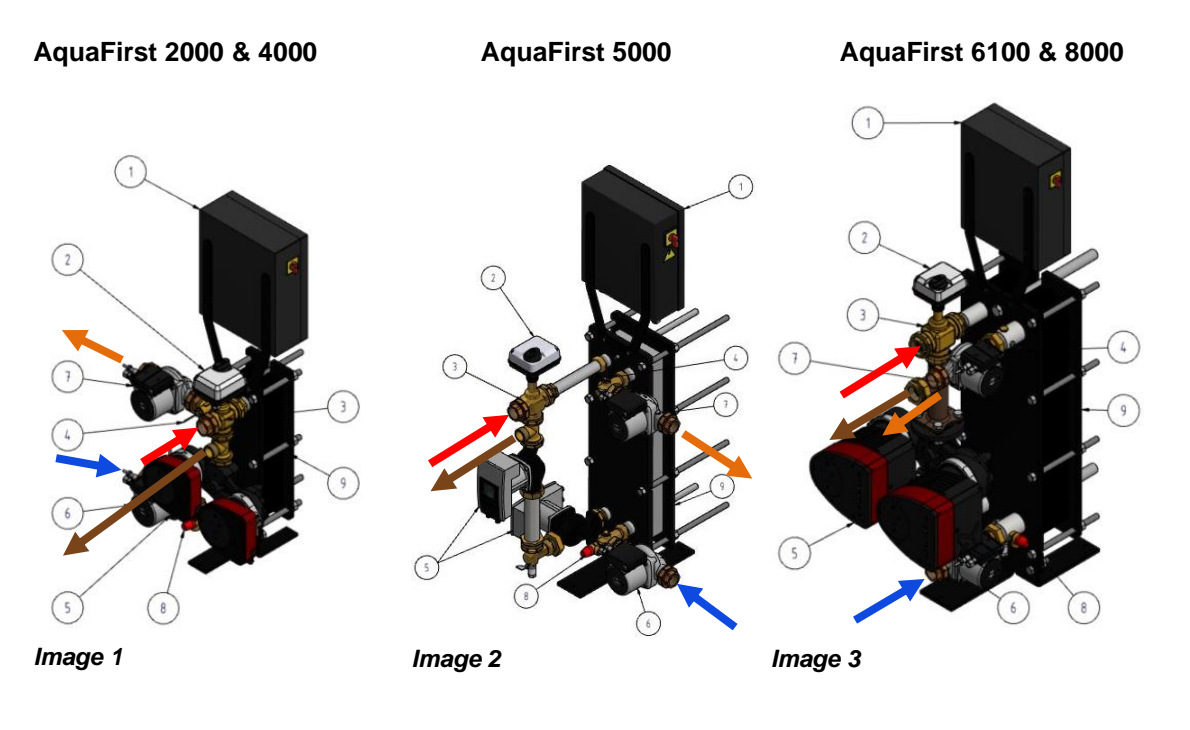

| AquaGenius FIB / FIN | Rep. | Désignation                                   |
|----------------------|------|-----------------------------------------------|
|                      |      |                                               |
|                      | 1    | Coffret de régulation                         |
|                      | 2    | Servomoteur de vanne                          |
|                      | 3    | Vanne de régulation 3 voies                   |
|                      | 4    | Sonde de température S1                       |
|                      | 5    | Pompe primaire simple ou double               |
|                      | 6    | Pompe secondaire (versions SS/DS)             |
| 3 9                  | 7    | Pompe secondaire (versions DD)                |
|                      | 8    | Soupape de sécurité                           |
|                      | 9    | Echangeur à plaques et joints avec calorifuge |
|                      |      | Entrée primaire (rouge)                       |
|                      |      | Sortie primaire (marron)                      |
|                      |      | Entrée secondaire (bleu)                      |
| (8) (6)              |      | Sortie ECS (orange)                           |
|                      |      |                                               |
| Image 4              |      |                                               |

#### Principe de fonctionnement :

L'eau chaude du circuit primaire échange sa chaleur de façon proportionnelle par le biais de la vanne 3 voies de mélange qui s'ouvre plus ou moins selon les besoins, ce qui permet de réchauffer plus ou moins le circuit secondaire, passant du froid à une température de sortie ECS constante et régulée. La sonde de température S1 mesure la température ECS et le régulateur la compare à la valeur demandée. Si l'écart augmente, il agit sur le servomoteur de la vanne 3 voies, admettant plus ou moins d'eau primaire chaude à l'entrée de l'échangeur.

Ainsi, quand il y a une grande demande d'eau chaude, la vanne est ouverte en grand et à l'inverse, lorsqu'il n'y a aucun soutirage, la vanne 3 voies est quasiment fermée (on réchauffe juste le bouclage). Ce mode de fonctionnement assure la température d'entrée primaire la plus basse possible, tout en répondant aux besoins et limite de ce fait les chocs thermiques et donc l'entartage de l'échangeur.

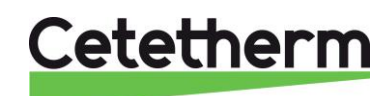

## 2. Installation

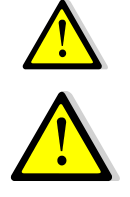

L'installation doit être effectuée par un prestataire qualifié.

L'appareil est conçu pour une installation en intérieur, typiquement dans un local technique accessible uniquement par du personnel qualifié. La température ambiante de la pièce doit être comprise entre 0 °C et 40 °C, l'humidité ne doit pas dépasser les 85% HR sans condensation.

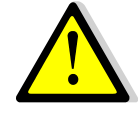

La température et la pression de l'eau peuvent être élevées. Seuls des techniciens qualifiés sont habilités à manipuler l'appareil. Une utilisation inappropriée peut causer d'importants dommages corporels et endommager le bâtiment.

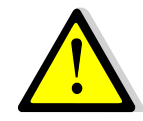

Pression/Températures minimum côté primaire : 1,0 barg/2 °C Pression/Températures maximum côté primaire : 10 barg/110 °C Pression/Température maximum côté secondaire : 10 barg/100 °C

## Déballage/Préparation/Montage

- Rincer les tuyaux de l'installation avant de les relier à l'appareil.
   La tuyauterie peut contenir des particules solides susceptibles de bloquer la vanne modulante ou l'empêcher de fonctionner correctement.
- Vérifier également :
  - La présence et l'emplacement des purgeurs d'air
  - La présence d'un filtre ou pot à boues au primaire
  - La conformité avec la puissance du générateur, ainsi que le schéma hydraulique
  - Ballon primaire, bouteille de mélange ou bypass en amont pour supprimer toute pression différentielle
  - La présence de vanne de réglage au secondaire pour les appareils semi-Instantanés

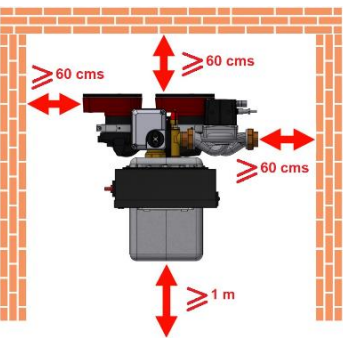

- L'accessibilité à l'appareils et ses composants : laisser au moins 60 cms sur les côtés et derrière. La face avant doit être pleinement accessible.
- Raccorder les circuits primaire et secondaire du module.
- Remplir progressivement les deux côtés avec de l'eau.
- Purger l'air des parties supérieures.
- Purger les corps des pompes.
- Brancher l'alimentation électrique au coffret de régulation.
- Vérifier le réglage du régulateur et activer les fonctions requises.

#### Mise en service

Avant de procéder à la mise en service, lire attentivement le manuel.

Le régulateur a été configuré en usine. Si une fonction doit être ajustée, les valeurs peuvent être modifiées conformément à ce manuel. Au départ, la procédure de mise en service doit être effectuée avec les réglages d'usine.

Remplir le rapport de mise en service au chapitre <u>13 Rapport de mise en service</u>.

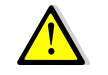

#### Ne pas tourner la ou les tête(s) des circulateurs.

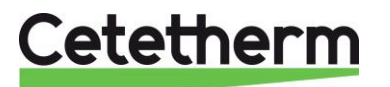

## Installation des appareils instantanés

Les appareils doivent être installés conformément aux schémas suivants.

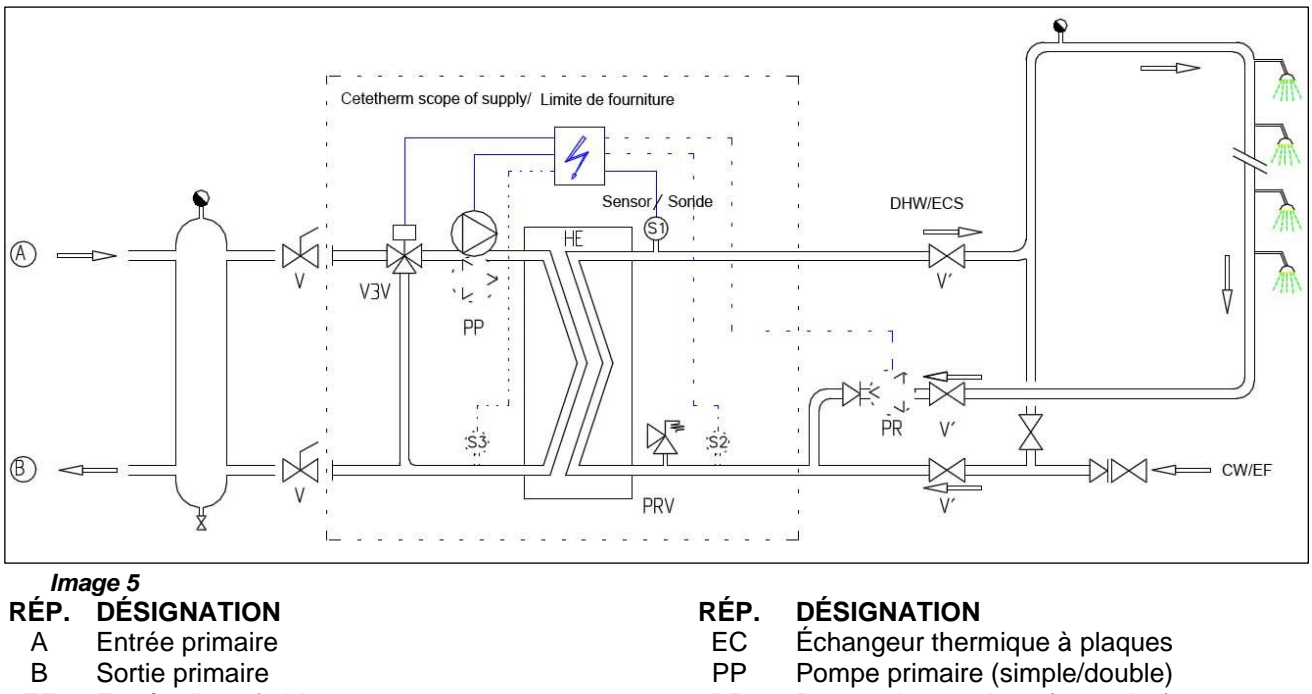

- Entrée d'eau froide EF
- V3V Vanne de régulation à 3 voies avec actionneur

#### PRV Soupape de sécurité

- PR Pompe de recyclage (en option)
- V Robinet-vanne manuel
- S1 Sonde de température ECS (principal)

Utilisation d'un ballon primaire. Le stockage d'eau primaire limite la puissance instantanée du générateur.

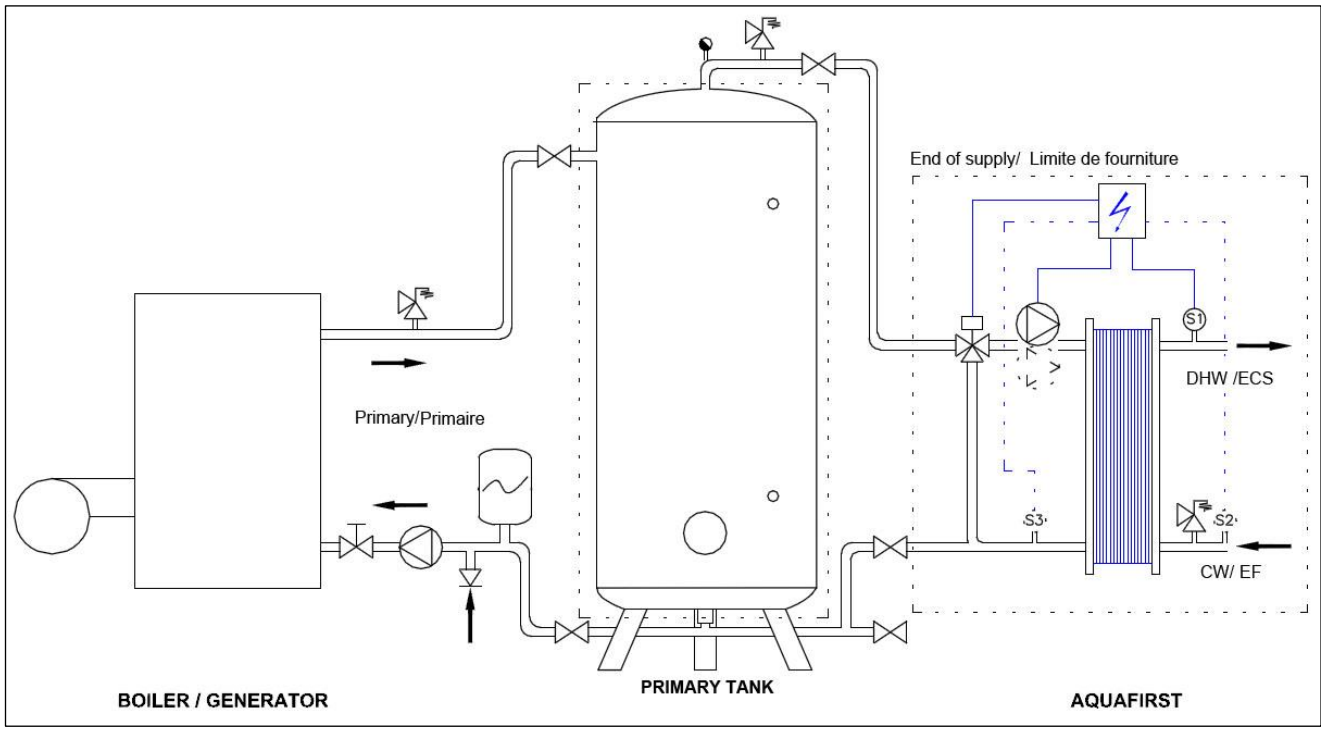

Image 6

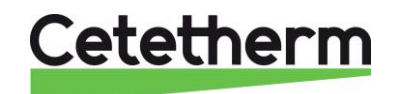

## Installation des appareils semi-instantanés

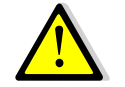

Le débit de bouclage PR doit être inférieur de 60 % du débit de charge PC.

Protéger le ballon de stockage en installant une soupape de sécurité supplémentaire. Sa pression de tarage doit correspondre à la pression de service maximale du réservoir. Elle peut être différente de la pression de la soupape de sécurité du préparateur d'eau chaude sanitaire. La soupape de sécurité protège le ballon de stockage mais pas le préparateur. Les pompes de charge secondaires ont une limitation en ce qui concerne la qualité d'eau de pH 6 à 9 et TH<25° Français (25°TH).

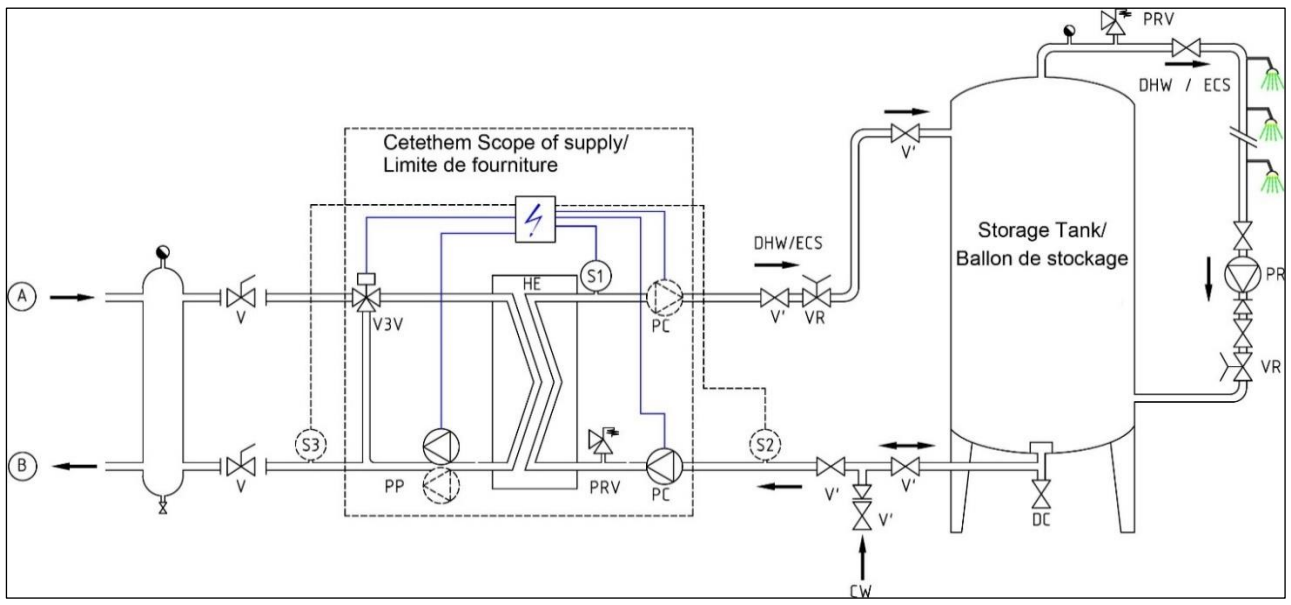

Image 7

#### **RÉP. DÉSIGNATION**

- A Entrée primaire
- B Sortie primaire
- VR Vanne de réglage
- EF Entrée d'eau froide
- V3V Vanne de régulation à 3 voies avec actionneur
- PRV Soupape de sécurité

#### **RÉP. DÉSIGNATION**

- EC Échangeur thermique à plaques
- PP Pompe primaire (simple/double)
- PC Pompe de charge (1 ou 2)
- PR Pompe de recyclage (de l'installation)
- V Vanne d'isolement
- S1 Sonde de température ECS (principale)

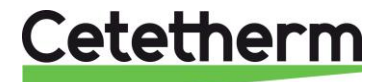

#### Cetetherm AquaFirst Néo & AquaGenius Néo Notice d'installation, d'utilisation et d'entretien

## Plan d'encombrement AquaGenius FIB/FIN Instantané

Modèle représenté : FIB/FIN ID (1 pompe primaire double)

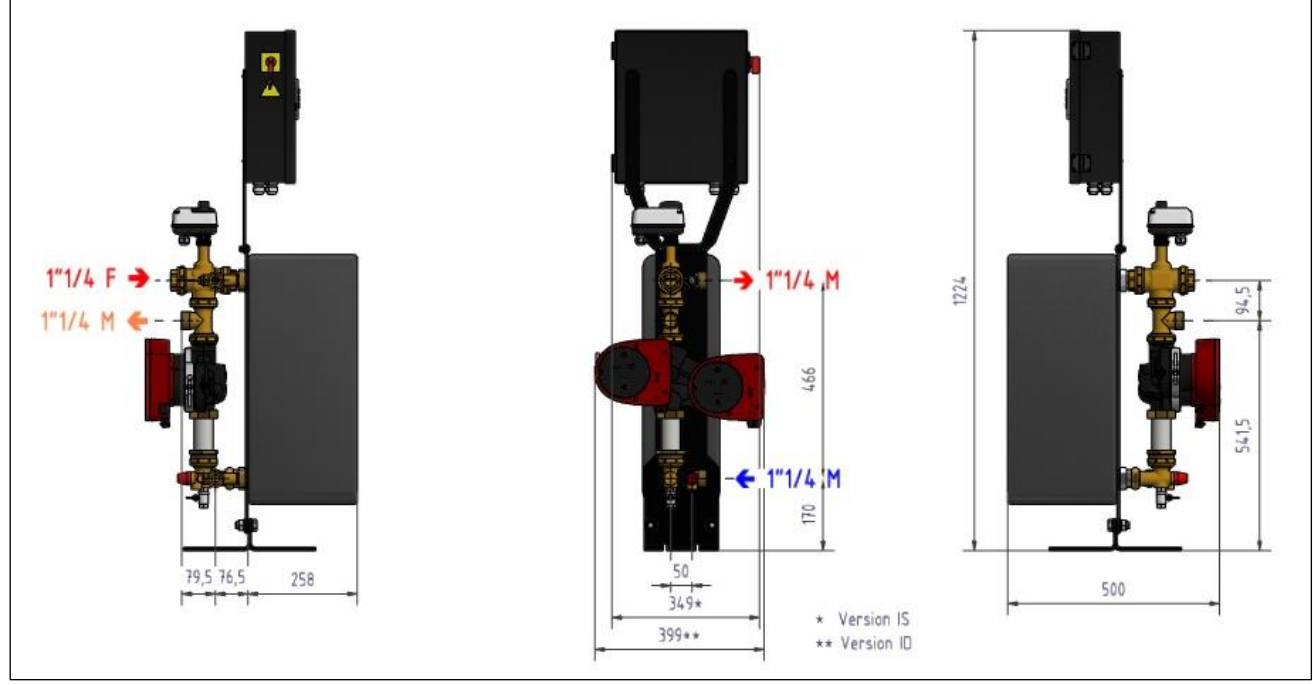

Image 8

\* Pompe primaire simple / \*\* Pompe primaire double

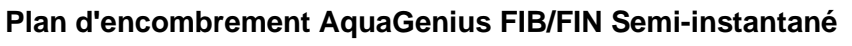

Modèle représenté : FIB/FIN DD (1 pompe primaire double et 2 pompes de charge simples)

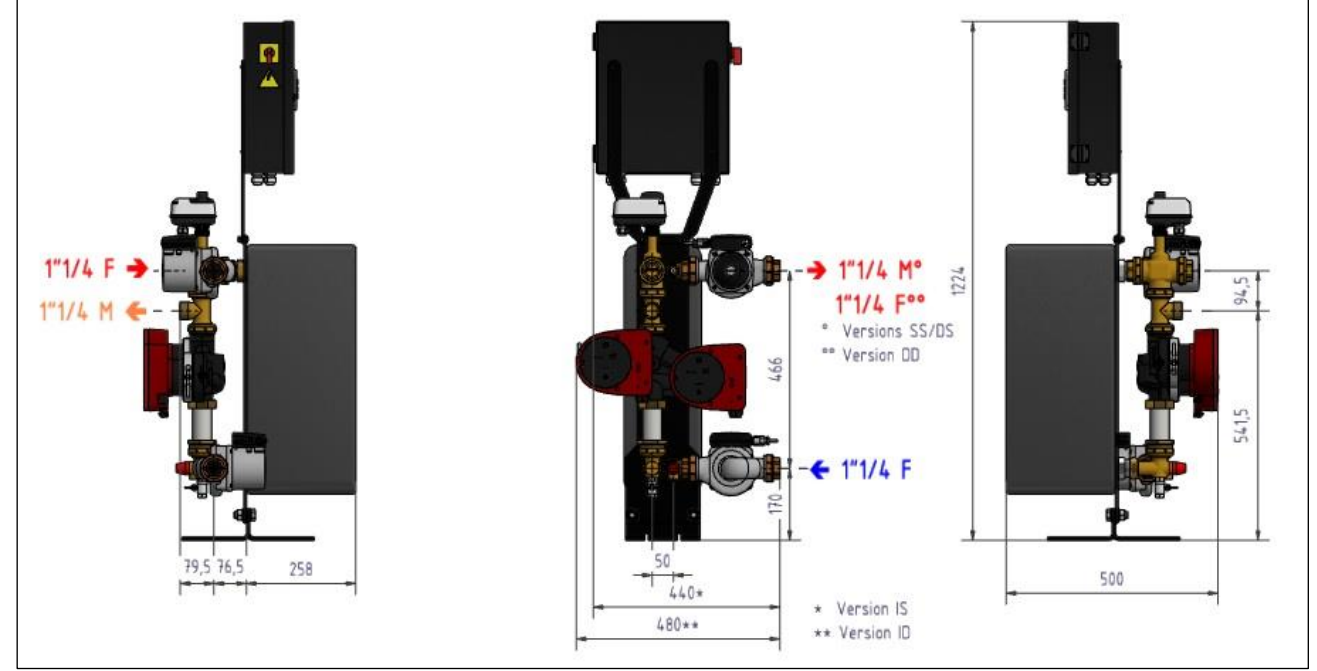

#### Image 9

\* Pompe primaire simple / \*\* Pompe primaire double ° 1 Pompe secondaire simple / °° 2 pompes secondaires simples

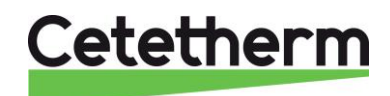

# Cetetherm AquaFirst Néo & AquaGenius Néo Notice d'installation, d'utilisation et d'entretien

## Plan d'encombrement Aqua First 2000 & 4000 Instantané

Modèle représenté : FI2000 ID (1 pompe primaire double)

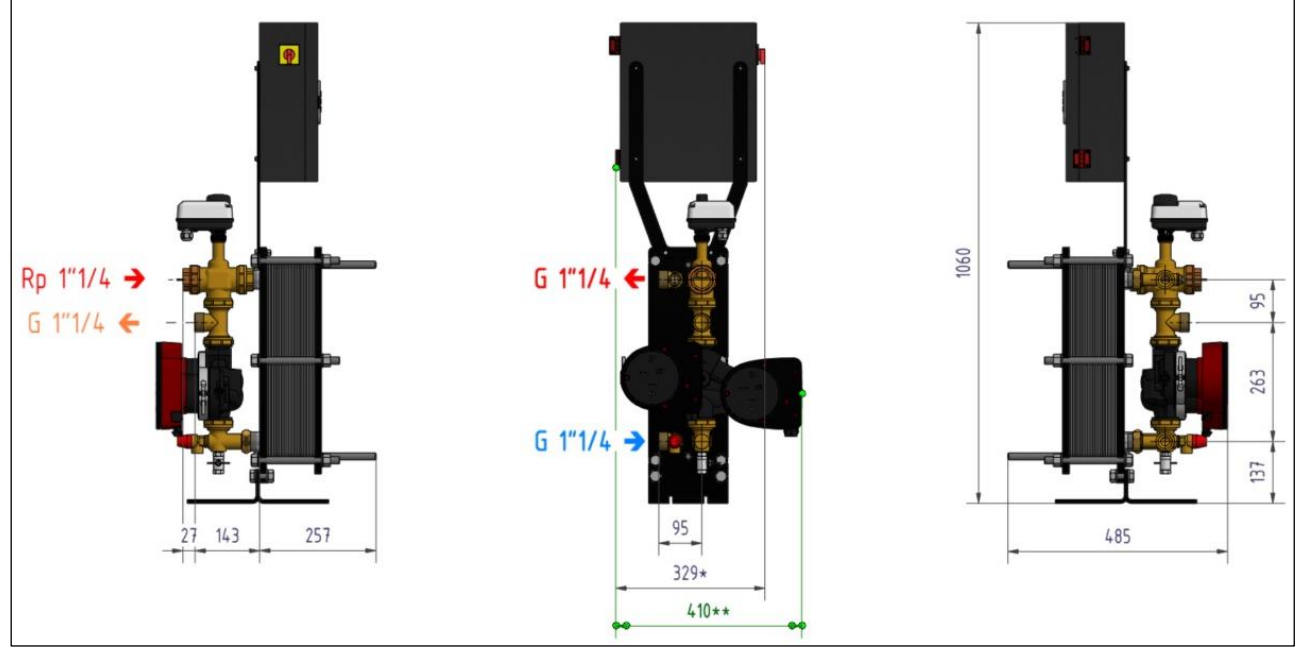

Image 10

\* Pompe primaire simple / \*\* Pompe primaire double

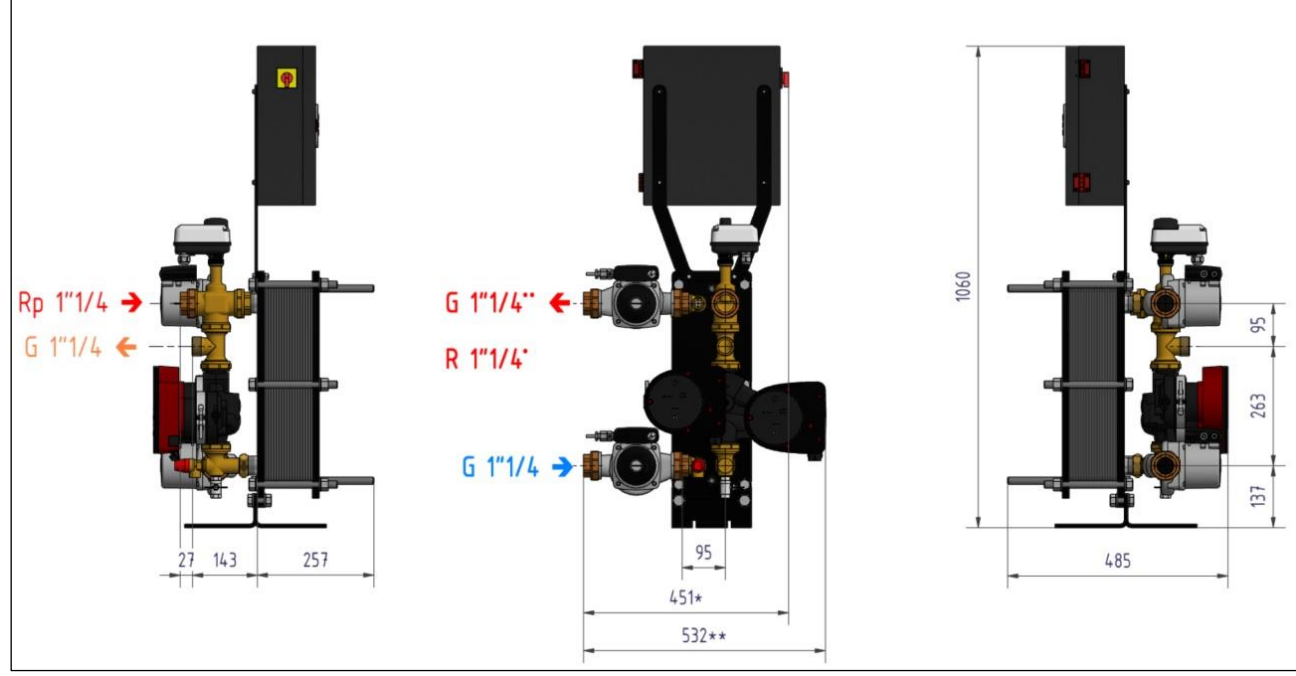

## Plan d'encombrement AquaFirst 2000 & 4000 Semi-instantané

Modèle représenté : FI2000 DD (1 pompe primaire double et 2 pompes de charge simples)

Image 11

\* Pompe primaire simple / \*\* Pompe primaire double

° : 1 Pompe secondaire simple / °° : 2 pompes secondaires simples

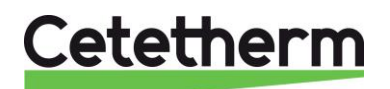

## Plan d'encombrement AquaFirst 5000 instantanés

Modèle représenté : FI5000 ID (2 pompes primaires simples)

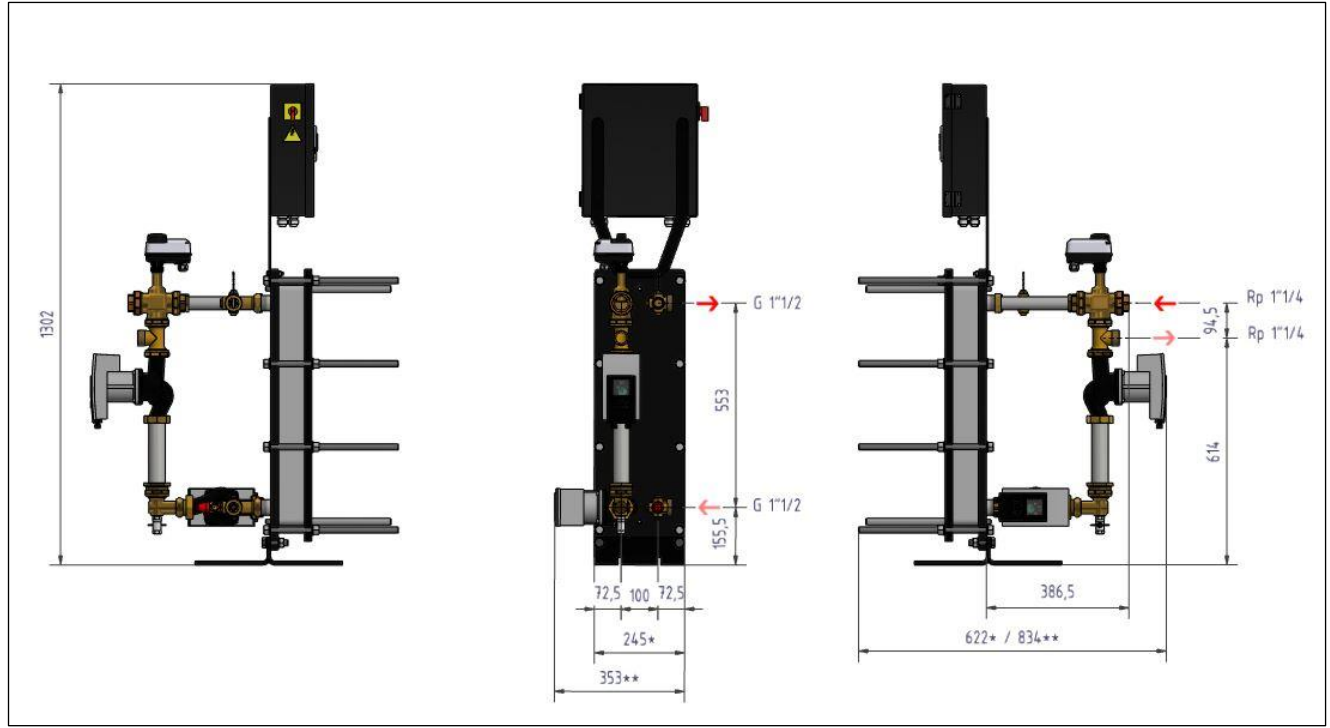

### Image 12

\* Pompe primaire simple / \*\* 2 Pompes primaires simples

## Plan d'encombrement AquaFirst 5000 Semi-instantanés

Modèle représenté : FI5000/7000 DD (2 pompes primaires simples et 2 pompes de charge simples)

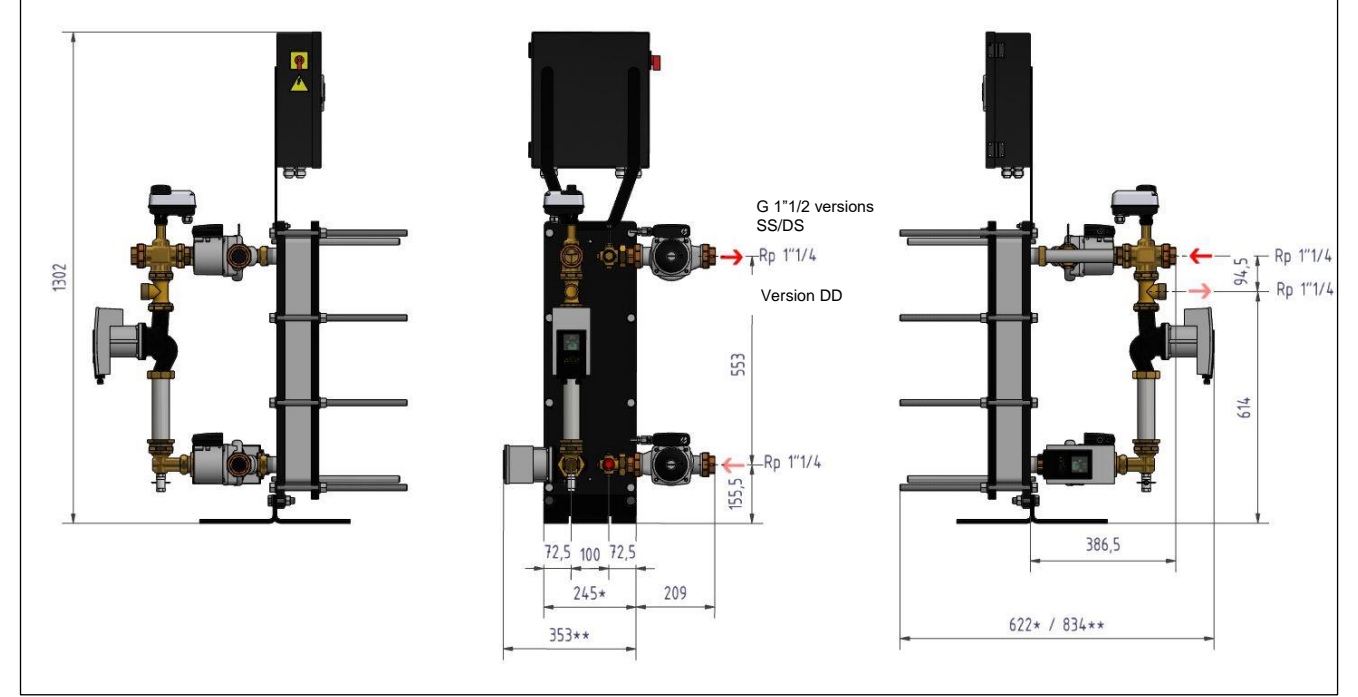

#### Image 13

\* Pompe primaire simple / \*\* 2 Pompes primaires simples

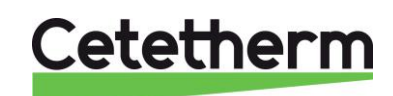

### Cetetherm AquaFirst Néo & AquaGenius Néo Notice d'installation, d'utilisation et d'entretien

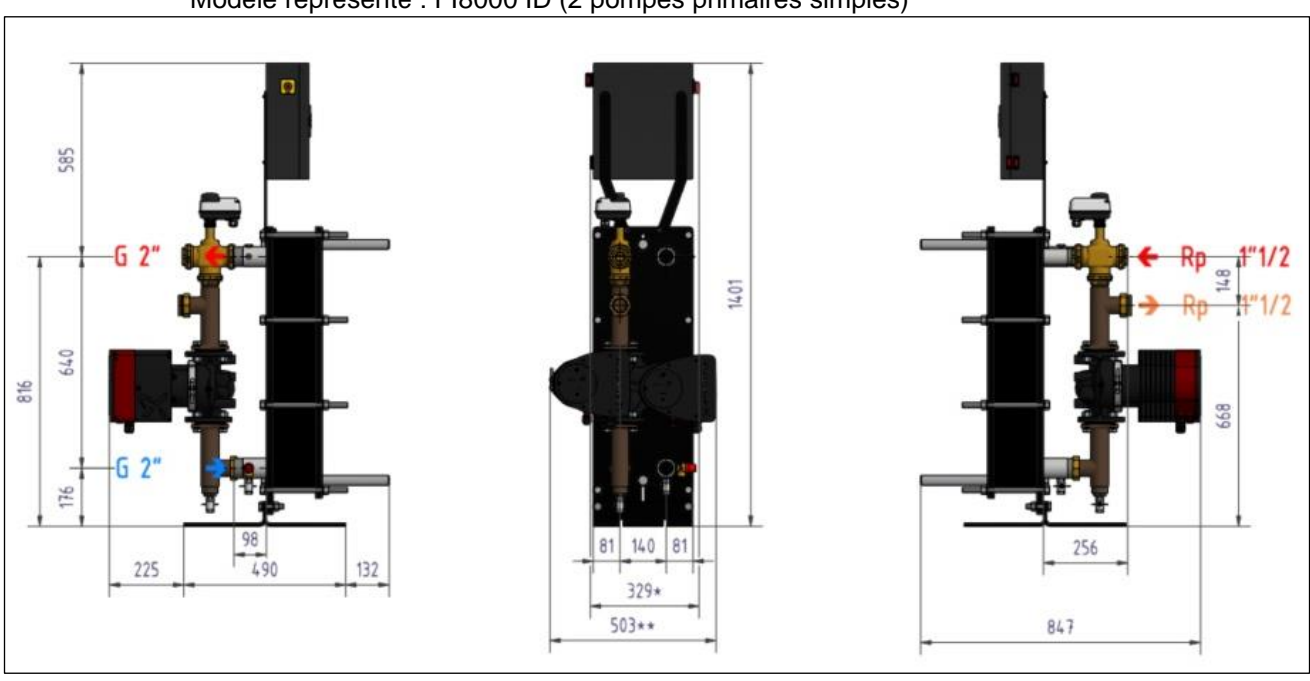

## Plan d'encombrement Aqua First 6100 & 8000 Instantané

Modèle représenté : FI8000 ID (2 pompes primaires simples)

#### Image 14

\* Pompe primaire simple / \*\* Pompe primaire double

## Plan d'encombrement Aqua First 6100 & 8000 Semi-Instantané

Modèle représenté : FI8000 DD (1 pompe primaire double et 2 pompes de charge simples)

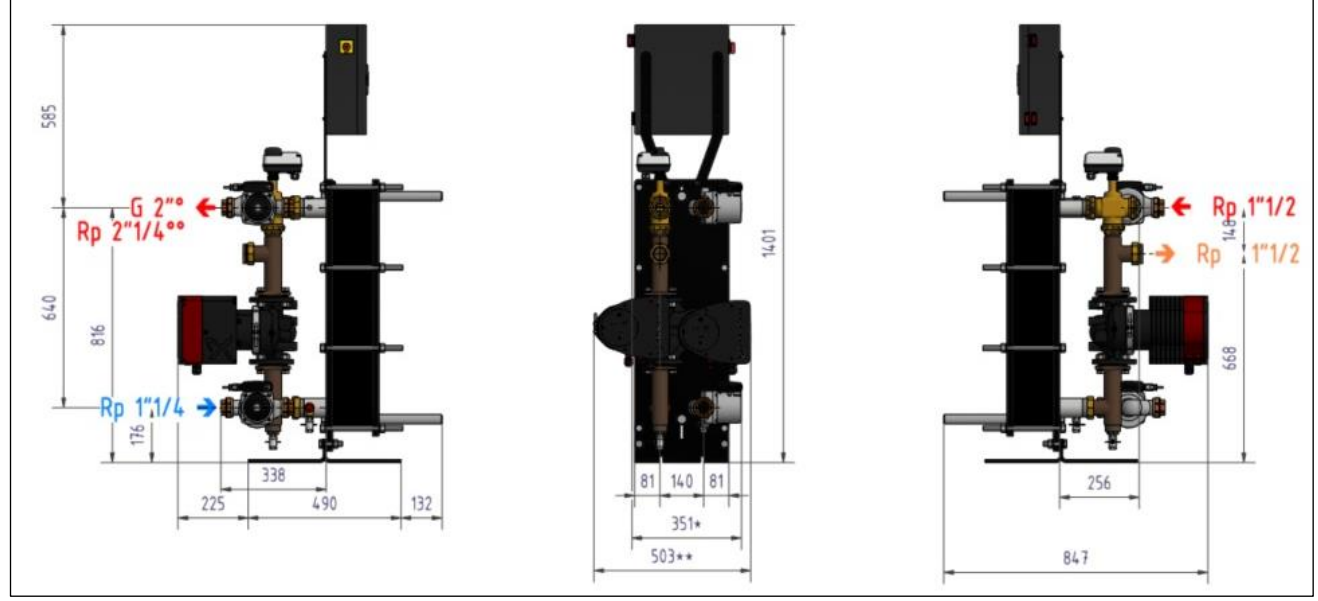

#### Image 15

\* Pompe primaire simple / \*\* Pompe primaire double

• : 1 Pompe secondaire simple / •• : 2 pompes secondaires simples

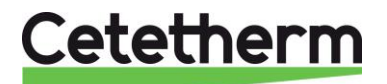

## 3 Installation électrique

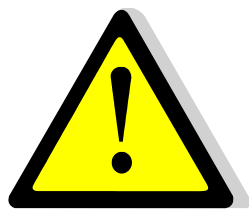

Alimenter le boîtier de contrôle en 230 V/50 Hz avec un raccordement à la terre en utilisant une protection électrique en tête dans le coffret d'alimentation électrique principal. Le coffret de l'AquaFirst est un coffret électrique secondaire.

Des protections humaines et des protections contre les courts-circuits et la surintensité doivent être installées dans le coffret d'alimentation électrique principal.

## Composants du coffret

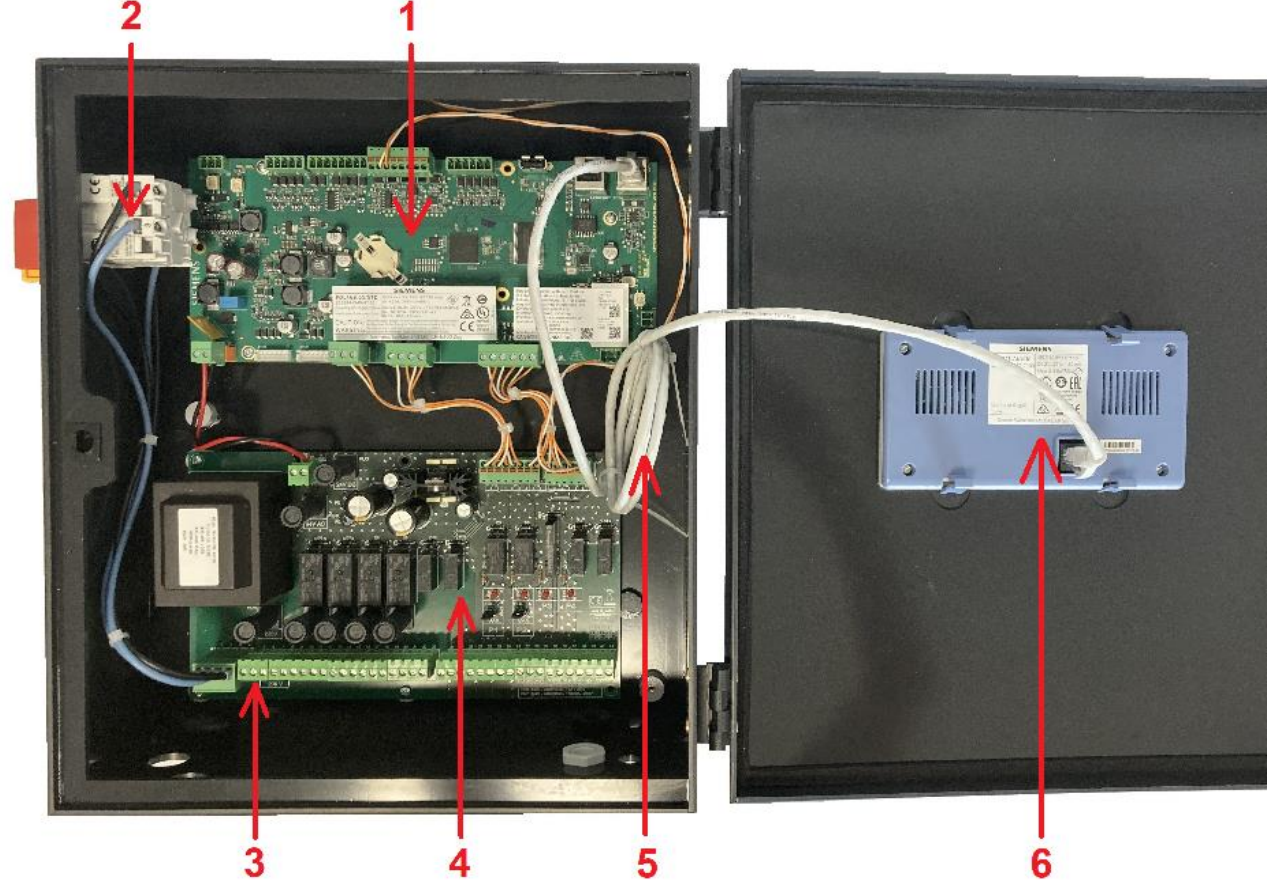

#### Image 16

- 1 Régulateur
- 2 Interrupteur principal M/A
- 3 Alimentation client protégée (N, L, Terre)
- 4 Carte puissance ADE-430
- 5 Câble afficheur
- 6 Afficheur (vue arrière)

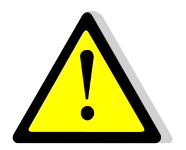

Utiliser un câble de raccordement au secteur à 3 pôles avec conducteur de terre jaune/vert du type suivant : H05-VVH2-F, H05-V2V2-F, H05-V2V2H2-F, H05-Z1Z1-F, H05-Z1Z1H2-F, H05-RR-F, H05-VV-F. Section de conducteur : 2,5mm<sup>2</sup>. Ne pas étamer les embouts de câbles qui seront exposés à une pression de contact dans les borniers.

| ≤ 30 mm | <b>&gt;</b> |
|---------|-------------|

Dénuder les câbles comme illustré ci-contre. Attention de ne pas endommager les isolations des différents fils électriques.

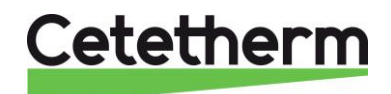

# Cetetherm AquaFirst Néo & AquaGenius Néo Notice d'installation, d'utilisation et d'entretien

## Schéma de câblage électrique

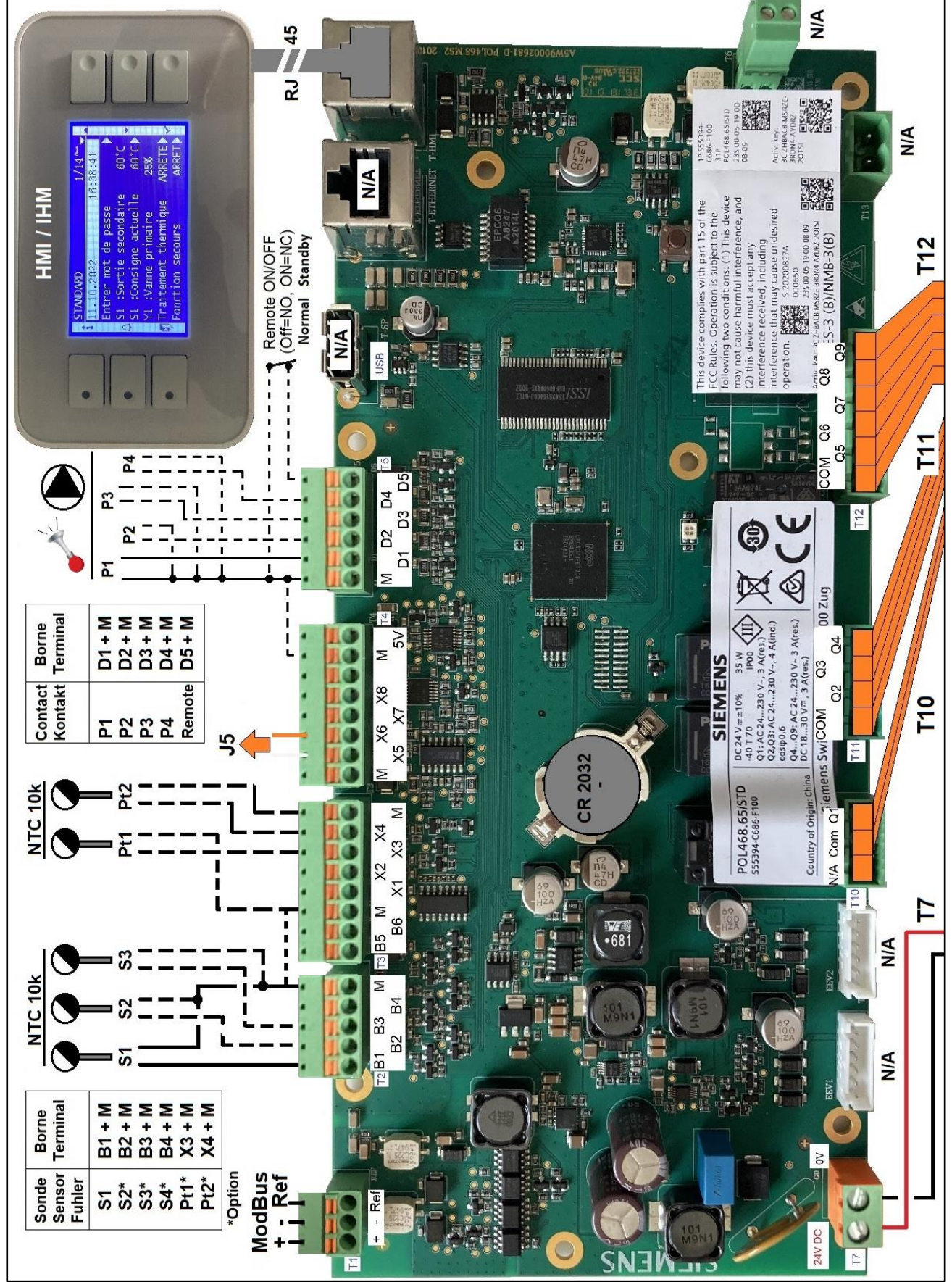

Image 17

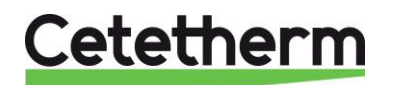

#### Cetetherm AquaFirst Néo & AquaGenius Néo Notice d'installation, d'utilisation et d'entretien

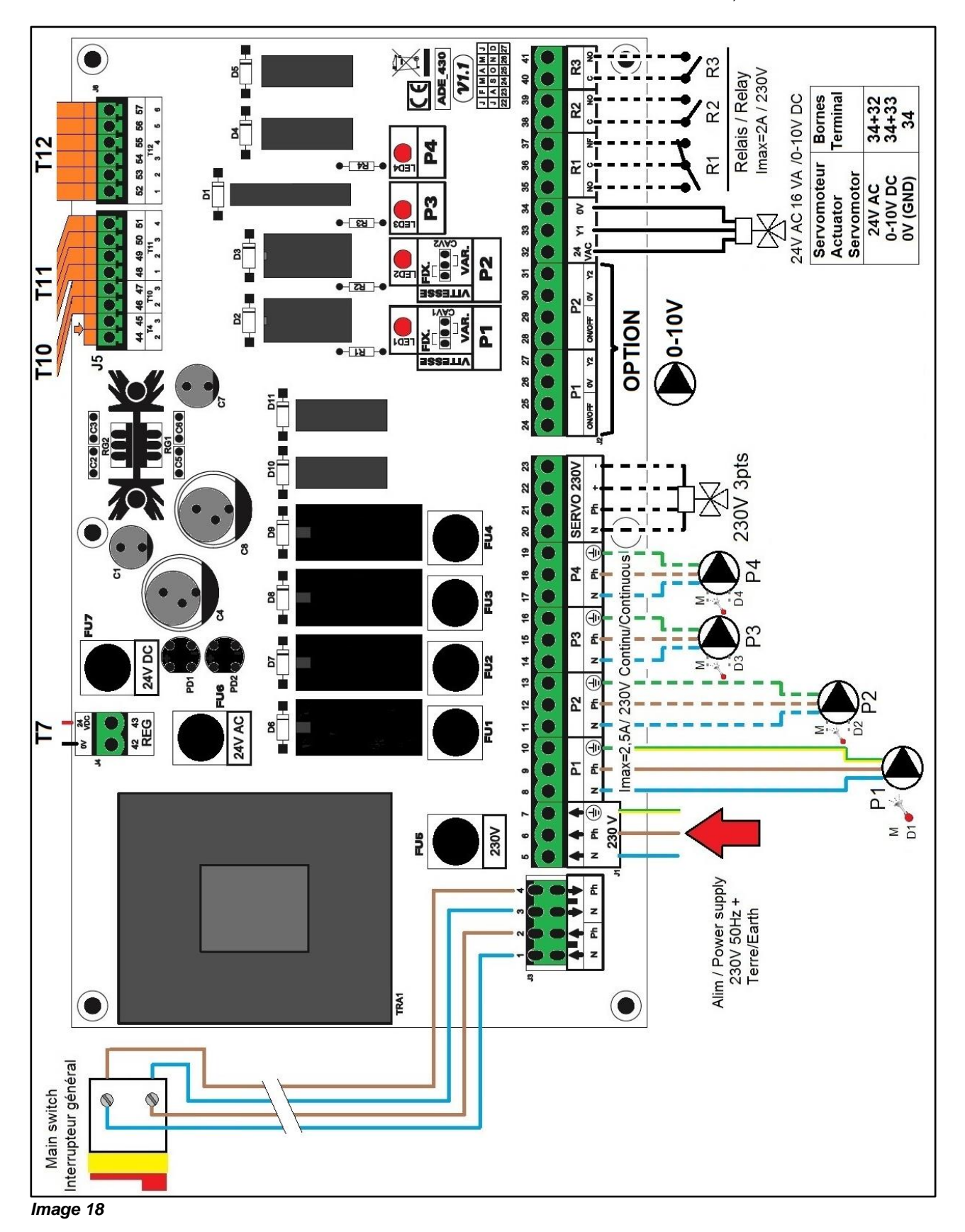

La terre doit être impérativement raccordée à la borne 7 de la platine Protéger l'alimentation en amont du produit au moyen d'un raccordement fixe et d'un séparateur avec un intervalle de coupure d'au moins 3mm (fusible ou interrupteur) Entrée : 30A, I∆n :30mA, caractéristique de déclenchement : C

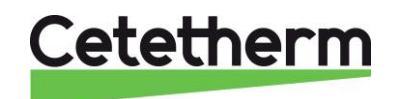

Notice d'installation, d'utilisation et d'entretien

Détail des branchements :

Bornier Puissance sur platine (bas du coffret)

| 1 | 2                        | 3                     | 4                       | 5          | 6              | 7 | 8       | 9              | 10       | 11      | 12             | 13       | 14       | 15            | 16         | 17       | 18            | 19         |
|---|--------------------------|-----------------------|-------------------------|------------|----------------|---|---------|----------------|----------|---------|----------------|----------|----------|---------------|------------|----------|---------------|------------|
| Ν | Ph                       | Ν                     | Ph                      |            |                |   | Ν       | Ph             | Ŧ        | Ν       | Ph             | Ц        | Ν        | Ph            | Ч          | Ν        | Ph            | Ч          |
| 1 | <b>↑</b><br>Inte<br>(dé) | ↓<br>errupt<br>jà câl | <b>↓</b><br>eur<br>blé) | <b>↑</b> N | <b>↑</b><br>Ph | ▲ | Р<br>(Р | ompe<br>rimaii | 1<br>re) | P<br>(P | ompe<br>rimaiı | 2<br>re) | P<br>(Se | ompe<br>conda | 3<br>aire) | P<br>(Se | ompe<br>conda | 4<br>aire) |

Alimentation du coffret 230V 50Hz + Terre aux bornes 5,6 et 7.

Les bornes 8 à 19 alimentent jusqu'à 4 pompes P1, P2, P3, P4 (selon équipement)

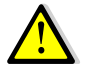

## Ne pas dépasser 2,5 A par pompe.

## Bornier Servomoteur 3 points sur platine (bas du coffret)

| 20                   | 21 | 22 | 23 |  |  |  |  |  |  |
|----------------------|----|----|----|--|--|--|--|--|--|
| Ν                    | Ph | +  | -  |  |  |  |  |  |  |
| Servomoteur 3 points |    |    |    |  |  |  |  |  |  |

Le servomoteur est actionné par impulsions 230V entre les bornes 20 (N) et 22 (+) pour l'ouverture et les bornes 20 (N) et 23 (-) pour la fermeture.

A noter que la borne 21 (Phase permanente) peut être utilisée pour les servomoteurs avec retour à zéro par manque d'électricité.

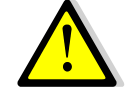

Les signaux servomoteur 3 points 230V ne sont effectifs que s'ils sont activés dans le menu configuration, contrairement au signal de servomoteur 0-10V qui fonctionne en continu.

### Bornier Sorties basse tension sur platine (bas du coffret à droite)

| 24  | 25   | 26   | 27    | 28  | 29   | 30   | 31                        | 32   | 33     | 34   | 35 | 36     | 37 | 38   | 39    | 40   | 41    |
|-----|------|------|-------|-----|------|------|---------------------------|------|--------|------|----|--------|----|------|-------|------|-------|
| 0V  | M/A  | 0V   | Y2    | 0V  | M/A  | 0V   | Y2                        | 24V  | Y1     | 0V   | NO | С      | NF | С    | NO    | С    | NO    |
| P   | 1    | Р    | 1     | P   | 2    | P    | 2                         | 32=A | lim 24 | V AC | F  | Relais | 1  | Rela | ais 2 | Rela | ais 3 |
| Mar | che/ | Sign | al 0- | Mar | che/ | Sign | Signal 0- 33=signal 0-10V |      |        |      |    |        |    |      |       |      |       |
| Arr | êt * | 10   | V *   | Arr | êt * | 10   | V *                       | 34=0 | V      |      |    |        |    |      |       |      |       |

\* Option

## Bornier Sonde(s) / Entrées contacts sur régulateur (haut du coffret)

| т | <b>B1</b>  | <b>B2</b> | <b>B3</b> | В  | М      | Т | <b>B5</b> | B6 | Μ | <b>X1</b> | X2 | <b>X3</b> | <b>X4</b> | Μ | Т | Μ | D   | D           | D             | D   | D5  |
|---|------------|-----------|-----------|----|--------|---|-----------|----|---|-----------|----|-----------|-----------|---|---|---|-----|-------------|---------------|-----|-----|
| 2 |            |           |           | 4  |        | 3 |           |    |   |           |    |           |           |   | 5 |   | 1   | 2           | 3             | 4   |     |
|   | <b>S</b> 1 | S2*       | S3*       | N/ | Gnd    |   | N/        | Ά  |   | N         | A/ | Pt1       | Pt2       |   |   |   | Ρ   | Ρ           | Ρ             | Ρ   | Rem |
|   |            |           |           | Α  |        |   |           |    |   |           |    | *         | *         |   |   |   | 1   | 2           | 3             | 4   | ote |
|   | S          | onde (    | s)        |    | Commun |   |           |    |   |           |    | Sond      | e(s)*     |   |   |   | Ent | rées<br>Pom | Défa<br>pes * | uts |     |

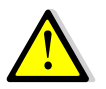

Pour chacune des entrées/sorties, le second fil doit être relié au commun, soit une borne repérée M. Toutes les bornes M sont reliées entre elles.

Pas de polarité pour les contacts entrées lpsos, sondes de température et Remote.

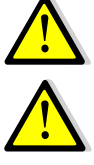

noté M.

Si ajout d'une sonde, brancher les fils de la sonde sur l'entrée correspondante et sur un commun

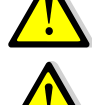

Le terminal T1 est utilisé pour la communication Modbus. Voir chapitre correspondant. Le terminal T4 est déjà branché, ne rien enlever ou ajouter dessus sauf utilisation d'une borne M.

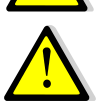

Remarque concernant le contact « remote » : Contact ouvert=appareil en fonctionnement normal (par défaut) Contact fermé=appareil en mode standby donc ne régule plus

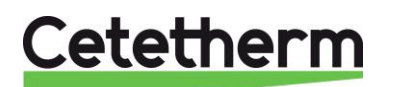

## 4. Utilisation du régulateur

STANDARD 1/15 1 28.02.2023 09:46:37 4 Entrer mot de passe auvegarde données 2 5 :Sortie secondaire 65\*C 51 :Consigne actuelle Y1 :Vanne primaire 59°C) 3 6 8 7

| Une fois le coffret | sous tension | , attendre 1 | minute avant | de manipuler | l'afficheur. |
|---------------------|--------------|--------------|--------------|--------------|--------------|
|                     |              |              |              |              |              |

|     | Image 19                                                                                                    |
|-----|----------------------------------------------------------------------------------------------------|
| Rep | Désignation                                                                                                    |
| 1   | Bouton ① affichant la version software / firmware du régulateur. Equipé d'une diode qui clignote orange si point en manuel et/ou vert si connexion Modbus avec priorité d'écriture GTC (voir paragraphes spécifiques)                                                                                           |
| 2   | Bouton Alarme(s)/Fonction(s) , voir paragraphe spécifique.<br>En cas d'alarme, la diode du bouton clignote en rouge<br>En cas de fonction en cours (traitement thermique, Eco…), la diode du bouton clignote en vert.<br>Si plusieurs fonctions en cours clignote orange jusqu'à arrêt de la dernière fonction. |
| 3   | Bouton « Echap », permet de revenir un cran en arrière, de sortir d'un sous-menu ou bien<br>d'invalider une valeur lors de sa saisie.                                                                                                    |
| 4   | Bouton A/+ pour accéder à la ligne précédente / augmenter la valeur à régler                                                                                                    |
| 5   | Bouton ∀/- pour accéder à la ligne suivante / diminuer la valeur à régler                                                                                                    |
| 6   | Bouton Entrée (✓), pour valider un choix ou la valeur d'un paramètre                                                                                                    |
| 7   | Afficheur                                                                                                    |
| 8   | Pictogrammes correspondant aux boutons                                                                                                    |

## Afficheur :

| Mode de fonctionnemen <u>t :</u><br>toujours Standard | STANDARD<br>28.02.2023 09                                            | 1/15<br>:46:31                    | Niveau d'accès (voir plus<br>loin)                                                       |
|-------------------------------------------------------|----------------------------------------------------------------------|-----------------------------------|------------------------------------------------------------------------------------------|
| Date et heure                                         | Entrer mot de passe<br>A Sauvegarde données                          |                                   | Ligne actuelle/Nbre total de lignes du menu                                              |
| Menu principal                                        | S1 :Sortie secondaire<br>S1 :Consigne actuelle<br>Y1 :Vanne primaire | 65°C<br>59°C▶ <del>5</del><br>50% | Symbôle → indiquant<br>qu'un sous-menu est<br>accessible en pressant<br>le bouton entrée |
|                                                       | Image 20                                                             |                                   |                                                                                          |

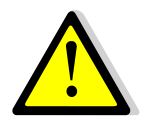

Pour toute modification de consigne(s), de paramètre(s) ou de fonction(s), il est obligatoire de procéder à une sauvegarde sous peine de perte des changements en cas de coupure de courant. Presser la touche Entrée ( $\checkmark$ ) pour sauvegarder.

Une sauvegarde automatique est également effectuée chaque jour à 1h00 du matin.

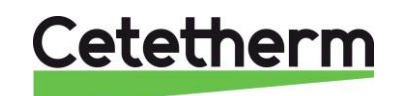

# Cetetherm AquaFirst Néo & AquaGenius Néo Notice d'installation, d'utilisation et d'entretien

## 4.1 Réglages de l'écran

| 1.        | Appuyer quelques secondes sur la touche « Echap » pour                                                                                                    | 1 /2                         |  |  |  |  |  |  |  |
|-----------|----------------------------------------------------------------------------------------------------|------------------------------|--|--|--|--|--|--|--|
|           | accéder aux réglages de l'afficheur lui-même :                                                                                                    | Réglages HMI                 |  |  |  |  |  |  |  |
|           | Appuyer ensuite sur le bouton ✓                                                                                                    | Connexion locale             |  |  |  |  |  |  |  |
| 2.        | Appuver sur la touche ✓ puis sur ✓ pour modifier la couleur du                                                                                                    | Réglages HMI 2/6             |  |  |  |  |  |  |  |
|           | rétro-éclairage. Deux choix possibles : Blanc ou bleu. Changer la                                                                                                    | Vxx.xx xxxx                  |  |  |  |  |  |  |  |
|           | couleur à l'aides des touches $\forall$ et $\land$ et presser alors sur $\checkmark$ pour                                                                                                    | Couleur rétro-éclairage Bleu |  |  |  |  |  |  |  |
|           | valider le choix.                                                                                                    |                              |  |  |  |  |  |  |  |
|           | Presser Y pour accéder à la ligne suivante                                                                                                    |                              |  |  |  |  |  |  |  |
| ~         | Annual and Annual difference during the situation of the first second states of the second states of the second st | Réglages HMI 3/6             |  |  |  |  |  |  |  |
| 3.        | Appuyer sur v pour modifier la duree du retro-eclairage. Utiliser                                                                                                    |                              |  |  |  |  |  |  |  |
|           | valider le choix                                                                                                    | Arrêt rétro-éclairage (s) 0  |  |  |  |  |  |  |  |
|           | 0 (par défaut) = afficheur allumé en permanence                                                                                                    |                              |  |  |  |  |  |  |  |
|           | 300 = Arrêt du rétro-éclairage au bout de 300 secondes (5 mins).                                                                                                    |                              |  |  |  |  |  |  |  |
|           | Note : l'appui sur une touche quelconque suffit à rallumer l'écran                                                                                                    |                              |  |  |  |  |  |  |  |
|           | Presser 🗡 pour accéder à la ligne suivante.                                                                                                    |                              |  |  |  |  |  |  |  |
|           |                                                                                                    | Réglages HMI 4-5/6           |  |  |  |  |  |  |  |
| 4         | Dracédar de la même manière nour divetar di bassin la contracta                                                                                                    |                              |  |  |  |  |  |  |  |
| 4.        | et la luminesité de l'écren                                                                                                    | Contraste 60                 |  |  |  |  |  |  |  |
|           |                                                                                                    | Luminosité 60                |  |  |  |  |  |  |  |
|           | A noter que la dernière ligne « Firmware Update » est inopérante.                                                                                                    | Firmer la dete Ne            |  |  |  |  |  |  |  |
|           | ······································                                                                                                    | Firmware Update No           |  |  |  |  |  |  |  |
|           |                                                                                                    |                              |  |  |  |  |  |  |  |
| Ap<br>aff | Appuyer sur la touche « Echap » puis ∀ (ligne « Connexion locale ») et ✓ pour sortir des réglages afficheur et revenir à l'écran d'accueil.                                                                                                    |                              |  |  |  |  |  |  |  |

## 4.2 Réglage de la date et de l'heure

| 1. | Se positionner sur le menu principal en appuyant plusieurs fois<br>sur la touche Esc le cas échéant et se placer sur la première<br>ligne à l'aide des touches Y et A.                                     | STANDARD         1 / t           11.10.2022         14 :06 :57 |
|----|----------------------------------------------------------------------------------------------------|----------------------------------------------------------------|
| 2. | Appuyer sur la touche $\checkmark$ et à l'aide des touches $\land$ et $\forall$ modifier la date. Presser alors sur $\checkmark$ pour modifier le mois et procéder de la même façon pour modifier l'année. | STANDARD         1 / t           11.10.2022         14 :06 :57 |
| 3. | Le réglage de l'heure s'effectue après la date. Procéder de manière identique pour modifier les heures, minutes et secondes à l'aide des touches ▲ / ✔ et ✔.                                               | STANDARD         1 / t           11.10.2022         14 :06 :57 |
|    | Les réglages terminés, la ligne 1 se remet en surbrillance.<br>Il est à présent possible de naviguer dans le menu à l'aide des<br>touches ▲ / ✔ .                                                          | STANDARD         1 / t           11.10.2022         14 :06 :57 |

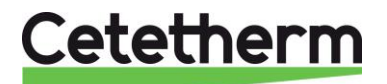

## 5. Mode utilisateur final

Les modifications suivantes peuvent être effectuées en mode utilisateur final :

- Réglage simple de la consigne
- Activation de la fonction secours

Ces modifications possibles sont indiquées par la présence du logo 🕨 en fin de ligne correspondante.

### 5.1. Réglage consigne ECS simple

Veuillez définir une température de production d'eau chaude conforme aux recommandations et à la législation nationales en vigueur (DTU, normes EN, ISO, etc.). Tous les pays appliquent leurs propres règles concernant l'eau sanitaire chaude ou froide.

Cetetherm recommande une température d'eau chaude d'au moins 55 °C et un bouclage d'eau chaude supérieur à 50 °C.

À une température inférieure à 50 °C, il existe un risque de développement bactérien. Notez qu'à une température supérieure à 60 °C, le risque de brûlure augmente. Des valeurs supérieures à 63 °C entraînent un risque accru d'accumulation de tartre sur les surfaces de l'échangeur de chaleur.

La consigne par défaut a été établie à 60°C. Pour la modifier, suivre les instructions suivantes :

|    |                                                                         | STANDARD               | <u>6 / t</u> |
|----|-------------------------------------------------------------------------|------------------------|--------------|
| 1. | Depuis le menu principal et à l'aide des touches $\wedge$ / $\vee$ , se |                        |              |
|    | placer sur la ligne 6 comme illustré ci-contre :                        | S1 : Sortie secondaire | 58°C         |
|    | -                                                                       | S1 : Consigne actuelle | 58°C ►       |
|    | Presser alors la touche ✓                                               |                        |              |
| 2. | Le menu Sonde S1 apparait, sélectionner la 2 <sup>ème</sup> ligne à     | MENU SONDE S1          | 2/3          |
|    | l'aide de la touche ∀.                                                  | Mesure                 | 60°C         |
|    | Presser alors 2 fois la touche ✓.                                       | Consigne S1            | 60°C ►       |
|    |                                                                         | _                      |              |
| 3. | Ajuster alors la valeur de consigne à l'aide des touches 🔺 /            | 58 °C                  |              |
|    | $\checkmark$ et valider en pressant $\checkmark$ .                      | 0°C ↓                  | 85°C         |
|    | Pour invalider la valeur saisie, presser la touche « Echap »            | [                      | ]            |
| 4. | Si pas d'autre modification souhaitée, il est possible sur la           |                        |              |
|    | ligne suivante (identique à la ligne 3 du menu principal) de            | Sauvegarde données     |              |
|    | sauvegarder la nouvelle consigne. Le cas échéant,                       |                        |              |
|    | Presser « Esc » plusieurs fois pour revenir au menu ppal.               |                        |              |

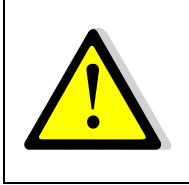

Si la diode verte du bouton ① clignote, il n'est pas possible de modifier la consigne directement. Pour y remédier, il faut accéder au niveau technicien et se rendre dans le menu « Communication » puis sélectionner la ligne « Modbus RTU », presser la touche ✓ puis la dernière ligne « Priorité écriture » et sélectionner « POL468 » puis valider. La diode verte cesse alors de clignoter et l'on peut modifier la consigne. Ensuite ne pas oublier de remettre la priorité d'écriture à la GTC.

## 5.2 Fonction Secours

Cette fonction permet d'alimenter les 4 pompes qu'elles soient présentes ou non en forçant les 4 relais de puissance de la platine électronique.

Les valeurs des signaux pompe(s) / vanne(s) sont préréglés et non modifiables au niveau utilisateur. Les entrées défaut pompe ne seront pas scrutées. Le signal de vanne est de 50%, soit 5V

Le signal de pompe(s) est de 100%, soit 10V

Réglages :

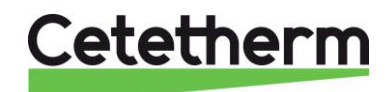

Notice d'installation, d'utilisation et d'entretien

| 1. | Depuis le menu principal et à l'aide des touches A /                                            | STANDARD                | l / t   |
|----|-------------------------------------------------------------------------------------------------|-------------------------|---------|
|    | ✓, se placer sur la ligne comme illustré ci-contre :                                            |                         |         |
|    |                                                                                                 | Fonction secours        | ARRET 🕨 |
|    | Presser alors la touche ✓                                                                       |                         |         |
|    |                                                                                                 | Fonction secours        | 1/3     |
| 2. | Pour activer la fonction secours, appuyer sur la                                                | Autorisation            | ARRET   |
|    | touche ✓                                                                                        |                         |         |
| 3. | Sélectionner alors « MARCHE » à l'aide de la                                                    | ✓ARRET                  |         |
|    | touche ∀ puis presser la touche イ                                                               | MARCHE                  |         |
| 4. | L'afficheur indique alors « Autorisation : MARCHE »                                             | Fonction secours        | 1/3     |
|    | et le bouton alarme/fonction clignote en vert.                                                  | Autorisation            | MARCHE  |
|    |                                                                                                 | Consigne pompe(s)       | 100%*   |
|    |                                                                                                 | Consigne vanne(s)       | 50%*    |
| 5. | Pour stopper la fonction, depuis la ligne 1, appuyer 2 fois sur la touche ✓ (position ARRET sur |                         |         |
|    | l'afficheur). Le bouton alarme ne clignote plus.                                                |                         |         |
|    | Sortir du menu en pressant la touche « Echap » plusie                                           | urs fois si nécessaire. |         |

\* Il n'est pas possible de modifier les signaux pompes et vanne à ce niveau d'accès.

## 6. Accès niveau technicien

Le niveau technicien permet :

- De libérer l'accès aux différents menus, restreints en mode utilisateur
- De régler la température de consigne selon des programmes horaires
- D'activer/de désactiver des fonctions comme éco, booster, traitement thermique
- De vérifier ou forcer l'état des entrées/sorties
- De faire appel aux fonctions étendues pour des applications particulières, comme la gestion de la charge de ballons primaires ou la récupération d'énergie comme le solaire ou la géothermie.
- De permettre ou pas l'écriture de points par un superviseur ModBus.

## 6.1. Connexion (ou login)

## Le code d'accès est 1000.

 Depuis le menu principal, se rendre sur la ligne No.2 : Entrer mot de passe ►. Presser alors sur la touche ✓ OU BIEN

Appuyez plusieurs secondes sur la touche ✓

- 2. L'écran « Connexion » apparait et le curseur se positionne sur **0** - -
- A l'aide des touches ▲ / ✓ (signifiant + / -), entrer le premier digit et valider en pressant la touche ✓. Le 1<sup>er</sup> chiffre doit être 1. Il faut donc afficher 1 - en pressant 1 fois la touche +, puis la touche ✓.
- 4. Arrive le second chiffre qui doit être 0 (zéro). Appuyer juste sur la touche ✓ car le zéro est la valeur par défaut
- Répéter l'opération pour les 3<sup>ème</sup> et 4<sup>ème</sup> chiffres qui sont également zéro, soit 2 fois encore la touche ✓.
- 6. Une fois le code entré, l'écran d'information apparait (date programme, versions soft/firmware et référence automate). Presser alors la touche « Echap » pour revenir au menu principal. A noter que l'afficheur indique maintenant 1 clé dans le coin supérieur droit et que les accès aux sous-menus sont libérés (logos ►) :

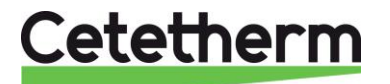

|    | STANDARD              | 1/14 - |
|----|-----------------------|--------|
| 1  | 11.10.2022 13         | :37:44 |
|    | Entrer mot de passe   |        |
| A  | S1 :Sortie secondaire | 55°C 🔵 |
| 4  | 51 :Consigne actuelle | 60°C▶  |
|    | Y1 :Vanne primaire    | 81%    |
| 61 | Traitement thermique  | ARRETE |
| 2  | Fonction secours      | ARRET  |

#### Image 21

**Remarque** : Le programme revient en mode utilisateur (donc restreint) après 10 minutes si aucune touche n'est pressée.

### 6.2. Déconnexion (ou log out)

Pour éviter d'attendre 10 minutes et si vous ne souhaitez pas que le régulateur soit manipulé, il est possible de se déconnecter à tout moment. Pour cela :

- 1. Appuyer plusieurs secondes sur la touche  $\checkmark$
- 2. Sélectionner « Fin de session » en pressant une fois la touche V
- 3. Valider en pressant la touche ✓
- 4. Le symbole clé en haut à droite de l'écran a disparu.
- 5. Enregistrer les données en ligne 3

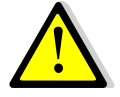

Excepté pour raison justifiée, ne pas se déconnecter avec un (des) point(s) laissé(s) en manuel, c'est-à-dire avec le bouton ① allumé. Se référer au sousmenu « Entrés/sorties câblées ».

## 6.3. Menu Principal

Pour accéder à la première ligne du menu principal, appuyer plusieurs fois sur la touche "Echap"afin de positionner le curseur sur la ligne 1.

| Affichage                      | Signification                                                   |  |
|--------------------------------|-----------------------------------------------------------------|--|
| STANDARD I/t 😽                 | Mode standard (toujours). n=No de ligne actuel, t=nbre total de |  |
|                                | lignes (variable, selon le nombre de sondes déclarées)          |  |
| jj.mm.aaaa hh :mm :ss          | Date et heure courantes                                         |  |
| Entrer mot de passe            | Connexion avec niveaux d'accès et déconnexion                   |  |
| Sauvegarde données             | Pour toute modification (consigne(s), paramètre(s) ou           |  |
|                                | fonction(s)), il est obligatoire de procéder à une sauvegarde.  |  |
|                                | Presser la touche ✓ et sélectionner "OUI" puis ✓ pour sauver.   |  |
| S1 : Sortie secondaire 60°C    | Mesure de la température S1, lecture seule                      |  |
| S1 : Consigne actuelle 60°C ►  | Accès au menu sonde S1                                          |  |
| Y1 : Vanne primaire nnn%       | Signal de la vanne de régulation primaire, lecture seule        |  |
| S2 : Entrée secondaire 20°C    | Accès au menu sonde S2 (seulement si S2 est activée, sinon      |  |
|                                | rien). N/A pour AquaGenius.                                     |  |
| S3 : Sortie primaire 37°C      | Mesure de la température S3, lecture seule (seulement si S3     |  |
|                                | activée, sinon rien). N/A pour AquaGenius.                      |  |
| Traitement thermique ARRETE    | Accès au menu traitement thermique                              |  |
| Fonction secours ARRET >       | Accès au menu fonction secours                                  |  |
| ECO / BOOSTER ARRETE >         | Accès au menu fonctions Eco / Booster                           |  |
| Fonction encrassement NORMAL > | Accès à la fonction encrassement (seulement si S3 activée). N/A |  |
|                                | pour AquaGenius.                                                |  |
| Menu pompe(s) P1/P2/P3/P4 ►    | Accès au menu pompe(s) et indication du nombre de pompe(s)      |  |
|                                | configurée(s)                                                   |  |
| Fonctions étendues             | Accès aux fonctions spéciales. N/A pour AquaGenius.             |  |
| Séquence de test               | Accès au menu séquence de test                                  |  |
| Communication                  | Accès aux paramètres de communication Modbus RTU                |  |
| Entrées-sorties câblées        | Accès au menu de lecture/écriture des entrées/sorties           |  |

Se reporter aux pages suivantes pour avoir le détail des différents menus et fonctions.

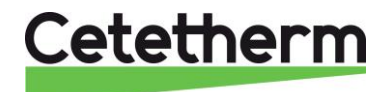

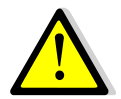

Toutes les fonctions : Traitement thermique, Eco, Booster... sont désactivées. Il conviendra d'ajuster leurs différents paramètres en fonction de l'installation sur site et de les activer.

## 6.4. Menu Sonde S1

Ce menu permet de

- Régler une ou plusieurs consigne(s) journalière(s) selon programme(s) horaire(s)
- Ajuster les seuils d'alarmes haute et basse
- Ajuster les paramètres de régulation comme le PID

### Réglage programme(s) horaire(s) et consigne(s)

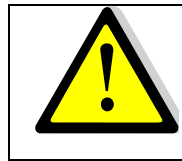

Si la diode verte du bouton ① clignote, la consigne ne suivra pas les programmes horaires. Pour y remédier, il faut se rendre dans le menu « Communication » puis sélectionner la ligne « Modbus RTU », presser la touche ✓ puis la dernière ligne « Priorité écriture » et sélectionner « POL468 » puis valider. La diode verte cesse alors de clignoter.

| 1. Depuis le menu principal et à l'aide des touches A / Y, se placer                            | STANDARD 6/t 🛏                 |
|-------------------------------------------------------------------------------------------------|--------------------------------|
| sur la ligne 6 comme illustré ci-contre :                                                       |                                |
| Presser alors la touche ✓ pour accèder au menu sonde S1                                         | S1 : Consigne actuelle 58°C ►  |
|                                                                                                 |                                |
| 2. Conceptionner eur le ligne 2 et proposit le touche (neur poséder                             | MENU SONDE S1 2/8 -            |
| 2. Se positionner sur la ligne 2 et presser la touche $\checkmark$ pour acceder                 | <br>Consigno S1 60°C b         |
| au(x) regiage(s) consigne(s) et programme(s) noraire(s)                                         | Consigne ST 60°C F             |
| Il existe 2 méthodes de réalage des consignes :                                                 | <br>Horloge consigne S1 1/11 - |
| a) Consigne par défaut si aucun programme horaire renseigné                                     | Consigne S1 bors prog 60°C     |
| <ul> <li>b) Consigne différenciée ou pas selon le jour de la semaine et</li> </ul>              | Lundi 60°C                     |
| variable selon les heures du jour. Il est possible d'avoir jusqu'à                              | Mardi x 60°C                   |
| 6 horaires par jour avec autant de consignes différentes.                                       | Mercredi 60°C                  |
|                                                                                                 | Jeudi 60°C                     |
| Nous décrivons cette seconde méthode, la première étant                                         | Vendredi 60°C                  |
| abordée dans le menu utilisateur (consigne simple hors                                          | Samedi 60°C                    |
| programme horaire).                                                                             | Dimanche 60°C                  |
| ① : Le jour en cours est indiqué par une croix (x) dans le menu                                 | Copier Lundi vers Mar.à Dim.   |
| Horloge consigne S1.                                                                            | Activer la copie NON           |
| Programmation horaire différenciée.                                                             |                                |
| Prenons l'exemple suivant :                                                                     | Horloge consigne S1 2/11 -     |
| Consigne à 60°C de 6h00 à 22h00 du Lundi au Vendredi                                            | Consigne S1 hors prog 60°C     |
| Consigne à 55°C de 22h00 à 6h00 du Lundi au Vendredi                                            | Lundi 60°C                     |
| Consigne à 55°C le week-end toute la journée                                                    |                                |
| Acceder a la ligne 2 et presser la touche ✓                                                     | l                              |
| Toujours commencer par le Lundi pour po                                                         | uvoir dupliquer le             |
| programme horaire sur les autres jours de                                                       | la semaine                     |
| L'affichage ressemble alors à ceci :                                                            | <u>d01 : Lundi 1/12 ⊶</u>      |
|                                                                                                 | Heure 1 *:*                    |
| * : * signifie tout le temps, soit toute la journée. Si la même                                 | Valeur 1 0°C                   |
| température est souhaitée à toute heure, laisser * : * et n'indiquer que                        |                                |
| la valeur de la température de consigne.                                                        | Heure 6 *:*                    |
| ① : La valeur 0°C signifie que la dernière consigne courante sera                               | Valeur 6 0°C                   |
| utilisee, mais en aucun cas elle ne sera égale a 0°C.                                           |                                |
| Appuyer sur la touche $\checkmark$ et a l'aide des touches $\land$ / $\checkmark$ afficher 0 (0 | Heure 1 0 : *                  |
| neure) puis presser la touche   pour valider. Vient ensuite le reglage                          |                                |
| 1 has minimae nu hauvan ana monulade a laina nae inuchae 🛦 / 🕅                                  |                                |

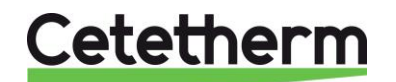

| Comme nous sounaitons 0 minute, appuyer sur A pour enlever l'étoile                                |                   |             |  |
|----------------------------------------------------------------------------------------------------|-------------------|-------------|--|
| et afficher 0 puis presser sur la touche $\checkmark$ .                                            | Heure 1           | 0:00        |  |
| Appuyer ensuite sur 🗡 pour aller à la ligne suivante. Ici, nous                                    |                   |             |  |
| renseignons la valeur de la consigne (55°C).                                                       | Valeur 1          | 0°C         |  |
| Appuyer sur la touche ✓ et à l'aide des touches A / ∀ afficher 60                                  |                   |             |  |
| (60°C) puis presser la touche ✓ pour valider. L'afficheur indique :                                | Valeur 1          | 55°C        |  |
| Appuyer ensuite sur 🗡 pour aller à la ligne suivante. Ici, nous                                    |                   |             |  |
| renseignons la valeur de la 2 <sup>ème</sup> tranche horaire :                                     | Heure 2           | * : *       |  |
| Procéder de la même facon que précédemment pour modifier l'heure.                                  |                   |             |  |
| Ici nous indiguons 6h00.                                                                           | Heure 2           | 6:00        |  |
| Appuver ensuite sur 🕅 pour aller à la ligne suivante. Ici, nous                                    |                   |             |  |
| renseignons la valeur de la 2 <sup>ème</sup> consigne (60°C)                                       |                   |             |  |
| Procéder de la même facon que précédemment pour modifier la                                        |                   |             |  |
| température de consigne 1 'afficheur indique :                                                     | Valeur 2          | 60°C        |  |
| Appuver ensuite sur 🕅 pour aller à la ligne suivante, loi, pous                                    |                   | 00.0        |  |
| renseignens la valeur de la 3 <sup>ème</sup> tranche horaire :                                     | Houro 3           | * . *       |  |
| Preséder de la même facen que présédemment pour modifier l'hours                                   | neule 5           | •           |  |
| Froceder de la meme laçon que precedentment pour modifier medre.                                   | Houro 2           | 22.00       |  |
| ici nous inalquons 22000.<br>Analysis analite aur X a ann allan à la linna avivante, lai, a ava    | neure 3           | 22.00       |  |
| Appuyer ensuite sur V pour aller a la ligne suivante. Ici, nous                                    |                   |             |  |
| renseignons la valeur de la 3 <sup>eme</sup> consigne (55°C).                                      |                   |             |  |
| Proceder de la meme façon que precedemment pour modifier la                                        |                   |             |  |
| température de consigne. L'afficheur indique :                                                     | Valeur 3          | 55°C        |  |
| A présent, presser la touche « Echap » pour revenir aux jours de la                                |                   |             |  |
| semaine et presser plusieurs fois la touche ∀ pour aller à la ligne 10 :                           | Copier Lundi vers | Mar.à Dim.  |  |
| Presser la touche ✓. Nous souhaitons dupliquer les valeurs sauf                                    |                   |             |  |
| Samedi et Dimanche. Il faut donc sélectionner « Mar. A Ven. ». Pour                                | Mar. A Ven.       |             |  |
| ce faire, presser la touche ✓.                                                                     | ✓Mar. A Dim.      |             |  |
| Note : Si l'on souhaite dupliquer pour tous les jours de la semaine,                               |                   |             |  |
| sélectionner alors « Mar. A Dim. »                                                                 |                   |             |  |
| L'affichage indique alors :                                                                        | Copier Lundi vers | Mar. A Ven. |  |
|                                                                                                    |                   |             |  |
| Valider en allant sur la ligne suivante                                                            | Activer la copie  | NON         |  |
| Presser la touche                                                                                  |                   | -           |  |
| sur la touche ✓ pour valider.                                                                      |                   |             |  |
| Se rendre à présent sur la ligne Samedi et presser la touche $\checkmark$                          | Samedi            | 60°C        |  |
|                                                                                                    | Carrioa           | 000         |  |
| La consigne soubaitée de 55°C est valable toute la journée, donc                                   | Houro 1           | * . *       |  |
| Laisser * : * dans Heure 1                                                                         |                   | •           |  |
| Allor à la Dème ligno                                                                              | Valour 1          | 0°C         |  |
| Anel a la $2^{\text{max}}$ light                                                                   | valeuri           | 00          |  |
| Appuyer sur la louche $\checkmark$ et à l'alle des louches $\land$ / $\checkmark$ , allicher 55 C, | Valour 1          | FE°C        |  |
| correspondant à la consigne sounaitée.                                                             | valeuri           | 55 U        |  |
|                                                                                                    |                   | 0000        |  |
| Presser sur « Ecnap » et selectionner a present la ligne Dimanche.                                 | Dimanche          | 60°C        |  |
| Repeter la meme operation que pour Samedi, la consigne souhaitée                                   | <b>.</b>          |             |  |
| etant egalement de 55°C toute la journée.                                                          | Dimanche          | 55°C        |  |
| Le programme horaire est à présent mémorisé et effectif.                                           |                   |             |  |
| Appuyer à présent sur la touche « Echap » pour revenir au menu Sonde S1.                           |                   |             |  |

#### Alarme haute et basse température sur S1

#### Alarme haute :

Le régulateur est doté d'un dispositif de sécurité fermant la vanne et stoppant la (les) pompe(s) en cas de température trop haute mesurée sur la sonde S1. Deux paramètres définissent cette alarme :

- Delta T alarme haute, 10°C par défaut. Ce delta T suit la consigne courante. Si la consigne S1 est à 60°C, la condition d'alarme haute sera effective si S1>70°C (60+10)
- Temporisation d'alarme haute, 1 minute par défaut. Si le seuil d'alarme est atteint, cette temporisation démarre. Si le seuil d'alarme est toujours dépassé après ce délai,

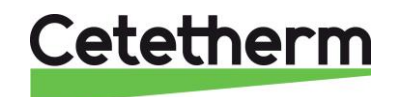

Notice d'installation, d'utilisation et d'entretien

l'alarme température haute est effective. Pompe(s) et vanne sont stoppées. Le bouton d'alarme clignote et l'événement est mémorisé dans l'historique. La temporisation est commune aux alarmes haute et basse.

 Type de réarmement. L'acquittement de cette alarme se fait soit manuellement (par défaut), soit de façon automatique si la température en S1 venait à baisser sous le seuil d'alarme.

#### Alarme basse :

De la même façon, une alarme indiquant une température trop basse est intégrée et se comporte comme l'alarme haute, exception faite que cette alarme ne stoppe pas les pompes et ne ferme pas la vanne. Son acquittement est automatique.

Réglages des paramètres d'alarme

| 1.  | Se positionner sur la ligne 3 du menu Sonde S1 et presser la         | MENU SONDE S1        | 3/8 🛏  |
|-----|----------------------------------------------------------------------|----------------------|--------|
|     | touche ✓ pour accéder au réglage du delta T d'alarme haute en        | Mesure               | 60°C   |
|     | utilisant les touches \land / 🗡 pour modifier la valeur.             | Consigne S1          | 60°C ► |
|     | Valeur de réglage : de 0 à 50°C.                                     | Delta.T alarme haute | 10°C   |
|     | ① : La valeur de 10°C convient dans quasiment tous les cas.          | Delta.T alarme basse | -10°C  |
|     | Seules quelques installations particulières peuvent motiver un       | Temporisation alarme | 1.0min |
|     | changement.                                                          | AutoAcq.alarme haute | NON    |
| 2.  | Presser ensuite la touche ✓ pour valider ou « Esc » pour annuler     | -                    |        |
| 3.  | Presser la touche Y pour accéder à la ligne suivante                 |                      |        |
| 4.  | Le réglage du delta T d'alarme basse se fait de la même façon.       |                      |        |
|     | Valeur de réglage : de 0 à -50°C.                                    | MENU SONDE S1        | 4/8 🛏  |
|     |                                                                      | Mesure               | 60°C   |
|     | ① : La valeur de -10°C convient dans quasiment tous les cas.         | Consigne S1          | 60°C ► |
|     | Seules quelques installations particulières peuvent motiver un       | Delta.T alarme haute | 10°C   |
|     | changement.                                                          | Delta.T alarme basse | -10°C  |
|     |                                                                      | Temporisation alarme | 1.0min |
| 5.  | Presser ensuite la touche ✓ pour valider ou « Esc » pour annuler     | AutoAcq.alarme haute | NON    |
| 6.  | Presser 🛛 pour accéder à la ligne suivante                           |                      |        |
| 7.  | Ajuster ici la temporisation d'alarme si nécessaire en utilisant les |                      |        |
|     | touches \land / 🏹 pour modifier la valeur.                           | MENU SONDE S1        | 5/ 8 🛏 |
|     | Valeur de réglage : de 0 à 60 minutes                                | Mesure               | 60°C   |
|     |                                                                      | Consigne S1          | 60°C ► |
|     | ① : Cette temporisation permet de s'assurer que le servomoteur a     | Delta.T alarme haute | 10°C   |
|     | eu le temps de se fermer. Pour des servomoteurs lents, il convient   | Delta.T alarme basse | -10°C  |
|     | d'augmenter cette valeur.                                            | Temporisation alarme | 1.0min |
|     |                                                                      | AutoAcq.alarme haute | NON    |
| 8.  | Presser ensuite la touche ✓ pour valider ou « Esc » pour annuler     | Régulateur T° S1     | nnn% ▶ |
| 9.  | Presser 🛛 pour accéder à la ligne suivante                           |                      |        |
| 10. | Réarmement manuel (par défaut) ou automatique de l'alarme            | MENU SONDE S1        | 6/8 🛏  |
|     | haute. Utiliser les touches 🔺 / 🏹 pour modifier la valeur            | Mesure               | 60°C   |
|     | NON<>OUI                                                             | Consigne S1          | 60°C ► |
|     | <ol> <li>En France, il est imposé un réarmement manuel.</li> </ol>   | Delta.T alarme haute | 10°C   |
|     |                                                                      | Delta.T alarme basse | -10°C  |
| 11. | Presser ensuite la touche ✓ pour valider et presser ∀ pour           | Temporisation alarme | 1.0min |
|     | accéder à la ligne suivante                                          | AutoAcq.alarme haute | NON    |

## Régulateur de température sur S1

Le régulateur intègre une boucle de régulation PID sur la sonde S1. Les valeurs par défaut conviennent dans la grande majorité des cas. Seules des installations particulières peuvent nécessiter leur modification.

| 1. | Se positionner sur la ligne 7 du menu Sonde S1. Le chiffre de | MENU SONDE S1        | 7/ 8 🛏 |
|----|---------------------------------------------------------------|----------------------|--------|
|    | droite indique la sortie actuelle du PID.                     | <br>Régulateur T° S1 | nnn%   |
| 2. | Presser ensuite la touche ✓ pour accéder aux réglages         |                      |        |

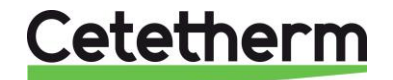

| 3.  | Appuyer sur la touche ✓ pour modifier la valeur de la B.P. en          | Régulateur T° S1 1/6 म         |
|-----|------------------------------------------------------------------------|--------------------------------|
|     | utilisant les touches A / Y pour modifier la valeur et la touche V     | Bande proportionnel. : 40.0°C  |
|     | pour valider. Valeur de réglage : de 0 à 1000°C.                       | 40 °C                          |
|     |                                                                        | 0°C ↓ 1000°C                   |
| 4.  | Presser ensuite la touche 🗡 pour accéder à la ligne suivante           | [       ]                      |
| 5.  | Appuyer sur la touche ✓ pour modifier la valeur de l'intégrale en      | <u>Régulateur T° S1 2/ 6 ⊶</u> |
|     | utilisant les touches \land / 🏹 pour modifier la valeur et la touche 🗸 | Facteur intégral : 15s         |
|     | pour valider. Valeur de réglage : de 0 à 2000s.                        | 15 s                           |
|     |                                                                        | 0s↓ 2000s                      |
| 6.  | Presser ensuite la touche 🗡 pour accéder à la ligne suivante           | [       ]                      |
| 7.  | Appuyer sur la touche ✓ pour modifier la valeur de la dérivée en       | Régulateur T° S1 3/ 6 🛏        |
|     | utilisant les touches A / Y pour modifier la valeur et la touche V     | Facteur dérivé : 2s            |
|     | pour valider. Valeur de réglage : de 0 à 2000s.                        | 2 s                            |
|     |                                                                        | 0s↓ 2000s                      |
| 8.  | Presser ensuite la touche 🗡 pour accéder à la ligne suivante           | [       ]                      |
| Les | lignes 4 à 6 sont des informations en lecture seule.                   | Régulateur T° S1 4-6/6 🛶       |
|     | Ligne 4 : Température mesurée en S1                                    | Valeur actuelle : 61°C         |
|     | Ligne 5 : Rappel de la consigne actuelle                               | Consigne : 60°C                |
|     | Ligne 6 : Lecture de la sortie du régulateur PID en %                  | Sortie régulateur : 0%         |
| 9   | Appuyer 2 fois sur la touche « Echap » pour revenir au menu ppal       |                                |

## 6.5. Fonction Traitement thermique

### Principe de fonctionnement :

Il s'agit d'un décalage de la consigne (70°C par défaut) en fonction d'un programme horaire, pendant une durée à définir selon le volume de stockage et le débit secondaire de l'installation (en pratique, entre 1 et 2 heures).

La fonction est dotée d'une alarme indiquant le cas échéant que la température de traitement n'a jamais été atteinte à une tolérance près (2°C par défaut).

Exemple : si la température S1 n'atteint jamais 70°C au moins une fois et 68°C pour un traitement configuré à 70°C, une alarme sera générée.

Lorsque la fonction cesse, la consigne normale remplace celle du traitement et l'alarme température haute S1 est inhibée afin d'éviter une alarme haute qui pourrait survenir puisqu'un volume important d'eau a été monté à 70°C ou plus (selon consigne traitement).

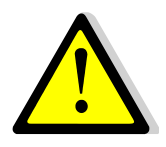

Si la diode verte du bouton ① clignote, il n'est pas possible de modifier la consigne directement. Pour y remédier, il faut se rendre dans le menu « Communication » puis sélectionner la ligne « Modbus RTU », presser la touche ✓ puis la dernière ligne « Priorité écriture » et sélectionner « POL468 » puis valider. La diode verte cesse alors de clignoter et l'on peut modifier la consigne. Ensuite ne pas oublier de remettre la priorité d'écriture à la GTC.

| 1. | Depuis le menu principal et à l'aide des touches ٨ / 🗡, se         | STANDARD I/t 🛏                |
|----|--------------------------------------------------------------------|-------------------------------|
|    | placer sur la ligne « Traitement thermique »:                      |                               |
|    | Presser alors la touche 🗸 pour accéder au menu traitement          | Traitement thermique ARRETE > |
|    | thermique                                                          |                               |
| 2. | Presser la touche ✓ pour mettre en ARRET/MARCHE la                 | Traitement thermique 1/6 🛏    |
|    | fonction en utilisant les touches A / Y pour modifier la valeur et | Autorisation ARRET            |
|    | la touche ✓ pour valider.                                          |                               |
| 3. | Presser ensuite la touche 🛛 pour accéder à la ligne suivante       |                               |
| 4. | Appuyer sur la touche ✓ pour modifier la valeur de la consigne     | Traitement thermique 2/6 🛏    |
|    | en utilisant les touches 🔺 / 🏹 pour modifier la valeur et la       |                               |
|    | touche ✓ pour valider. Valeur de réglage : de 60 à 80°C.           | Consigne 70°C                 |
|    | ① : La température du primaire doit être au minimum 7 à 10°C       |                               |
|    | supérieure à la consigne du traitement thermique pour que          | 70 °C                         |
|    | celui-soit soit efficace.                                          | 60°C ↓ 2°08                   |
| 5. | Presser ensuite la touche 🛛 pour accéder à la ligne suivante       | [      ]]                     |

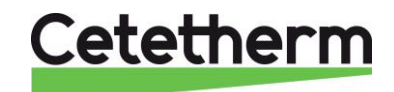

Notice d'installation, d'utilisation et d'entretien

| Г |                                                                                             |                                        |
|---|---------------------------------------------------------------------------------------------|----------------------------------------|
|   |                                                                                             | Traitement thermique 3/6 -             |
|   | 6. Appuyer sur la touche ✓ pour accéder au programme horaire                                | <b>)</b>                               |
| ļ |                                                                                             | Programme horaire                      |
|   | 7. Utiliser les touches ∧ / Y pour modifier la valeur et la touche                          | e                                      |
|   | ✓ pour valider le programme horaire, date et heure                                          | Date *. *. *.**** (jj.dd.mm.aaaa)      |
|   |                                                                                             | Heure *. * (hh.mm)                     |
|   | EXPLICATIONS CONCERNANT LES FORMATS                                                         |                                        |
|   | Le symbole * veut dire « tous ».                                                            | Date *. *. *.****                      |
|   | Si l'on souhaite un traitement quotidien à 2h00, il faut                                    | Heure *. *                             |
|   | Date= *. *. *. ***** (tous les jours de la semaine, tous les mois                           | δ,                                     |
|   | tous les ans, soit toute l'année)                                                           |                                        |
|   | Heure= 02.00 (2 heures du matin)                                                            |                                        |
|   | Pour un traitement tous les Lundis à 2h00, il faut                                          |                                        |
|   | Date= Lu.* .*.**** et Heure=02.00 (fréquence recommandé                                     | ee)                                    |
|   | Pour un traitement mensuel tous les 1ers du mois à 2h00                                     |                                        |
|   | (sans se soucier du jour), il faudrait entrer                                               |                                        |
|   | Date= *.01. *.**** et Heure=02.00 (fréquence moins                                          |                                        |
|   | pertinente)                                                                                 |                                        |
|   |                                                                                             |                                        |
|   | 8. Appuyer sur la touche « Echap » pour revenir au menu                                     |                                        |
|   | Traitement thermique                                                                        |                                        |
| ļ | 9. Presser ensuite la touche Y pour accéder à la ligne suivante                             |                                        |
|   | <ol> <li>Appuyer sur la touche ✓ pour modifier la durée du traitement</li> </ol>            |                                        |
|   |                                                                                             | Traitement thermique 4/6 -             |
|   | La durée est volontairement préréglée à zéro, car il convient                               |                                        |
|   | d'estimer le temps de charge du ballon en fonction de son                                   | Durée Omin                             |
|   | volume et du debit secondaire du preparateur ECS et de teni                                 | ır                                     |
|   | compte de l'installation et notamment du debit de bouclage.                                 | 0 min                                  |
|   | Duree regiable de 0 a 240 min (4 neures)                                                    |                                        |
|   | Example : Déhit de abarge $\Omega_{-2}m^{2}/h$ volume hallen E $\Omega_{-1}/-\Omega$ Em2 at |                                        |
|   | débit nompe bouclage-g-1000 l/b                                                             | [       ]                              |
|   | Temps de charge du ballon, donc durée minimum du traitement = $V/(Q-q)$                     | a)                                     |
|   | Soit 0.5/(2-1)=0.5 heure. Si l'on souhaite un maintien à cette température                  | e                                      |
|   | de 1 heure, il faudra une durée de 1h30, soit 90 minutes                                    |                                        |
|   |                                                                                             |                                        |
|   | 11. Presser ensuite la touche Y pour accéder à la ligne suivante                            |                                        |
|   | <ol> <li>Appuyer sur la touche ✓ pour modifier la valeur de la</li> </ol>                   | Traitement thermique 5/ 6 🛏            |
|   | tolérance.                                                                                  |                                        |
|   | Utiliser les touches A / Y pour modifier la valeur et la touche                             | Tolérance 2°C                          |
|   | ✓ pour valider. Valeurs de réglage de 0 à 10°C.                                             | -                                      |
|   | ① : Si la température de consigne moins la tolérance n'est pas                              | 2 °C                                   |
|   | atteinte, un message d'erreur sera généré à la fin du traitement.                           | 0°C ↓ 10°C                             |
|   |                                                                                             | [       ]                              |
| ŀ | 13. Presser ensuite la touche Y pour acceder à la ligne suivante                            |                                        |
|   | 14. Appuyer sur la touche ✓ pour modifier la valeur de la tempo                             | I raitement thermique 6/6 -            |
|   | Innibition alarme haute.                                                                    |                                        |
|   | Utiliser les toucnes A / Y pour modifier la valeur et la touche                             | innib.det.1°S1 naute 30min             |
|   | ✓ pour valider.                                                                             |                                        |
| ŀ | valeurs de reglage de u a 240 minutes.                                                      |                                        |
|   | 15. Presser sur la toucne « Ecnap » pour sortir du menu traiteme                            | ent thermique et revenir au menu ppal. |

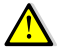

Lorsque la fonction traitement thermique démarre, le bouton Alarme/Fonction clignote en vert.

## 6.6. Fonction Secours

Principe de la fonction :

Cette fonction permet d'alimenter les 4 pompes qu'elles soient présentes ou non en forçant les 4 relais de puissance de la platine électronique.

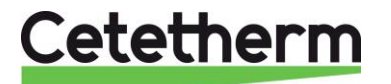

Les valeurs des signaux pompe(s) / vanne(s) sont modifiables contrairement au niveau d'accès utilisateur.

Si l'appareil est équipé de pompe(s) P1/P2 à vitesse variable au primaire, il est également possible d'ajuster leur signal 0-10V (Y2) (100%, soit 10V par défaut).

Cette fonction force également le signal du servomoteur (Y1) à une valeur réglable (50%, soit 5V par défaut).

Paramétrage :

| 1.             | Depuis le menu principal et à l'aide des touches ▲ / ✔, se placer                                       | STANDARD I / t 🛏         |  |  |
|----------------|----------------------------------------------------------------------------------------------------|--------------------------|--|--|
|                | sur la ligne 7 comme illustré ci-contre :                                                               |                          |  |  |
|                | Presser alors la touche ✓                                                                               | Fonction secours ARRET > |  |  |
|                |                                                                                                    | Fonction secours 1 / 3 - |  |  |
| 2.             | Pour activer la fonction secours, appuyer sur la touche $\checkmark$                                    | Autorisation ARRET       |  |  |
|                |                                                                                                    |                          |  |  |
| 3.             | Sélectionner alors « MARCHE » à l'aide de la touche ∀ puis                                              | ✓ARRET                   |  |  |
|                | presser la touche ✓                                                                                     | MARCHE                   |  |  |
| 4.             | L'afficheur indique alors « Autorisation : MARCHE » et le bouton                                        |                          |  |  |
|                | alarme/fonction clignote, indiquant qu'une fonction est en cours :                                      | Fonction secours 1/3 -   |  |  |
|                | A noter qu'il est possible de visualiser la fonction en cours en                                        | Autorisation MARCHE      |  |  |
|                | appuyant sur le bouton 🕰, se référer à la partie Bouton alarme /                                        |                          |  |  |
|                | fonctions                                                                                               |                          |  |  |
| 5.             | Presser ensuite la touche 🛛 pour accéder à la ligne suivante                                            |                          |  |  |
| 6.             | Appuyer sur la touche ✓ pour modifier la valeur du signal de                                            | Fonction secours 2/3 -   |  |  |
|                | pompe(s) primaire(s) P1/P2 (Y2).                                                                        |                          |  |  |
|                | Utiliser les touches \land / 🗡 pour modifier la valeur et la touche 🗸                                   | Consigne pompe(s) 100%   |  |  |
|                | pour valider ou « esc » pour annuler.                                                                   |                          |  |  |
|                | Valeurs de réglage de 0 à 100%.                                                                         | 100 %                    |  |  |
| $(\mathbf{i})$ | : Si pompe(s) primaire(s) non pilotée(s) en 0-10V, ce réglage n'a                                       | 0°C 100%√                |  |  |
| au             | cun effet.                                                                                              | [       ]                |  |  |
| 7.             | Presser ensuite la touche 🗸 pour accéder à la ligne suivante                                            |                          |  |  |
| 8.             | Appuyer sur la touche ✓ pour modifier la valeur du signal de                                            | Fonction secours 3/3 -   |  |  |
|                | vanne primaire (Y1).                                                                                    |                          |  |  |
|                |                                                                                                    | Consigne vanne(s) 50%    |  |  |
| 9.             | Utiliser les touches \land / 🗡 pour modifier la valeur et la touche 🗸                                   | 50 %                     |  |  |
|                | pour valider ou « Esc » pour annuler.                                                                   | 0°C ↓ 100%               |  |  |
|                | Valeurs de réglage de 0 à 100%.                                                                         | [       ]                |  |  |
| 10.            | 10. Pour stopper la fonction, remonter à la ligne 1, appuyer 2 fois sur la touche ✓ (position ARRET sur |                          |  |  |
|                | l'afficheur). Le bouton fonction/alarme ne clignote plus.                                               |                          |  |  |
| 11.            | 11. Sortir du menu en pressant la touche « Echap » plusieurs fois si nécessaire.                        |                          |  |  |

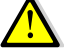

Lorsque la fonction Secours démarre, le bouton Alarme/Fonction clignote en vert

## 6.7. Fonctions ECO / Booster

#### Principe de la fonction Eco :

Lorsque la vanne de régulation primaire est suffisamment fermée (signal vanne<=Consigne Y1) durant une période d'au moins la valeur du paramètre « Tempo. enclenchement » (minutes) et si la température mesurée en S1 >= Consigne S1 - « Hysteresis », la pompe primaire stoppe. Elle redémarre lorsque la température S1 descend en dessous de Consigne S1 - « Hysteresis ». Il est normal que la vanne de régulation commence à s'ouvrir alors que la pompe est toujours à l'arrêt. Ceci permet d'anticiper le débit primaire à fournir pour revenir au bon niveau de température.

Si une ou deux pompes secondaires sont présentes sur l'appareil (Séries SS/DS/DD), une pompe secondaire reste en fonctionnement pendant la fonction Eco.

**NOTE** : La fonction ECO nécessite la présence d'au moins une pompe au primaire. Dans le cas contraire, elle disparait du menu.

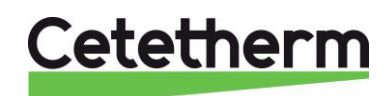

Notice d'installation, d'utilisation et d'entretien

| 1.                                                                                                    | Depuis le menu principal et à l'aide des touches ▲ / ¥, se placer                | STANDARD I/t 🖛           |  |  |
|----------------------------------------------------------------------------------------------------|----------------------------------------------------------------------------------|--------------------------|--|--|
|                                                                                                    | sur la ligne 8 comme illustré ci-contre :                                        |                          |  |  |
|                                                                                                    | Presser la touche ✓ pour entrer dans le sous-menu                                | ECO/Booster ARRETE >     |  |  |
| 2.                                                                                                    | Pour activer la fonction ECO, étant positionné sur la ligne                      | ECO/Booster 2 / t 🛏      |  |  |
|                                                                                                    | « Autorisation », appuyer sur la touche ✓                                        | Autorisation ARRET       |  |  |
| 3.                                                                                                    | Sélectionner alors « MARCHE » à l'aide de la touche 🗡 puis                       | ✓ARRET                   |  |  |
|                                                                                                    | presser la touche ✓                                                              | MARCHE                   |  |  |
| 4.                                                                                                    | L'afficheur indique alors « Autorisation : MARCHE ».                             | ECO/Booster 2 / t 🛏      |  |  |
|                                                                                                    | Presser ensuite la touche 🖌 pour accéder à la ligne suivante                     | Autorisation MARCHE      |  |  |
| 5.                                                                                                    | Appuyer sur la touche ✓ pour modifier la valeur de la                            | ECO/Booster 3 / t 🛏      |  |  |
|                                                                                                    | temporisation avant enclenchement de la fonction ECO.                            | Fonction ECO ARRETE      |  |  |
|                                                                                                    | Utiliser les touches \land / 🗡 pour modifier la valeur et la touche 🗸            | Autorisation MARCHE      |  |  |
|                                                                                                    | pour valider ou « Esc » pour annuler.                                            | Tempo.enclenchement 5min |  |  |
|                                                                                                    | Valeurs de réglage de 0 à 20 minutes.                                            | 5 min                    |  |  |
|                                                                                                    | ① : Valeur de temporisation à ajuster en fonction de l'installation.             | 0min ↓ 20min             |  |  |
| 6.                                                                                                    | Presser ensuite la touche 🗡 pour accéder à la ligne suivante                     | [       ]                |  |  |
| 7.                                                                                                    | Appuyer sur la touche ✓ pour modifier la valeur de l'hystérésis de               | ECO/Booster 4 / t 🛏      |  |  |
|                                                                                                    | température sur S1. Utiliser les touches \land / 🗡 pour modifier la              |                          |  |  |
|                                                                                                    | valeur et la touche 🗸 pour valider ou « Esc » pour annuler.                      | Hysteresis 5°C           |  |  |
|                                                                                                    | Valeurs de réglage de 0 à 20°C.                                                  | 5 °C                     |  |  |
|                                                                                                    | <ol> <li>Pour éviter des marche/arrêt pompe intempestifs, choisir au</li> </ol>  | 0°C 20°C                 |  |  |
|                                                                                                    | moins 5°C.                                                                       | $\checkmark$             |  |  |
| 8.                                                                                                    | Presser ensuite la touche 🗸 pour accéder à la ligne suivante                     | [       ]                |  |  |
| 9.                                                                                                    | Appuyer sur la touche ✓ pour modifier la valeur du signal maxi                   | ECO/Booster 5 / t 🛏      |  |  |
|                                                                                                    | de vanne. Utiliser les touches \land / 🍸 pour modifier la valeur et la           |                          |  |  |
|                                                                                                    | touche ✓ pour valider ou « Esc » pour annuler.                                   | Consigne Y1 10%          |  |  |
|                                                                                                    | Valeurs de réglage de 0 à 80%.                                                   | 10 %                     |  |  |
| $(\mathbf{i})$                                                                                          | : Ne pas mettre de valeur trop élevée. L'appareil sous charge                    | 0% ↓ 80%                 |  |  |
| se                                                                                                    | rait alors stoppé !                                                              | [       ]                |  |  |
| 10                                                                                                    | Presser ensuite la touche Y pour accéder à la ligne suivante                     |                          |  |  |
| 11. Pour stopper la fonction, remonter à la ligne 1, appuyer 2 fois sur la touche ✓ (position ARRET sur |                                                                                  |                          |  |  |
|                                                                                                    | l'afficheur). Le bouton alarme ne clignote plus.                                 |                          |  |  |
| 12.                                                                                                    | 12. Sortir du menu en pressant la touche « Echap » plusieurs fois si nécessaire. |                          |  |  |

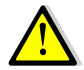

Lorsque la fonction ECO démarre, l'affichage indique « Fonction ECO EN COURS » et le bouton Alarme/Fonction clignote en vert.

## Principe de la fonction Booster :

Si la température ECS descend plus vite que le paramètre "Gradient Booster", le second moteur de pompe est mis en marche afin d'augmenter le débit primaire et de remonter plus vite en température côté secondaire.

Quand la température ECS atteint la température de consigne, la fonction stoppe après un délai égal au paramètre "Tempo Booster" et le second moteur de pompe est stoppé.

**NOTE** : La fonction Booster nécessite la présence d'une pompe primaire double (séries ID/DS/DD). Dans le cas contraire, elle disparait du menu.

|    |                                                                  | ECO/Booster      | <u>7/11 ⊶</u> |
|----|------------------------------------------------------------------|------------------|---------------|
| 1. | Appuyer sur la touche ∀ pour aller à la ligne 7                  |                  |               |
|    | ····                                                             | Fonction Booster | ARRETE        |
| 2. | Pour activer la fonction Booster, appuyer sur la touche 🗸        | Autorisation     | ARRET         |
|    |                                                                  |                  |               |
| 3. | Sélectionner alors « MARCHE » à l'aide de la touche ∀ puis       | ✓ARRET           |               |
|    | presser la touche ✓                                              | MARCHE           |               |
| 4. | L'afficheur indique alors « Autorisation : MARCHE ».             | ECO/Booster      | 7/11 ⊶        |
|    | Presser ensuite la touche 🗸 pour accéder à la ligne suivante     | Autorisation     | MARCHE        |
| 5. | Appuyer sur la touche ✓ pour modifier la valeur de maintient des | ECO/Booster      | 8/11 -        |
|    | 2 pompes après avoir atteint la température de consigne.         |                  |               |

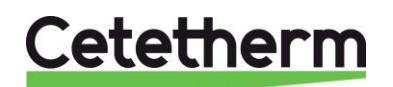

Notice d'installation, d'utilisation et d'entretien

|     | Utiliser les touches A / Y pour modifier la valeur et la touche ✓      | Tempo.déclenchement      | 2s      |
|-----|------------------------------------------------------------------------|--------------------------|---------|
|     | pour valider ou « Esc » pour annuler.                                  | 2 s                      |         |
|     | Valeurs de réglage de 0 à 200 secondes.                                | 0s↓                      | 200s    |
| 6.  | Presser ensuite la touche 🛛 pour accéder à la ligne suivante           | [                        | ]       |
|     | Il s'agit ici seulement d'une lecture qui indique le taux de variation | ECO/Booster              | 9/11 🛏  |
|     | de la température S1 (en degré / seconde).                             | Gradient T°S1            | 0°C/s   |
| 7.  | Presser ensuite la touche 🗸 pour accéder à la ligne suivante           |                          |         |
|     | Il s'agit ici seulement d'une lecture qui indique l'impact du taux     | ECO/Booster              | 10/11 🛏 |
|     | d'échantillonnage des mesures de variation de la température S1.       |                          |         |
| 8.  | Presser ensuite la touche Y pour accéder à la ligne suivante           | Coef.Gradient T°S1       | 0.75    |
| 9.  | Appuyer sur la touche ✓ pour modifier la valeur de la consigne         | ECO/Booster              | 11/11 🛏 |
|     | du gradient de température en S1.                                      | Cons.Gradient T°S1       | 2°C/s   |
|     | Utiliser les touches A / Y pour modifier la valeur et la touche Y      | 2 °C                     |         |
|     | pour valider ou « Esc » pour annuler.                                  | 1°C↓                     | 20°C    |
|     | Valeurs de réglage de 1 à 20°C/s.                                      | [                        | ]       |
| 10. | Pour stopper la fonction, remonter à la ligne 7, appuyer 2 fois sur la | touche ✓ (position ARRET | sur     |
|     | l'afficheur).                                                          |                          |         |

11. Sortir du menu en pressant la touche « Echap » plusieurs fois si nécessaire.

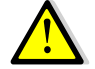

Lorsque la fonction Booster démarre, l'affichage indique « Fonction Booster EN COURS » et le bouton Alarme/Fonction clignote en vert.

## 6.8. Fonction encrassement

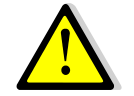

Cette fonction nécessite la présence de la sonde S3 (sortie primaire), sans quoi elle est invisible et inopérante. Cette fonction ne s'applique donc pas aux appareils de la gamme AquaGenius

#### Principe de la fonction :

Basé sur la scrutation de la température de sortie échangeur S3, côté primaire. Si cette température dépasse un seuil (65°C, réglable), cela signifie que l'échangeur est encrassé. Une temporisation d'enclenchement (10 heures, réglable) permet d'éliminer des conditions transitoires.

| 1. | Depuis le menu principal et à l'aide des touches A / V, se placer      | STANDARD 9/14                  |
|----|------------------------------------------------------------------------|--------------------------------|
|    | sur la ligne comme illustré ci-contre :                                |                                |
|    | Presser alors sur la touche ✓                                          | Fction encrassement NORMAL >   |
| 2. | Pour activer la fonction encrassement, appuyer sur la touche 🗸         | Fonction encrassement 1/3-     |
|    |                                                                        | Autorisation ARRET             |
| 3. | Sélectionner alors « MARCHE » à l'aide de la touche 🗡 puis             | ✓ARRET                         |
|    | presser la touche ✓                                                    | MARCHE                         |
| 4. | L'afficheur indique alors « Autorisation : MARCHE ».                   | Fonction encrassement 1/3-     |
|    | Presser ensuite la touche 🖌 pour accéder à la ligne suivante           | Autorisation MARCHE            |
| 5. | Appuyer sur la touche ✓ pour modifier la valeur de la consigne         | Fonction encrassement 2/3      |
|    | d'encrassement. Utiliser les touches ∧ / ∀ pour modifier la valeur     | Consigne S3 encrass. 65°C      |
|    | et la touche ✓ pour valider ou « Esc » pour annuler. Valeurs de        | 65 °C                          |
|    | réglage de 30 à 80°C.                                                  | 30°C ↓ 80°C                    |
| 6. | Presser ensuite la touche 🖌 pour accéder à la ligne suivante           | [      ]]                      |
| 7. | Appuyer sur la touche ✓ pour modifier la temporisation avant           | Fonction encrassement 3/3      |
|    | enclenchement.                                                         | Tempo.enclenchement 10h        |
|    | Utiliser les touches 🔺 / 🏹 pour modifier la valeur et la touche 🗸      | 10 h                           |
|    | pour valider ou « Esc » pour annuler.                                  | 0h↓ 240h                       |
|    | Valeurs de réglage de 0 à 240 heures.                                  | [       ]                      |
| 8. | Pour stopper la fonction, remonter à la ligne 1, appuyer 2 fois sur la | a touche ✓ (position ARRET sur |
|    | l'afficheur). Le bouton alarme/fonction ne clignote plus.              |                                |
| 9. | Sortir du menu en pressant la touche « Echap » plusieurs fois si né    | cessaire.                      |

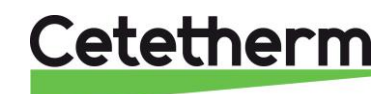

Notice d'installation, d'utilisation et d'entretien

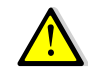

Lorsque les critères d'encrassement sont atteints, l'affichage indique « Fonction Encrassement DEFAUT » et le bouton Alarme/Fonction clignote en rouge.

## 6.9. Menu Pompe(s)

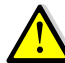

L'affichage de ce menu nécessite qu'il y ait au moins une pompe déclarée.

| 4  | Depuis le many principal et à l'aide des tauches $A/M$ es placer                               |                                |
|----|------------------------------------------------------------------------------------------------|--------------------------------|
| ١. | Depuis le menu principal et à l'aide des touches $\times$ / $\vee$ , se place                  | STANDARD 1/1                   |
|    | sur la lighe TO « Menu Pompe(s) .<br>* Les nomnes déclarées s'affichant à droite               | $\dots$                        |
|    | Les pompes déclarées s'allichent à droite.                                                     | Menu pompe(s) P1/P2/P3/P4      |
|    | Presser alors sur la touche ¥                                                                  |                                |
|    |                                                                                                | Menu pompe(s) 1/ n* 🛶          |
| 2. | Affichage du menu pompe(s) représenté complet ci-contre                                        | -P1P2-                         |
|    |                                                                                                | Vitesse minimum** 25%          |
|    | * En fonction du nombre de pompe(s), la longueur du menu varie                                 | Vitesse maximum** 100%         |
|    | de 3 à 10 lignes                                                                               | Choix priorité pompe *** Auto  |
|    | ** : Option vitesse variable uniquement. Voir notice spécifique                                | Cycle de permutation*** 12h    |
|    |                                                                                                | Temps de chevauch. *** 6s      |
|    | *** Si une seule pompe configurée (Seule P1 ou seule P2 ou                                     | -P3P4-                         |
|    | bien seule P3 ou seule P4) cette ligne n'apparait pas                                          | Choix priorité pompe *** Auto  |
|    |                                                                                                | Cycle de permutation*** 12h    |
| 3. | Presser ensuite la touche 🗸 pour accéder à la ligne suivante                                   | Temps de chevauch. *** 6s      |
| 4. | N/A pour pompe(s) à vitesse fixe                                                               | Menu pompe(s) 2/ n 🛏           |
|    | Presser ensuite la touche V pour accéder à la ligne suivante                                   | Vitesse minimum 25%            |
| 5. | N/A pour pompe(s) à vitesse fixe                                                               | Menu pompe(s) 3/ n +-          |
|    | Presser ensuite la touche V pour accéder à la ligne suivante                                   | Vitesse maximum 100%           |
| 6. | Appuyer sur la touche ✓ pour modifier la priorité des pompes                                   | Menu pompe(s) 4/ n 🛶           |
| _  | P1/P2 (uniquement si 2 pompes primaires)                                                       |                                |
|    | Utiliser les touches $\wedge$ / $\checkmark$ pour modifier la valeur et la touche $\checkmark$ | Choix priorité pompe Auto      |
|    | pour valider.                                                                                  |                                |
|    | Valeurs de réglage : AUTO / P1 /P2.                                                            |                                |
|    | La valeur AUTO permet la permutation des pompes                                                | ✓ AUTO                         |
|    | La valeur P1 bloque la permutation et seule P1 sera utilisée                                   | P1                             |
|    | La valeur P2 bloque la permutation et seule P2 sera utilisée                                   | P2                             |
| 7  | Presser ensuite la touche 🗸 pour accéder à la ligne suivante                                   |                                |
| 8  | Appuver sur la touche $\checkmark$ pour modifier le temps de                                   |                                |
| 0. | fonctionnement avant permutation sur l'autre nomne (uniquement                                 | Menu nomne(s) 5/ n =           |
|    | si 2 nomnes primaires)                                                                         |                                |
|    | Litiliser les touches $\mathbb{A}$ / $\mathbb{Y}$ pour modifier la valeur et la touche $$      | Cycle de permutation 12h       |
|    | pour valider. Valeurs de réglage : de 0 à 24h (12h par défaut)                                 |                                |
| a  | Presser ensuite la touche 🗴 nour accéder à la ligne suivante                                   |                                |
| 10 | Appuyer sur la touche $pour modifier le temps de$                                              |                                |
| 10 | chevauchement lors d'une permutation de nomne, soit passage                                    | Menu nomne(s) 6/ n 🖕           |
|    | de P1 à P2 ou P2 à P1 (uniquement si 2 pompes primaires)                                       |                                |
|    | Litilizer les teuches $\Lambda / \Sigma$ pour modifier le valour et la teuche $\chi$           | <br>Tomps do chovouch 6s       |
|    | our valider. Valeurs de réglage : de 0 à 60 secs (6s par défaut)                               | remps de chevaden. Os          |
| 11 | Prossor opsuite 2 fois la toucha M                                                             |                                |
| 12 | Appuver aur la touche « pour modifier la priorité des pompos                                   |                                |
| 12 | Appuyer sur la touche v pour moumer la phonte des pompes                                       |                                |
|    | $r_{3}r_{4}$ (uniquement si z pompes secondalles)                                              | -FJF4-<br>Choix prioritá pompo |
|    | ounser les louches $\sim$ / $\vee$ pour modifier la valeur et la louche $\vee$                 | Choix phonte pompe Auto        |
|    | pour valider. Valeurs de reglage : AUTU / P3 /P4.                                              |                                |
|    | La valeur AUTO permet la permutation des pompes                                                |                                |
|    | La valeur P3 bloque la permutation et seule P3 sera utilisee                                   |                                |
| 40 | La valeur P4 bloque la permutation et seule P4 sera utilisee                                   | ۲4                             |
| 13 | Presser ensuite la toucne 🛛 pour acceder a la ligne suivante                                   |                                |

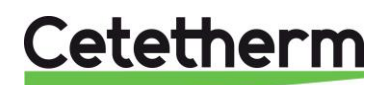

Notice d'installation, d'utilisation et d'entretien

| <ol> <li>Appuyer sur la touche ✓ pour modifier le temps de</li> </ol> |                      |         |
|-----------------------------------------------------------------------|----------------------|---------|
| fonctionnement avant permutation sur l'autre pompe (uniquement        | Menu pompe(s)        | 9/10 🏎  |
| si 2 pompes secondaires)                                              |                      |         |
| Utiliser les touches \land / 🏹 pour modifier la valeur et la touche 🗸 | Cycle de permutation | 12h     |
| pour valider. Valeurs de réglage : de 0 à 24h (12h par défaut)        |                      |         |
| <ol> <li>Presser ensuite la touche</li></ol>                          |                      |         |
| <ol> <li>Appuyer sur la touche ✓ pour modifier le temps de</li> </ol> |                      |         |
| chevauchement lors d'une permutation de pompe, soit passage           | Menu pompe(s)        | 10/10 🛏 |
| de P3 à P4 ou P4 à P3 (uniquement si 2 pompes primaires)              |                      |         |
| Utiliser les touches \land / 🗡 pour modifier la valeur et la touche 🗸 | Temps de chevauch.   | 6s      |
| pour valider. Valeurs de réglage : de 0 à 60 secs (6s par défaut)     |                      |         |
| 17. Presser la touche « Echap » pour revenir au menu principal        |                      |         |

## 6.10. Fonctions étendues

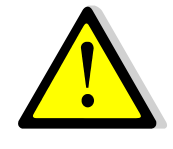

Les fonctions étendues nécessitent l'ajout de sonde(s) PT1 et/ou PT2 qui doi(ven)t être raccordée(s) sur les bornes M et X3 pour PT1 et M et X4 pour PT2. Ces bornes sont situées sur le terminal T3 du régulateur, en partie haute du coffret. Pour la fonction préchauffage, la sonde S2 doit aussi être branchée entre les bornes M et B2 du terminal T2 du régulateur. **Ces fonctions ne s'appliquent pas à AquaGenius.** 

### Fonction Préchauffage

Principe de la fonction :

Cette fonction permet un préchauffage de l'eau froide sanitaire à l'aide d'un volume primaire, luimême chauffé par une source d'énergie (solaire, géothermie...). Dès que la température en haut du volume primaire est supérieure à la température d'entrée eau froide + un delta T, l'appareil se met en marche. Si la température en haut du volume primaire chute en dessous de la température d'eau froide + le même Delta T, l'appareil s'arrête, évitant de refroidir l'eau à préchauffer. La sonde utilisée pour le volume primaire est PT1.

La sonde utilisée pour mesurer la température d'eau froide à préchauffer est S2.

#### Schéma de principe :

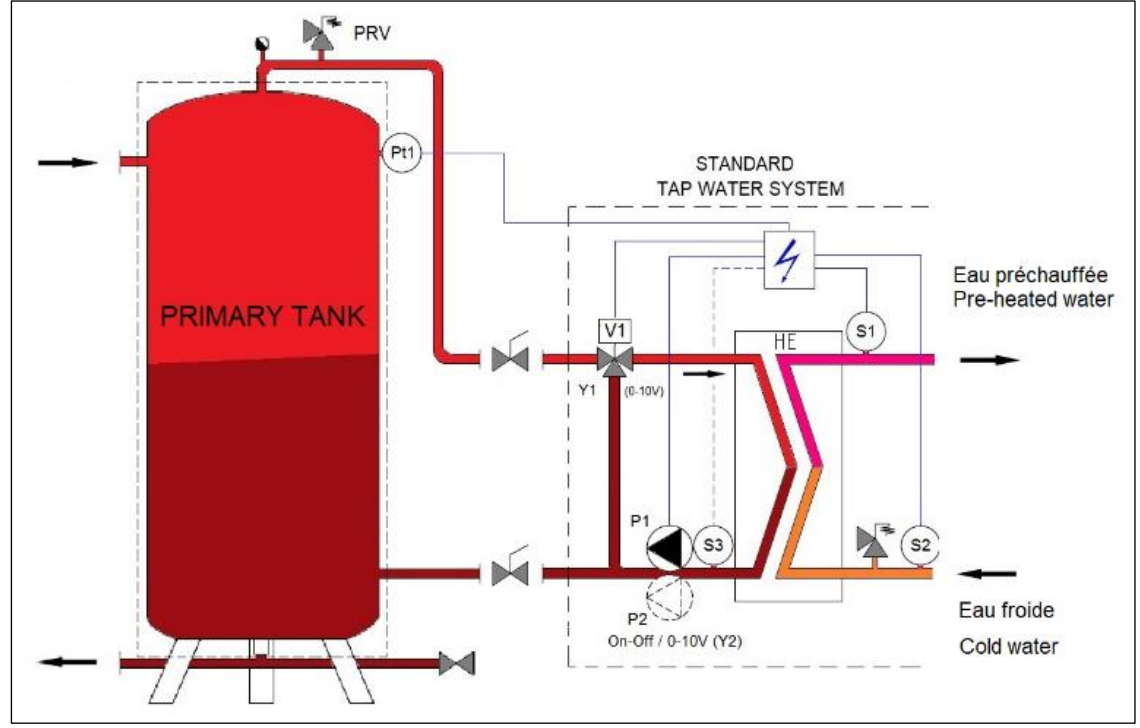

Image 22

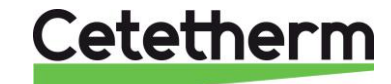

Notice d'installation, d'utilisation et d'entretien

Si PT1>=S2+Delta T → Appareil en marche, l'eau froide est préchauffée à la température de consigne S1 (si possible)

Si PT1< S2+delta T → Appareil en standby pour ne pas refroidir l'eau au secondaire.

Paramétrage :

| 1.       | Depuis le menu principal et à l'aide des touches A / V, se placer               | STANDARD 2/ t               |
|----------|---------------------------------------------------------------------------------|-----------------------------|
|          | sur la ligne 2 comme illustré ci-contre :                                       | 11.10.2022 14 :07 :22       |
|          |                                                                                 | Entrer mot de passe         |
|          | Presser alors la touche ✓ pour entrer le mot de passe                           |                             |
|          |                                                                                 | Connexion .                 |
| 2.       | Composer le code 2000 et valider                                                | Connexion                   |
|          |                                                                                 | 2000                        |
| 3.       | L'écran info apparait alors. Appuyer sur la touche « Echap » pour               | STANDARD 1/ t               |
|          | revenir au menu principal. 2 clés apparaissent en haut de l'écran               | 11.10.2022 14 :07 :22       |
|          | indiquant le niveau paramétrage usine.                                          | Entrer mot de passe         |
| 4.       | Appuyer plusieurs fois sur la touche ∀ pour accéder à la ligne                  | STANDARD I/t                |
|          | « Configuration » puis presser la touche ✓                                      |                             |
|          |                                                                                 | Configuration               |
| 5.       | Appuyer plusieurs fois sur la touche Y pour accéder à la ligne 5 :              | Configuration 6 / 19        |
| 6        | Presser la touche $\checkmark$ et la touche $\lor$ pour mettre l'indicateur sur | Activation de S2 NON        |
| 0.       | OUI                                                                             |                             |
| 7.       | Presser de nouveau la touche ✓ pour valider                                     | Activation de S2 OUI        |
| 8.       | Presser la touche « Echap » pour revenir au menu principal                      | STANDARD I/t                |
| 9.       | Presser plusieurs fois la touche 🛛 pour accéder à la ligne                      |                             |
|          | « Fonctions étendues » et presser la touche ✓                                   | Fonctions étendues          |
| 10.      | Presser la touche 🗸 pour activer la fonction de préchauffage.                   | Fonctions étendues 2/4 -    |
|          |                                                                                 | Sélection fonction AUCUNE   |
| 11.      | Presser la touche 🛛 pour sélectionner « PRECHAUFF. » puis                       | ✓AUCUNE                     |
|          | presser la touche ✓                                                             | PRECHAUFF.                  |
| 12.      | Presser ensuite la touche ∀. Presser la touche ✓ puis ∀ pour                    | Fonctions étendues 2/2      |
|          | mettre l'indicateur sur MARCHE                                                  | Sélection fction PRECHAUFF. |
| 13.      | Presser alors sur la touche ✓ pour redémarrer le régulateur.                    | Redémarrage requis !        |
|          |                                                                                 | ✓ARRET                      |
| <b>_</b> | Il est INDISPENSABLE de redémarrer le régulateur, sans quoi la                  | MARCHE                      |
|          | sonde S2 et la fonction préchauffage ne seraient pas prises en                  |                             |
|          | compte. Attendre que le régulateur se recharge avant de continuer.              |                             |
| 14.      | On constate l'apparition de nouvelles lignes dans le menu                       | STANDARD 1/t++              |
|          | principal, relatives aux sondes S2 et PT1 :                                     | S2 : Entrée secondaire 18°C |
|          |                                                                                 | PT1:Haut ballon prim. 68°C  |
| 15.      | Appuyer plusieurs fois sur la touche V pour accéder au menu                     | STANDARD I/t++              |
|          | « Fonctions étendues » et presser la touche ✓                                   | …<br>Fonctions étendues ▶   |
| 16       | A l'aide de la touche $\chi$ accéder à la ligne 3 et presser la touche $\chi$   | Fonctions étendues 3/3      |
| 10.      | pour éventuellement aiuster la valeur du delta T                                |                             |
|          |                                                                                 | Consigne Delta T Min. 5°C   |
| 17.      | Utiliser les touches A / Y pour modifier la valeur et la touche V               |                             |
|          | pour valider.                                                                   | 5 °C                        |
|          | ,<br>Valeurs de réglage de 0 à 40°C.                                            | 0°C ↓ 40°C                  |
| 18.      | Presser la touche « Echap » pour revenir au menu principal                      | [      ]                    |
| 18.      | Presser la touche « Echap » pour revenir au menu principal                      | [       ]                   |

La fonction est à présent effective.

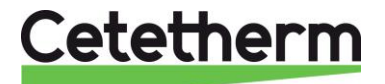

## Fonction Volume primaire 1 sonde (PT2)

## Principe de la fonction :

Cette fonction permet la charge d'un volume primaire, source d'énergie de l'appareil, en alimentant ou non la pompe de charge P3 ou P4. Ainsi, si l'eau est trop froide P3 ou P4 se met en marche jusqu'à ce que l'eau soit suffisamment chaude en bas du ballon où se trouve la sonde PT2, signifiant que le volume est à température puisqu'il se charge de haut en bas. Pompe de charge volume primaire en marche si PT2<Consigne PT2 Pompe de charge volume primaire en arrêt si PT2>=Consigne PT2 + Delta Tmin

### Schéma de principe :

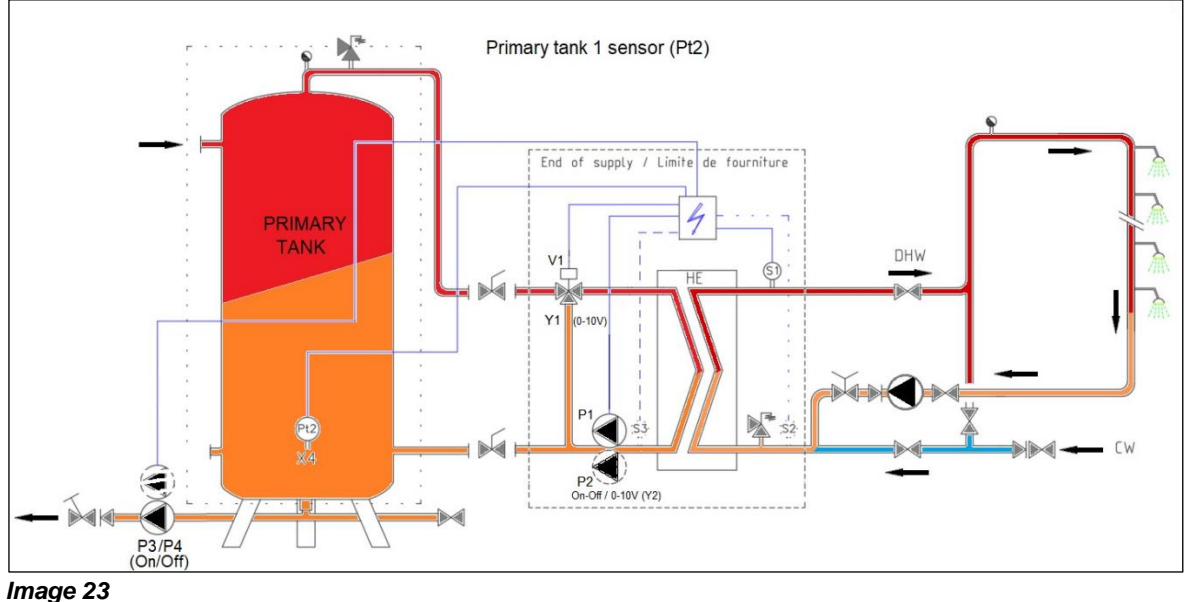

|    | T alamotidge :                                                                           |                       |         |
|----|------------------------------------------------------------------------------------------|-----------------------|---------|
| 1. | Depuis le menu principal, presser plusieurs fois la touche 🗸 pour                        | <u>STANDARD</u>       | /t 🛶    |
|    | accéder à la ligne « Fonctions étendues » et presser la touche ✓                         |                       |         |
|    |                                                                                          | Fonctions étendues    | •       |
|    |                                                                                          |                       | 3/4 ⊶   |
| 2. | Presser 2 fois la touche $\forall$ puis la touche $\checkmark$ pour activer la fonction  | ✓AUCUNE               |         |
|    | Volume Primaire avec sonde PT2 · « VP PT2 »                                              | PRECHAUFF.            |         |
|    |                                                                                          | VP PT2                |         |
| 3  | Presser ensuite la touche 🗴 pour accéder à la ligne suivante                             |                       |         |
| 0. | Presser la touche $\checkmark$ puis $\lor$ pour mettre l'indicateur sur MARCHE           | Fonctions étendues    | 2/2 🛏   |
| Λ  | Presser alors sur la touche y pour redémarrer le régulateur                              | Sélection fonction    |         |
| 4. |                                                                                          | Dedémorrage requie    |         |
|    |                                                                                          | Redemanage requis !   | AKKEI   |
|    |                                                                                          | <pre></pre>           |         |
|    | quoi la sonde P12 et la fonction volume primaire ne seraient pas                         | ✓ARRET                |         |
|    | prises en compte. Attendre que le régulateur se recharge avant de                        | MARCHE                |         |
|    | continuer.                                                                               |                       |         |
| 5. | On constate l'apparition d'une nouvelle ligne dans le menu                               | <u>STANDARD</u>       | l/t 🖦   |
|    | principal, relative à la sonde PT2 :                                                     | PT2: Bas ballon prim. | 61°C    |
| 6. | Appuyer plusieurs fois sur la touche ∀ pour accéder au menu                              | STANDARD              | l / t 🛏 |
|    | « Fonctions étendues » et presser la touche ✓                                            | Fonctions étendues    | •       |
| 7. | A l'aide de la touche ∀, accéder à la ligne 3 et presser la touche ✓                     | Fonctions étendues    | 3/4 ๚   |
|    | pour éventuellement ajuster la valeur du delta T.                                        | Consigne Delta.T Min. | 5°C     |
| 8. | Utiliser les touches $\wedge$ / $\vee$ pour modifier la valeur et la touche $\checkmark$ | 5 °C                  |         |
|    | pour valider. Valeurs de réglage de 0 à 40°C.                                            | 0°C ↓                 | 40°C    |
| 9. | Presser la touche 🗸 pour accéder à la ligne suivante.                                    | [                     | ]       |

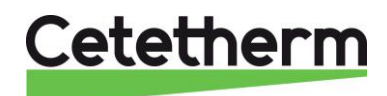

Notice d'installation, d'utilisation et d'entretien

| 10. Presser la touche ✓ pour ajuster éventuellement la température    | Fonctions étendues | 4/4 ๚ |
|-----------------------------------------------------------------------|--------------------|-------|
| de consigne sur PT2.                                                  |                    |       |
| 11. Utiliser les touches ∧ / ✓ pour modifier la valeur et la touche ✓ | Consigne T°PT2     | 65°C  |
| pour valider. Valeurs de réglage de 10 à 90°C.                        | 65 °C              |       |
|                                                                       | 10°C ↓             | 90°C  |
| 12. Presser la touche « Echap » pour revenir au menu principal        | [                  | -  ]  |

La fonction est à présent effective.

## Fonction Volume primaire 2 sondes (PT1 +PT2)

### Principe de la fonction :

Cette fonction permet la charge d'un volume primaire, source d'énergie de l'appareil, en alimentant ou non la pompe de charge P3 ou P4. Lorsque le ballon est déchargé, P3 ou P4 se met en marche jusqu'à ce que l'eau en haut bu ballon soit suffisamment chaude (mesuré par PT1) ET que l'eau en bas du ballon soit également suffisamment chaude (mesuré par PT2). La pompe s'arrête lorsque PT1 ET PT2>=Consigne PT2.

Lorsque le ballon se décharge, PT2 se refroidit en premier, mais on attend que PT1 se soit refroidie de la consigne en PT2-Delta T avant de redémarrer la pompe P3 ou P4. La logique est donc basée sur un système de va et vient entre les 2 sondes PT1 et PT2 présentes respectivement en haut et en bas du ballon.

Schéma de principe :

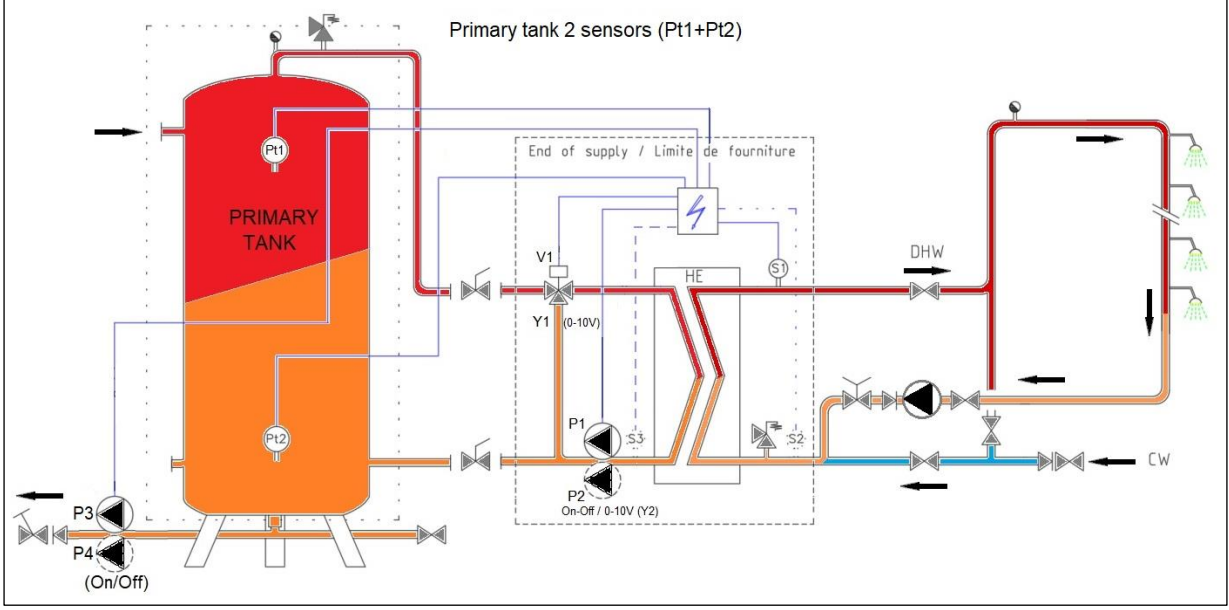

Image 24

| 1. | Depuis le menu principal, presser plusieurs fois la touche 🗡 pour    | STANDARD           | I∕t ⊪⊸ |
|----|----------------------------------------------------------------------|--------------------|--------|
|    | accéder à la ligne « Fonctions étendues » et presser la touche ✓     | Fonctions étendues | •      |
| 2. | Presser de nouveau la touche ✓ pour sélectionner la fonction         | Fonctions étendues | 4/4 भ  |
|    |                                                                      | Sélection fonction | AUCUNE |
|    |                                                                      | ✓AUCUNE            |        |
| 3. | Presser 3 fois la touche ✓ puis la touche ✓ pour activer la fonction |                    |        |
|    | Volume Primaire avec sonde PT2 : « VP PT2 ».                         | VP PT1+PT2         |        |

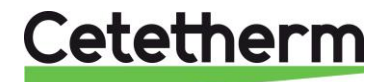

| 4.<br>5. | Presser ensuite la touche ✓ pour accéder à la ligne suivante.<br>Presser la touche ✓ puis ✓ pour mettre l'indicateur sur MARCHE<br>Presser alors sur la touche ✓ pour redémarrer le régulateur. | Fonctions étendues2/2Sélection fonctionVP PT1+PT2Redémarrage requis !ARRET |
|----------|----------------------------------------------------------------------------------------------------|----------------------------------------------------------------------------|
|          | Il est INDISPENSABLE de redémarrer le régulateur, sans                                                                                                    | ✓ARRET                                                                     |
| qu       | oi les sondes PT1 et PT2 et la fonction volume primaire ne                                                                                                    | MARCHE                                                                     |
| Sei      | alent pas prises en compte. Attendre 1 minute que le                                                                                                    |                                                                            |
| reç      | unateur se recharge avant de continuer.                                                                                                    | STANDARD n/ 16 🛏                                                           |
| 6.       | On constate l'apparition de 2 nouvelles lignes dans le menu                                                                                                    |                                                                            |
| 0.       | principal, relatives aux sondes PT1 et PT2 :                                                                                                    | PT1: Haut ballon prim. 68°C                                                |
|          |                                                                                                    | PT2: Bas ballon prim. 61°C                                                 |
|          |                                                                                                    |                                                                            |
| 7.       | Appuyer plusieurs fois sur la touche V pour accéder au menu                                                                                                    | <u>STANDARD 14/17</u>                                                      |
|          | « Fonctions etendues » et presser la touche ✓                                                                                                    |                                                                            |
| 0        | A l'aide de la taucha M, accéder à la ligne Q at pressor la taucha (                                                                                                    | Fonctions étendues                                                         |
| о.       | A l'alde de la touche V, acceder à la lighe 5 et presser la touche V                                                                                                    | Fonctions etendues 3/4                                                     |
|          | pour eventuellement ajuster la valeur du delta 1.                                                                                                    | <br>Consigne Delta T Min 5°C                                               |
| 9.       | Utiliser les touches \land / 🗡 pour modifier la valeur et la touche 🗸                                                                                                    |                                                                            |
|          | pour valider. Valeurs de réglage de 0 à 40°C.                                                                                                    | 5 °C                                                                       |
|          |                                                                                                    | 0°C ↓ 40°C                                                                 |
| 10.      | Presser la touche 🛛 pour accéder à la ligne suivante.                                                                                                    | [       ]                                                                  |
| 11.      | Presser la touche 🗸 pour ajuster éventuellement la température                                                                                                    | Fonctions étendues 4/4                                                     |
|          | de consigne sur PT2.                                                                                                    | Consigne T°PT2 65°C                                                        |
| 12.      | Utiliser les touches $\wedge$ / $\vee$ pour modifier la valeur et la touche $\checkmark$                                                                                                    | 65 °C                                                                      |
| 10       | pour valider. Valeurs de réglage de 10 à 90°C.                                                                                                    | 10°C ↓ 90°C                                                                |
| 13.      | Presser la touche « Echap » pour revenir au menu principal                                                                                                    | [         -                                                                |

La fonction est à présent effective.

## 6.11. Séquence de test

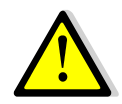

Cette fonction est utilisée en usine lors des tests électriques de l'appareil. Nous conseillons plutôt d'utiliser le menu « Entrées-Sorties câblées » pour un test approfondi des entrées/sorties, particulièrement lors d'interventions de maintenance.

| 1. | Depuis le menu principal et à l'aide des touches \land / 🗡, se placer                              | STANDARD             | 12/14- |
|----|----------------------------------------------------------------------------------------------------|----------------------|--------|
|    | sur la ligne 12 comme illustré ci-contre :                                                         |                      |        |
|    | Presser alors sur la touche ✓                                                                      | Séquence de test     | •      |
| 2. | Pour activer la fonction, appuyer sur la touche ✓ puis à l'aide de                                 | Séquence de test     | 1 /4 🏎 |
|    | la touche ∀, sélectionner MARCHE et appuyer de nouveau sur                                         | Autorisation         | ARRET  |
|    | la touche ✓                                                                                        |                      |        |
|    | Le régulateur va alors activer les sorties (relais et signaux) dans                                | ✓ARRET               |        |
|    | l'ordre suivant :                                                                                  | MARCHE               |        |
|    | Tous signaux à 0V →Relais R1→Commande P1→Commande                                                  |                      |        |
|    | $P2 \rightarrow Commande P3 \rightarrow Commande P4 \rightarrow 230V 3pts - \rightarrow 230V 3pts$ |                      |        |
|    | +→Relais R2→Relais R3→Y1 à 10V→Y2 à 10V→Fin de la                                                  |                      |        |
|    | séquence et retour à la régulation.                                                                |                      |        |
| 3. | Presser ensuite la touche Y pour accéder à la ligne suivante                                       |                      |        |
| 4. | Appuyer sur la touche ✓ pour modifier la durée de test des                                         | Séquence de test     | 2/4 ⊶  |
|    | pompes.                                                                                            |                      |        |
|    | Utiliser les touches 🔺 / 🗡 pour modifier la valeur et la touche 🗸                                  | Durée de test pompes | 4s     |
|    | pour valider. Valeurs de réglage de 0 à 60s.                                                       |                      |        |
| 5. | Presser ensuite la touche $\check{\forall}$ pour accéder à la ligne suivante                       |                      |        |

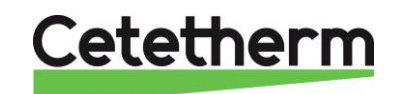

Notice d'installation, d'utilisation et d'entretien

| 6. | Appuyer sur la touche ✓ pour modifier la durée de test des            |                       |       |
|----|-----------------------------------------------------------------------|-----------------------|-------|
|    | signaux 0-10V.                                                        | Séquence de test      | 3/4 🏎 |
|    | Utiliser les touches ▲ / ¥ pour modifier la valeur et la touche ✓     |                       |       |
|    | pour valider. Valeurs de réglage de 0 à 60s.                          | Durée de test signaux | 4s    |
| 7. | Presser ensuite la touche Y pour accéder à la ligne suivante          |                       |       |
| 8. | Appuyer sur la touche ✓ pour modifier la durée de test des            |                       |       |
|    | signaux 0-10V.                                                        | Séquence de test      | 4/4 भ |
|    | Utiliser les touches \land / 🗡 pour modifier la valeur et la touche 🗸 |                       |       |
|    | pour valider. Valeurs de réglage de 0 à 60s.                          | Durée de test relais  | 4s    |
| 9. | Presser ensuite la touche « Echap » pour revenir au menu ppal         |                       |       |

## 6.12. Menu Communication Modbus RTU

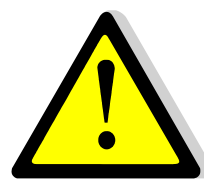

S'assurer que les bornes T1 sont câblées pour que la communication Modbus soit

effective T La communication s'effectue sur les bornes A+ et B-. Si la longueur du câble excède 3 mètres, il est conseillé d'utiliser un câble blindé et utiliser la borne REF.

| r  |                                                                                 |                          |         |
|----|---------------------------------------------------------------------------------|--------------------------|---------|
| 1. | Depuis le menu principal et à l'aide des touches A / V, se placer               | STANDARD                 | I∕t⊪⊸   |
|    | sur la ligne 13 comme illustré ci-contre :                                      |                          |         |
|    | Presser alors sur la touche ✓                                                   | Communication            | •       |
| 2. | Presser la touche ∀, et appuyer sur la touche ✓ pour vérifier /                 |                          |         |
|    | modifier les paramètres de communication.                                       | Communication            | 1 /2 🏎  |
|    | Si au moins 1 paramètre est modifié, il faut redémarrer le                      | Redémarrage              | ARRET   |
|    | régulateur en se plaçant sur la 1 <sup>ère</sup> ligne et en pressant la touche | Modbus RTU (RS485) (     | COMM.OK |
|    | ✓, puis en sélectionnant MARCHE avec la touche ∀ et                             |                          |         |
|    | finalement en pressant la touche ✓.                                             |                          |         |
| 3. | Appuyer sur la touche ✓ pour modifier les paramètres.                           |                          |         |
|    | Utiliser les touches \land / 🗡 pour modifier la valeur et la touche 🗸           | Modbus RTU (RS485)       | 1/6 🛏   |
|    | pour valider.                                                                   |                          |         |
|    | Adresse du régulateur de 0 à 32 (10 par défaut)                                 | Adresse esclave          | 10      |
|    | Vitesse de communication de 600 à 57600 bauds (défaut=19200)                    | Vitesse (bauds)          | 19200   |
|    | Parité : Paire/Impaire/Aucune (défaut)                                          | Parité                   | Aucune  |
|    | Nombre de bit de stop : 1 (par défaut) / 2                                      | Stop                     | 1 bit   |
|    | Pour toute modification, redémarrer (pareil que l'écran précédent)              | Redémarrage requis !     | ARRET   |
|    | Presser ensuite la touche V pour accéder à la ligne suivante                    | Priorité d'écriture      | POL468  |
| 4. | Priorité d'écriture : POL486 (par défaut) / GTC                                 |                          |         |
|    | Si la priorité est laissée au régulateur (POL468), il ne sera                   | Priorité d'écriture      | POL468  |
|    | pas possible de modifier des valeurs via la GTC, seulement                      |                          |         |
|    | la possibilité de les lire. Si cette configuration convient,                    |                          |         |
|    | laisser en l'état.                                                              | POL 468                  |         |
|    | S'il est nécessaire de modifier des valeurs à distance,                         |                          |         |
|    | choisir la valeur « GTC ». Il n'est alors plus possible de                      | <u>GTC</u>               |         |
|    | modifier ces valeurs depuis le régulateur.                                      |                          |         |
|    | Les valeurs concernées sont :                                                   |                          |         |
|    | Consigne S1                                                                     |                          |         |
|    | Acquittement défaut                                                             |                          |         |
|    | Consigne traitement thermique                                                   |                          |         |
| 5. | Si aucun redémarrage n'est requis, presser 2 fois sur la touche « E             | chap » pour revenir au m | ienu    |
|    | principal.                                                                      |                          |         |

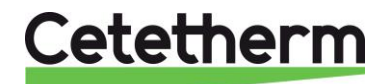

### Raccordement de plusieurs coffrets :

L'adresse du régulateur étant modifiable jusqu' à 32 (10 par défaut), il est donc possible de raccorder 32 appareils entre eux.

Dans ce cas, respecter le câblage des fils Modbus selon le schéma ci-dessous :

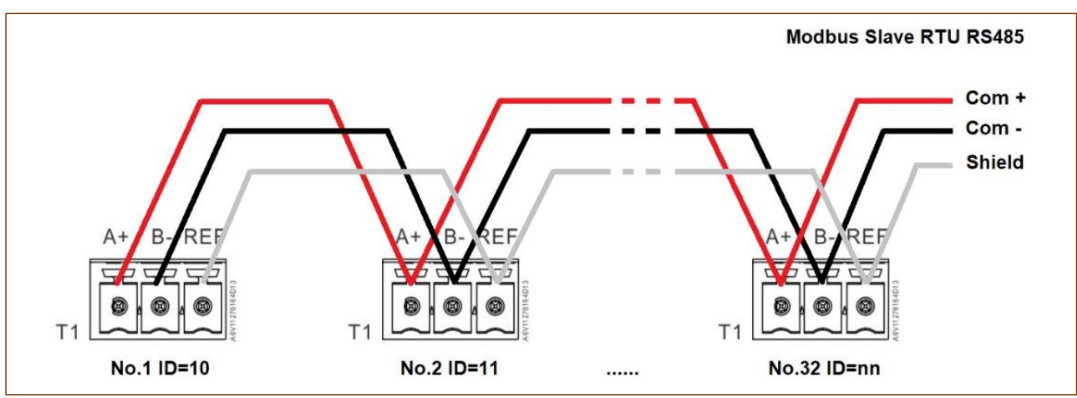

Image 25

Liste des paramètres Modbus :

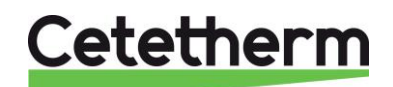

|                            | N                                                                   | MODBUS                              | POIN          | ITS                   | / POINT M                                                  | ODBUS                                                             |
|----------------------------|---------------------------------------------------------------------|-------------------------------------|---------------|-----------------------|------------------------------------------------------------|-------------------------------------------------------------------|
| MODBUS<br>PARAMETERS /     | Speed / Vitesse :<br>Bit number / Nbre de<br>Stop bit / Bit de stop | Default values<br>19200<br>8<br>1   |               | * In cas<br>* Si plus | e of multiple controllers, c<br>ieurs appareils connectés, | hange ModBus slave number<br>. changer le N° d' esclave du Modbus |
| PARAMETRES<br>MODBUS :     | Parity / Parité :<br>Mode :<br>Adresse* :                           | None / Aucune<br>RTU<br>10          | :             | ** On so<br>** sur c  | ome BMS, add/substract o<br>ertains superviseurs, ajout    | ine<br>ier/soustraire 1                                           |
| ModBus Points<br>(English) | Points ModBus<br>(Français)                                         | MODBUS adress**<br>Adresse ModBus** | Туре          | Mode                  | Value<br>Valeur                                            | Comment<br>Commentaire                                            |
|                            |                                                                     | Read O                              | nlv diait     | al / Le               | ecture seule Digit                                         | taux                                                              |
| P1 Command                 | Commande P1                                                         | 14                                  | HR 16         | R                     | 0=Off, 1=On                                                | Command(e) P1                                                     |
| P2 Command                 | Commande P2                                                         | 15                                  | HR_16         | R                     | 0=Off, 1=On                                                | Command(e) P2                                                     |
| P3 Command                 | Commande P3                                                         | 16                                  | HR_16         | R                     | 0=Off, 1=On                                                | Command(e) P3                                                     |
| P4 Command                 | Commande P4                                                         | 17                                  | HR _16        | R                     | 0=Off, 1=On                                                | Command(e) P4                                                     |
| P1 Alarm                   | Alarme P1                                                           | 18                                  | HR _16        | R                     | 0=OK, 1=Alarm                                              | P1 Fault / Défaut P1                                              |
| P2 Alarm                   | Alarme P2                                                           | 19                                  | HR _16        | R                     | 0=OK, 1=Alarm                                              | P2 Fault / Défaut P2                                              |
| P3 Alarm                   | Alarme P3                                                           | 22                                  | HR_16         | R                     | 0=OK, 1=Alarm                                              | P3 Fault / Défaut P3                                              |
| P4 Alarm                   | Alarme P4                                                           | 23                                  | HR _16        | R                     | 0=OK, 1=Alarm                                              | P4 Fault / Défaut P4                                              |
| High S1 T° Alarm           | Alarme T° S1 Haute                                                  | 26                                  | HR_16         | R                     | 0=OK, 1=Alarm                                              | S1 High Temp Alarm/Alarme haute S1                                |
| General Default            | Alarme de Synthese                                                  | 27                                  | HR_16         | R                     | 0=OK, 1=Alarm                                              | General default / Défaut synthèse                                 |
| Fooling_Alarm              | Alarme Encrassement                                                 | 29                                  | HR_16         | R                     | 0=OK, 1=Alarm                                              | Fooling alarm (S3) / Alarme encrassement (S3)                     |
| Therm. Treat. Alarm        | Alarme Trait.Thermique                                              | 31                                  | HR 16         | R                     | 0=OK, 1=Alarm                                              | Therm.Treat. Failed / Echec traitement therm.                     |
| Therm. Treat. running      | Trait. Therm. en cours                                              | 35                                  | HR_16         | R                     | 0=Off, 1=On                                                | Therm.Treat. On going / Trait. Therm. En cours                    |
| Remote contact             | Contact remote                                                      | 36                                  | HR_16         | R                     | 0=Off, 1=On                                                | Unit in standby / Appareil en standby                             |
| BOOSTER function           | fonction BOOSTER                                                    | 40                                  | HR 16         | R                     | 0=Off, 1=On                                                | BOOSTER fct activated / Fct BOOSTER active                        |
| ECO function               | Fonction ECO                                                        | 41                                  | HR_16         | R                     | 0=Off, 1=On                                                | ECO function activated / Fonction ECO active                      |
| Pump(s) Fault              | Défaut pompe(s)                                                     | 42                                  | HR 16         | R                     | 0=Off, 1=On                                                | Synthesis pump(s) fault / Défaut synthèse pompe(s)                |
| Safety function            | Fonction Secours                                                    | 75                                  | HR 16         | R                     | 0=Off, 1=On                                                | Safety function / Fonction Secours                                |
|                            |                                                                     | (16 bit i                           | nteger/Entier | 16 bit)               |                                                            |                                                                   |
|                            |                                                                     |                                     |               |                       |                                                            |                                                                   |
|                            |                                                                     | Read Only                           | Analogio      | c/Le                  | cture seule Analo                                          | ogiques                                                           |
| Software Version           | Version Software                                                    | 33                                  | HR_16         | R                     |                                                            | Software version / Version logiciel                               |
| P1P2 Nbr of pump(s)        | Nbre pompe(s) P1P2                                                  | 71                                  | HR_16         | R                     | 0/1=P1/2=P2/3=P1+P2                                        | Primary pumps' number / Nbre de pompe(s) primaire                 |
| P3P4 Nbr of pump(s)        | Nbre pompe(s) P3P4                                                  | 72                                  | HR_16         | R                     | 0/1=P3/2=P4/3=P3+P4                                        | Second. pumps' number / Nbre de pompe(s) second.                  |
| Signal P1P2                | Signal P1P2                                                         | 44                                  | HR_16         | R                     | %                                                          | Primary pump signal Y2 / Signal pompe primaire Y2                 |
| Signal Valve               | Signal Vanne                                                        | 46                                  | HR_16         | R                     | %                                                          | Control valve signal, Y1/ Signal servomoteur, Y1                  |
| S1                         | S1                                                                  | 49                                  | HR_16         | R                     | °C                                                         | Sensor 1 measurement / Mesure Sonde S1                            |
| S2                         | S2                                                                  | 50                                  | HR_16         | R                     | °C                                                         | Sensor 2 measurement / Mesure Sonde S2                            |
| S3                         | S3                                                                  | 51                                  | HR_16         | R                     | °C                                                         | Sensor 3 measurement / Mesure Sonde S3                            |
| Pt1                        | Pt1                                                                 | 55                                  | HR_16         | R                     | °C                                                         | Sensor Pt1 measurement / Mesure Sonde Pt1                         |
| Pt2                        | Pt2                                                                 | 56                                  | HR_16         | R                     | °C                                                         | Sensor Pt2 measurement / Mesure Sonde Pt2                         |
| Relay1 Fct                 | Fct Relais 1                                                        | 62                                  | HR_16         | R                     | 0=Nothing/Rien 1=                                          | =General alm/Déf.synthèse 2=High T° Alrm/Alrme T° haut            |
| Relay2 Fct                 | Fct Relais 2                                                        | 63                                  | HR_16         | R                     | 3=Low T°Alm/Alm T°bass                                     | se 4=ECO fct/Fct ECO 5=Clock/Horloge                              |
| Relay3 Fct                 | Fct Relais 3                                                        | 64                                  | HR_16         | R                     | 6=Th.Tr./Tr.Th. 7=N/                                       | A 8=P fault/Défaut P 9=Fool.HE/Ech.encr. 10=N                     |
| XFcts                      | XFcts                                                               | 65                                  | HR_16         | R                     | 0=no/pas/keine Option<br>4=Primary tank Pt2                | 1=Pre-heat 2=N/A 3=N/A<br>5=PrimTank Pt1+Pt2 6=N/A 7=N/A          |
| Mode                       | Mode                                                                | 66                                  | HR_16         | R                     | 0=Standard,1=PREMIUN                                       | 1 Must be 0 / doit être 0                                         |
|                            |                                                                     | (16 bit i                           | nteger/Entier | 16 bit)               |                                                            |                                                                   |
|                            |                                                                     |                                     |               |                       |                                                            |                                                                   |
|                            |                                                                     | Read-Wri                            | te digita     | I/Le                  | cture-Ecriture Dig                                         | gitaux                                                            |
| Alarm(s) acknowledge       | Acquittement alarme(s)                                              | 200                                 | HR_16         | R/W                   | 1=Reset f                                                  | fault. Pulse point necessary 30 seconds On/Off                    |
|                            |                                                                     | (16 bit i                           | nteger/Entier | 16 bit)               | 1=Acquitteme                                               | ent. Fréquence impulsion max On/Off=30 secondes                   |
|                            |                                                                     | Bood Write                          | nologia       | /1.00                 | turo Eorituro Ana                                          |                                                                   |
| S1 T° Sotraint             | Consigno Tº 64                                                      | Read-Write A                        |               | / Lec                 |                                                            | alogiques                                                         |
| Thorm Troot anterior       | Consigne Troit Thereit                                              | 210                                 |               |                       | ÷C                                                         | Thermal treatment cotraint / Consigne fixe S1 (ECS)               |
| merm. rreat. setpoint      | Consigne Trait. Therm.                                              | 212                                 | HK_16         |                       | °C                                                         | mermai treatment setpoint / Consigne trait. thermique             |
| <u> </u>                   |                                                                     | (16 DIT II                          | meger/Entier  | (JIC OI               |                                                            |                                                                   |
| lmage 26                   |                                                                     |                                     |               |                       |                                                            |                                                                   |

# Cetetherm

## 6.13. Menu Entrées / Sorties câblées

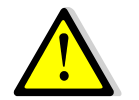

Ce menu est particulièrement utile pour diagnostiquer un défaut ou vérifier que les organes de réglage vanne et pompe(s) fonctionnent correctement. Il est à privilégier par rapport au menu « Séquence de test ».

| 1. Depuis le menu principal et à l'aide des touches A / V, se placer     | STANDARD 14/14                         |
|--------------------------------------------------------------------------|----------------------------------------|
| sur la ligne 14 comme illustré ci-contre :                               |                                        |
|                                                                          | Communication >                        |
| Presser alors sur la touche ✓                                            | Entrées-Sorties câblées                |
|                                                                          | Entrées-Sorties câblées 1/4 -          |
| 2. Presser la touche Y pour accéder à la ligne souhaitée et appuyer      | Entrées Analogiques                    |
| sur la touche ✓ pour valider.                                            | Sorties Analogiques                    |
|                                                                          | Entrees Binaires                       |
|                                                                          | Sorties Binaires                       |
| Entrés analogiques                                                       | Entrées analogiques 12/12 -            |
| Les entrées (comme les sorties) sont regroupées sur le régulateur        | CONNECTEUR T2                          |
| sur des blocs de borniers marqués T1 à T12.                              | B1 :S1 : 60°C                          |
| Sur ces blocs, chaque borne est libellée.                                | B2 :S2* : 20°C                         |
| Exemple : La sonde S1 est branchee sur la borne B1 du bloc 12            | B3 :S3* : 37°C                         |
|                                                                          | B4 : : 0°C                             |
| Ces informations sont en lecture seule, pas de modification possible.    | CONNECTEUR T3                          |
|                                                                          | B5 : : 0°C                             |
| * Sonde(s) additionnelle(s) pour AquaFirst et non disponible(s) pour     | B6 : : 20°C                            |
| AquaGenius.                                                              | X1: : 0°C                              |
| Ces sondes s'activent dans le menu « Configuration » et / ou dans le     | X2: : 0°C                              |
| menu « Fonctions etendues ». Se reporter aux chapitres                   | X3:PI1* : 70°C                         |
| correspondants.                                                          | X4 : PT2* : 70°C                       |
| Sorties analogiques                                                      | Sorties analogiques 1/5 -              |
| Naviguer sur l'ecran a l'aide des touches A / Y et presser la touche     | CONNECTEUR 14                          |
| v pour modifier la valeur.                                               | X5 :SIGNAL Y1 : AUT-nnn%               |
| Signal Y1 = Signal de vanne de regulation envoye au servomoteur          | X6 :SIGNAL Y2 : AUT-nnn%               |
| Signal Y2 = Signal de regulation envoye a P1 / P2 (pompe a vitesse       | X7: : AUI- 0%                          |
| variable uniquement)                                                     | X8: : AUI- 0%                          |
| La valeur « AUT » indique que le regulateur controle ce signal           |                                        |
| Nnn% indique la valeur actuelle du signal.                               |                                        |
|                                                                          |                                        |
| PASSER EN MODE MANUEL                                                    |                                        |
| n est possible de prendre la main sur le regulateur. Pour cela,          | AUT 7 MAN 7 mm%                        |
| sunigner le symbole « AUT », presser la touche A ou V et valider en      |                                        |
| A présent indiquer le velour du signel soubsité                          |                                        |
| A present, indiquer la valeur du signal souriaite.                       |                                        |
| Example : Pour vérifier que le servemeteur forme bien, entrer 0%         |                                        |
| Inversement pour s'assurer qu'il s'ouvre complètement entrer 100%        |                                        |
|                                                                          |                                        |
| Pour remettre le point en fonctionnement automatique sélectionner        |                                        |
| MAN et en pressant la touche $A$ ou $Y$ afficher ALIT et valider avec $$ |                                        |
| nuis presser la touche « Echan »                                         |                                        |
|                                                                          | Repérage du point en                   |
|                                                                          | manuel correspondant à notre exemple : |
|                                                                          |                                        |
| Dès lors qu'au moins 1 point se trouve en position                       | Entrées-Sorties câblées 1/4 🛶          |
| manuelle, le bouton ① s'allume en orange. NE PAS OUBLIER DE              | Entrées Analogiques                    |
| REPASSER EN AUTO AVANT DE QUITTER LE MENU. Pour                          | Sorties Analogiques                    |
| repérer plus facilement quel point est resté en manuel, un logo          | Entrées Binaires                       |
| implie s'affiche sur la ligne correspondante si on sort du menu :        | Sorties Binaires                       |
|                                                                          | 1                                      |

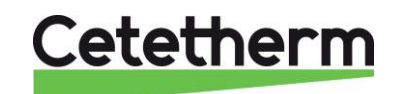

Notice d'installation, d'utilisation et d'entretien

|                                                                        | -                           |
|------------------------------------------------------------------------|-----------------------------|
| Entrées Binaires                                                       | Entrés binaires 1/6 🛏       |
| Ces informations sont en lecture seule, pas de modification possible.  | CONNECTEUR T5               |
|                                                                        | D1 :Alarme P1 : NORMAL      |
| * En fonction des pompes présentes sur l'appareil. Si pas de pompe,    | D2 :Alarme P2* : NORMAL     |
| l'affichage indique : ' '                                              | D3 :Alarme P3* : NORMAL     |
|                                                                        | D4 :Alarme P4* : NORMAL     |
| L'arrêt externe est le contact qui met l'appareil en standby sur la    | D5 :Arrêt externe : ARRET   |
| borne D5 et une borne M (fonction REMOTE).                             |                             |
| Sorties binaires (ou digitales)                                        | Sorties Binaires 1/12 -     |
| Tout comme les sorties analogiques, il est possible de forcer ces      | CONNECTEUR T10              |
| contacts sur MARche ou ARRêt. Pour cela, passer de mode AUTO           | Q1: COMMANDE R1 : AUT-MAR   |
| vers le mode MANuel.                                                   |                             |
| R1=Relais 1, R2=Relais 2, R3=Relais 3.                                 | CONNECTEUR T11              |
| *Commande Pn (de 1 à 4) commande l'arrêt ou la marche de la            | Q2: COMMANDE P1 : AUT-MAR   |
| pompe correspondante. Si pas de pompe, affichage =                     | Q3: COMMANDE P2* : AUT-ARR  |
| Commande FER.Y1 = Commande fermeture vanne 230V 3 points               | Q4: COMMANDE P3* : AUT-MAR  |
| Commande OUV.Y1 = Commande ouverture vanne 230V 3 points               |                             |
|                                                                        | CONNECTEUR T12              |
| Exemple : Mettre en marche la pompe P2 (en considérant qu'elle soit    | Q5: COMMANDE P4*: AUT-ARR   |
| présente et en vitesse fixe). Sélectionner la ligne 5, appuyer sur √,  | Q6: COM. FER Y1 : AUT-MAR   |
| appuyer sur ∀ puis sur イ et appuyer sur ∀ puis sur イ pour passer       | Q7: COM. OUV Y1 : AUT-ARR   |
| de ARR vers MAR. Ne pas oublier de repasser en mode automatique        | Q8: COMMANDE R2 : AUT-ARR   |
| après le test.                                                         | Q9: COMMANDE R3 : AUT-ARR   |
|                                                                        |                             |
|                                                                        | Entráco Cortico côbláco 1/4 |
| Des lors qu'au moins 1 point se trouve en position                     | Entrées Applogiques 1/4 -   |
| manuelle, le douton () s'allume en orange. NE PAS OUBLIER DE           | Sortion Analogiques         |
| KEPASSER EN AUTU AVANT DE QUITTER LE MENU. POUr                        | Entráce Binairos            |
| reperer plus facilement quel point est reste en manuel, un logo        | Cartian Dinaires            |
| <sup>μ</sup> s'aπicne sur la ligne correspondante si on sort du menu → | Solues Dinaires             |

## 7. Accès niveau et menu Configuration

Ce niveau d'accès est identique au niveau technicien, à la différence près qu'il libère le sous-menu « Configuration » qui apparait alors juste avant la fonction traitement thermique et qui permet de configurer le nombre de sonde(s), ainsi que le nombre de pompe(s).

## 7.1. Connexion (ou login)

Le code d'accès est 2000.

 Depuis le menu principal, se rendre sur la ligne No.2 : Entrer mot de passe ▶. Presser alors sur la touche ✓ OU BIEN

Appuyez plusieurs secondes sur la touche  $\checkmark$ 

- 2. L'écran « Connexion » apparait et le curseur se positionne sur **0** - -
- A l'aide des touches A / Y (signifiant + / -), entrer le premier digit et valider en pressant la touche ✓. Le 1<sup>er</sup> chiffre doit être 2. Il faut donc afficher 2 - en pressant 2 fois la touche +, puis la touche ✓.
- 4. Arrive le second chiffre qui doit être 0 (zéro). Appuyer juste sur la touche ✓ car le zéro est la valeur par défaut
- Répéter l'opération pour les 3<sup>ème</sup> et 4<sup>ème</sup> chiffres qui sont également zéro, soit 2 fois encore la touche ✓.
- 6. Une fois le code entré, l'écran d'information apparait (date programme, versions soft/firmware et référence automate). Presser alors la touche « Echap » pour revenir au menu principal. A noter que l'afficheur indique maintenant 2 clés dans le coin supérieur droit, les accès aux sous-menus sont libérés (logos ▶) et le menu Configuration apparait :

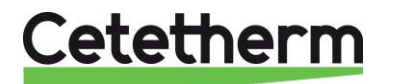

**Remarque** : Le programme revient en mode utilisateur (donc restreint) après 10 minutes si aucune touche n'est pressée.

## 7.2. Déconnexion (ou logout)

Pour éviter d'attendre 10 minutes et si vous ne souhaitez pas que le régulateur soit manipulé, il est possible de se déconnecter à tout moment. Pour cela :

- 1. Appuyer plusieurs secondes sur la touche  $\checkmark$
- 2. Sélectionner « Fin de session » en pressant une fois la touche V
- 3. Valider en pressant la touche ✓
- 4. Le symbole clé en haut à droite de l'écran a disparu.

## 7.3. Menu Configuration

**Note !** Une fois le contrôleur réinitialisé ou bien pour un régulateur en pièce détachée, le nombre de pompes devra être configuré via ce sous menu.

| 1. Depuis le menu principal et à l'aide des touches \land / 🗸, se placer                  | <u>STANDARD</u>     | l/t 🏎 🖛                |
|-------------------------------------------------------------------------------------------|---------------------|------------------------|
| sur la ligne comme illustré ci-contre :                                                   |                     |                        |
| Presser alors la touche ✓ pour accéder au menu configuration.                             | Configuration       | •                      |
| <ol> <li>Presser ✓ pour changer les paramètres d'heure été / hiver. Par</li> </ol>        | Configuration       | 1/ 19                  |
| défaut les changements sont automatiques.                                                 | Changement d'heure  |                        |
| Ci-dessous figurent les différents réglages. Utiliser les touches 🔺 /                     | Changement d'heure  | 1/11 🖦 🏎               |
| ✓ pour changer de ligne ou changer la valeur, ✓ pour valider ou                           |                     |                        |
| "Esc" pour annuler.                                                                       |                     |                        |
| Autorisation changement d'heure automatique ( <b>Oui</b> /Non).                           | Autorisation        | Oui                    |
| Décalage horaire été<>hiver (1h00 par défaut)                                             | Heure               | 1h                     |
| Mois du passage à l'heure d'été (Mars par défaut)                                         | Début mois          | Mar                    |
| Jour du passage à l'heure d'été (Dimanche par défaut)                                     | Début jour ouvr.    | Di                     |
| Nombre de ce jour dans le mois (4 <sup>ème</sup> Dimanche par défaut)                     | Début décalage      | 4                      |
| Heure du changement (2h00 par défaut)                                                     | Début heure         | 2h                     |
| Mois du passage à l'heure d'hiver (Octobre par défaut)                                    | Fin mois            | Oct                    |
| Jour du passage à l'heure d'hiver (Dimanche par défaut)                                   | Fin jour sem.       | Di                     |
| Nombre de ce jour dans le mois (4 <sup>ème</sup> Dimanche par défaut)                     | Fin décalage        | 4                      |
| Heure du changement (3h00 par défaut)                                                     | Fin heure           | 3                      |
| Référentiel heure UTC ou GMT (UTC Europe par défaut)                                      | Différence UTC      | -60min                 |
| 4. Presser "Esc" pour revenir au sous-menu Configuration.                                 |                     |                        |
| 5. Presser la touche ∀ puis ✓ pour sélectionner STANDARD. Le                              | Configuration       | 3/19                   |
| cas échéant, presser la touche ∀ puis la touche √ pour passer                             | Choix du modèle     | _                      |
| de PREMIUM à STANDARD.                                                                    | STANDARE            | )                      |
| 6. Presser ensuite la touche ∀ pour accéder à la ligne suivante                           |                     |                        |
| 7. Appuyer sur la touche ✓ pour modifier le type de servomoteur                           | Configuration       | 3/18                   |
| installé. Utiliser les touches \land / 🌱 pour modifier la valeur et la                    |                     |                        |
| touche ✓ pour valider.                                                                    | Type de servomoteur | Aq.F                   |
| Pour un AquaFirst, AquaGenius ou AquaCompact,                                             |                     |                        |
| sélectionner Aq.F                                                                         | ✓Aq.F               |                        |
| ① : Les autres valeurs correspondent au produit AquaEfficiency et à                       | Aq.E                |                        |
| des appareils spéciaux.                                                                   | 15s                 |                        |
|                                                                                           | 35s                 |                        |
| <ol> <li>Presser ensuite la touche          ✓ pour accéder à la ligne suivante</li> </ol> | 60s                 |                        |
| 9. Laisser sur ARRET.                                                                     | Configuration       | 4/ 18 <del>••</del> •• |
| Presser ensuite la touche Y pour accéder à la ligne suivante                              |                     |                        |
|                                                                                           | Mode Froid          | ARRET                  |
| 10. Appuyer sur la touche ✓ pour activer/désactiver la sonde S2.                          | Configuration       | 5/ 18 <del></del>      |
| Utiliser les touches A / Y pour modifier la valeur OUI/NON et la                          |                     |                        |
| touche ✓ pour valider.                                                                    | Activation de S2    | NON                    |
| ① : L'activation de la sonde S2 libère son affichage dans différents                      |                     |                        |
| menus.                                                                                    |                     |                        |

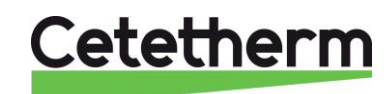

# Cetetherm AquaFirst Néo & AquaGenius Néo Notice d'installation, d'utilisation et d'entretien

| 11. Presser ensuite la touche ✓ pour accéder à la ligne suivante                         |                                      |
|------------------------------------------------------------------------------------------|--------------------------------------|
| 12. Appuyer sur la touche ✓ pour activer/désactiver la sonde S3.                         | Configuration 6/18++                 |
| Utiliser les touches \land / 🗡 pour modifier la valeur OUI/NON et la                     |                                      |
| touche ✓ pour valider.                                                                   | Activation de S3 NON                 |
| ① : L'activation de la sonde S3 libère son affichage dans                                |                                      |
| différents menus.                                                                        |                                      |
| 13. Presser ensuite la touche ¥ pour accéder à la ligne suivante                         |                                      |
| 14. Appuyer sur la touche ✓ pour activer/désactiver P1/P2. Utiliser                      | Configuration 7/18                   |
| les touches A / Y pour modifier la valeur                                                |                                      |
| AUCUNE/P1/P2/P1+P2 et la touche ✓ pour valider.                                          | Choix ppeP1/P2 Aucune/P1/P2*         |
|                                                                                          |                                      |
| CETTE ETAPE EST INDISPENSABLE POUR LE BON                                                |                                      |
| FONCTIONNEMENT DE L'APPAREIL !                                                           | * La configuration actuelle apparait |
| 15. Presser ensuite la touche ¥ pour accéder à la ligne suivante                         | à droite de la ligne                 |
| 16. Appuyer sur la touche ✓ pour activer/désactiver P1/P2. Utiliser                      | Configuration 8/18                   |
| les touches 🔺 / 🗡 pour modifier la valeur                                                |                                      |
| AUCUNE/P1/P2/P1+P2 et la touche ✓ pour valider.                                          | Choix ppeP3/P4 Aucune/P3/P4*         |
|                                                                                          |                                      |
|                                                                                          |                                      |
|                                                                                          | * La configuration actuelle apparait |
| FONCTIONNEMENT DE L'APPAREIL !                                                           | à droite de la ligne                 |
| 17. Presser ensuite la touche V pour acceder à la lighe suivante                         | Configuration 0/40                   |
| 18. Appuyer sur la touche ✓ pour modifier la fonction du relais 1.                       | Configuration 9/18                   |
| Duiliser les touches A / V pour modilier la valeur et la touche V                        | <br>Constian relais 1 SVNTH AL       |
| pour valider.                                                                            | Fonction relais 1 STNTH.AL.          |
| A notor los différentes volours possibles :                                              |                                      |
| A hoter les unierentes valeurs possibles .                                               |                                      |
| Défaut de synthèse (valeur par défaut)                                                   |                                      |
| Defaut de Synthese (valeur par defaut)                                                   |                                      |
| Défaut température hasse sur S1                                                          |                                      |
| Example a cours                                                                          | FONCT ECO                            |
| Contact sur horloge                                                                      | HORLOGE**                            |
| Traitement thermique en cours                                                            | TR THERM                             |
| Ballon chargé (nécessite sonde S2)                                                       | CHARG BAI                            |
| Défaut pompe(s)                                                                          | AL POMPE                             |
| Fonction encrassement sur alarme (nécessite sonde S3)                                    | ECH.ENCRA.                           |
| (N/A)                                                                                    | AL.S4 BAS                            |
| 19. Presser ensuite la touche ¥ pour accéder à la ligne suivante                         |                                      |
| 20. Appuyer sur la touche ✓ pour modifier la fonction du relais 2.                       | Configuration 10/18                  |
| Utiliser les touches $\wedge$ / $\vee$ pour modifier la valeur et la touche $\checkmark$ | <u> </u>                             |
| pour valider.                                                                            | Fonction relais 2 AL.S1. HAUT        |
| La valeur par défaut est AL.S1 HAUT (alarme haute S1)                                    |                                      |
| Les différentes valeurs possibles sont les mêmes que pour le                             | ✓AL.S1 HAUT                          |
| relais 1 (voir ci-dessus).                                                               |                                      |
| 21. Presser ensuite la touche ✓ pour accéder à la ligne suivante                         |                                      |
| 22. Appuyer sur la touche ✓ pour modifier la fonction du relais 3.                       | Configuration 11/18                  |
| Utiliser les touches ▲ / 	v pour modifier la valeur et la touche 	v                      |                                      |
| pour valider.                                                                            | Fonction relais 3 SYNTH.AL.          |
| La valeur par défaut est INACTIF (aucune action)                                         |                                      |
| Les différentes valeurs possibles sont les mêmes que pour le                             |                                      |
| relais 1 (voir ci-dessus).                                                               | ✓INACTIF                             |
| 23. Presser ensuite la touche ✓ pour accéder à la ligne suivante                         |                                      |
| 24. Appuyer sur la touche ✓ pour activer la sortie 230V 3 points.                        | Configuration 12/18                  |
| Utiliser les touches A / Y pour modifier la valeur ARRET /                               |                                      |
| MARCHE et la touche ✓ pour valider.                                                      | Vanne 3 points sur Y1 ARRET          |
| ① : La sortie 230V 3 points est désactivée par défaut pour éviter                        |                                      |
| de faire battre les relais correspondants inutilement.                                   |                                      |
| 25. Presser ensuite la touche ∀ pour accéder à la ligne suivante                         |                                      |

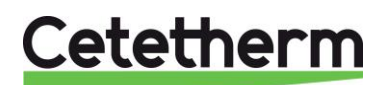

Notice d'installation, d'utilisation et d'entretien

| 26. Appuyer sur la touche ✓ pour modifier le temps de course en                                                                                   | Configuration 13/18          |
|----------------------------------------------------------------------------------------------------|------------------------------|
| ouverture de la vanne 3 points. Utiliser les touches 🔺 / 🗡 pour                                                                                   |                              |
| modifier la valeur et la touche ✓ pour valider.                                                                                                   | - Temps d'ouverture 30s      |
| (i) : Aucune action si la vanne 3 points est sur ARRET.                                                                                           |                              |
| 27. Presser ensuite la touche V pour acceder a la ligne suivante                                                                                  |                              |
| 28. Appuyer sur la touche                                                                                                    | Configuration 14/18          |
| medifier le veleur et le teuche « neur velider                                                                                                    | <br>Tampa da farmatura 20a   |
| ① : Auguno action si la vanno 2 pointe est sur APPET                                                                                              | - Temps de leimeture 505     |
| <ul> <li>① Aucune action si la value 5 points est sur ANNET.</li> <li>20 Presser ensuite la touche ∀ nour accéder à la ligne suivante.</li> </ul> |                              |
| $30$ Appuver sur la touche $\sqrt{pour modifier la langue d'affichage}$                                                                           | Configuration 15/18          |
| Utiliser les touches $\wedge$ / $\checkmark$ pour modifier la valeur et la touche $\checkmark$                                                    |                              |
| pour valider.                                                                                                    | Sélection langue*** Français |
| <ul> <li>① : Tous les menus s'affichent dans la langue sélectionnée.</li> </ul>                                                                   |                              |
| 31. Presser ensuite la touche ¥ pour accéder à la ligne suivante                                                                                  |                              |
| 32. Appuyer sur la touche ✓ pour effectuer un RAZ production.                                                                                     | Configuration 16/18          |
| Utiliser les touches 🔺 / 🏹 pour sélectionner NON/OUI et la                                                                                        |                              |
| touche ✓ pour valider.                                                                                                    | RAZ Production NON           |
| $\land$                                                                                                    |                              |
| Ce RAZ remet tous les paramètres par défaut tels que                                                                                              |                              |
| décrits dans ce manuel, remettant le régulateur dans son état                                                                                     |                              |
| d'origine avant configuration des pompes et sondes. Il                                                                                            |                              |
| conviendra de réajuster ces paramètres.                                                                                                    |                              |
| 33. Presser ensuite la touche V pour accéder à la ligne suivante                                                                                  |                              |
| 34. Indication de la version du programme. Cette information est                                                                                  | Configuration 17/18          |
| egalement disponible en pressant la touche (j)                                                                                                    |                              |
| 35. Presser ensuite la touche ¥ pour acceder a la ligne suivante                                                                                  | Version programme V.nn       |
| 36. Appuyer sur la touche ✓ puis selectionner ARRET / MARCHE                                                                                      | Configuration 18/18          |
| pour redemarrer le regulateur et charger la nouvelle structure du                                                                                 |                              |
| menu. Utiliser les touches A / Y pour selectionner arret/marche                                                                                   | Redemarrage requis ! ARRET   |
| et la touche ✓ pour valider.                                                                                                    |                              |
|                                                                                                    |                              |
| REDEMARRAGE I                                                                                                    |                              |
| 37. Presser ensuite « Echap » pour revenir au menu principal.                                                                                     |                              |

\*\* La définition d'un relais sur Horloge rajoute une ligne au menu. Il s'agit d'un programme horaire hebdomadaire avec 6 plages horaires définissables pour mettre le relais correspondant en état de marche ou d'arrêt. Sa programmation est identique à celle du programme horaire S1.

\*\*\* Il n'est pas nécessaire de redémarrer si on change juste la langue d'affichage.

## 8. Menu Alarmes/Fonctions et acquittements

## 8.1. Alarmes

Les alarmes sont indiquées et visualisées par le bouton & qui clignote en rouge.

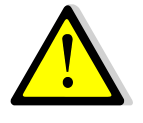

Pour acquitter un défaut, depuis le menu principal, appuyer 2 fois sur le bouton  $\triangle$ , puis sur la touche  $\checkmark$ , puis sur la touche  $\lor$  (Exécuter) et enfin  $\checkmark$  pour valider. Si plusieurs défauts sont présents et résolus, l'acquittement porte sur tous les défauts.

Les différentes alarmes possibles sont listées ci-dessous

| Affichage          | Signification                                                  |
|--------------------|----------------------------------------------------------------|
| Liste alarme nn/tt | Nn=nombre d'alarme(s), tt=nombre total de lignes du menu       |
| Acquittement       | Presser ✓, puis ∀ et enfin ✓ pour acquitter TOUTES les alarmes |

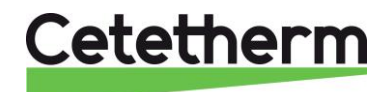

Notice d'installation, d'utilisation et d'entretien

| S1 150°C               | ► | Défaut sonde 1. Sonde défectueuse ou fil débranché : valeur = 150°C   |
|------------------------|---|-----------------------------------------------------------------------|
| S2 150°C*              | • | Défaut sonde 2. Sonde défectueuse ou fil débranché : valeur = 150°C   |
| S3 150°C*              | • | Défaut sonde 3. Sonde défectueuse ou fil débranché : valeur = 150°C   |
| PT1 150°C*             | ► | Défaut sonde Pt1. Sonde défectueuse ou fil débranché : valeur = 150°C |
| PT2 150°C*             | ► | Défaut sonde Pt2. Sonde défectueuse ou fil débranché : valeur = 150°C |
| Alarme P1 DEFAUT       | • | Défaut pompe 1 (primaire).                                            |
| Alarme P2 DEFAUT*      | ► | Défaut pompe 2 (primaire).                                            |
| Alarme P3 DEFAUT*      | • | Défaut pompe 3 (secondaire ou charge ballon primaire selon config.).  |
| Alarme P4 DEFAUT*      | • | Défaut pompe 4 (secondaire ou charge ballon primaire selon config.).  |
| T°S1 haute DEFAUT      | • | Alarme température haute sur S1                                       |
| T°S1 basse DEFAUT      | ► | Alarme température basse sur S1                                       |
| Trait. thermique ECHEC | • | Echec du traitement thermique                                         |
| Encrassement DEFAUT    | • | L'échangeur est réputé encrassé selon les critères de la fonction     |
| * • • • • •            |   |                                                                       |

\* Selon équipement.

Pour avoir le détail de l'alarme (date et heure d'occurrence), sélectionner l'alarme dans la liste et presser la touche  $\checkmark$ .

### 8.2. Fonctions

Les fonctions en cours sont indiquées et visualisées par le bouton  $\triangle$  qui clignote **en vert**. Les différentes fonctions sont listées ci-dessous

| Affichage                | Signification                                                  |  |  |  |
|--------------------------|----------------------------------------------------------------|--|--|--|
| Liste alarme nn/tt       | Nn=nombre d'alarme(s), tt=nombre total de lignes du menu       |  |  |  |
| Acquittement             | Presser ✓, puis ∀ et enfin ✓ pour acquitter TOUTES les alarmes |  |  |  |
| SECOURS ACTIF            | Fonction SECOURS en cours                                      |  |  |  |
| SECOURS INACTIF*         | Fin de la fonction SECOURS                                     |  |  |  |
| Trait. thermique démarré | Traitement thermique en cours                                  |  |  |  |
| Trait. thermique Stoppé* | Fin du traitement thermique                                    |  |  |  |
| Mode ECO DEMARRE         | Fonction ECO en cours                                          |  |  |  |
| Mode ECO ARRETE*         | Fin de la fonction ECO                                         |  |  |  |
| Mode BOOSTER démarré 🕨   | Fonction BOOSTER en cours                                      |  |  |  |
| MODE BOOSTER arrêté* 🕨   | Fin de la fonction BOOSTER                                     |  |  |  |
| STANDBY ACTIF            | Fonction Remote en cours                                       |  |  |  |
| STANDBY INACTIF*         | Fin de la fonction Remote                                      |  |  |  |

\* Lignes affichées uniquement dans l'historique.

Pour avoir le détail de la fonction (date et heure d'occurrence), la sélectionner dans la liste et presser la touche  $\checkmark$ .

## 8.3. Historique

Si le bouton  $\triangle$  ne clignote pas, appuyer une fois dessus. Dans le cas contraire, presser 3 fois la touche  $\triangle$  pour accéder à l'historique événementiel. Les 50 derniers événements y figurent par ordre décroissant de date (du plus récent au plus ancien).

# 9. Réinitialisation usine (RAZ production)

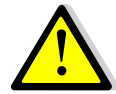

Après avoir effectué un RAZ Production, il est impératif de reconfigurer l'appareil et en particulier le nombre de pompe(s) installée(s). Pour cela, voir <u>Menu Configuration</u>.

#### Le code d'accès est 2000.

1. Depuis le menu principal, se rendre sur la ligne No.2 : Entrer mot de passe ▶. Presser alors sur la touche ✓

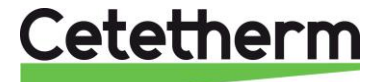

#### OU BIEN

Appuyez plusieurs secondes sur la touche  $\checkmark$ 

- 2. L'écran « Connexion » apparait et le curseur se positionne sur **0** - -
- A l'aide des touches ▲ / ∀ (signifiant + / -), entrer le premier digit et valider en pressant la touche ✓. Le 1<sup>er</sup> chiffre doit être 2. Il faut donc afficher 2 - en pressant 2 fois la touche +, puis la touche ✓.
- 4. Arrive le second chiffre qui doit être 0 (zéro). Appuyer juste sur la touche ✓ car le zéro est la valeur par défaut
- Répéter l'opération pour les 3<sup>ème</sup> et 4<sup>ème</sup> chiffres qui sont également zéro, soit 2 fois encore la touche ✓.
- 6. Une fois le code entré, l'écran d'information apparait (date programme, versions soft/firmware et référence automate). Presser alors la touche « Echap » pour revenir au menu principal. A noter que l'afficheur indique maintenant 2 clés dans le coin supérieur droit, les accès aux sous-menus sont libérés (logos ▶) et le menu Configuration apparait :
- 7. Se rendre ensuite à la ligne « Configuration » et appuyer sur la touche  $\checkmark$ .
- 8. Aller à présent sur la ligne « RAZ Production » à la fin du menu et presser la touche ✓.
- 9. Presser la touche ✓ puis la touche ✓ pour valider.
- 10. Le régulateur redémarre.
- 11. Répéter les opérations 1 à 7 pour accéder de nouveau au menu Configuration
- 12. Ajuster les paramètres requis, en particulier le nombre de pompes.
- 13. Se rendre sur la dernière ligne « Redémarrage requis ! », presser la touche ✓, puis les touches ∀ et ✓ pour valider.
- 14. Le régulateur redémarre alors avec la nouvelle configuration.

**Remarque** : Le programme revient en mode utilisateur (donc restreint) après 10 minutes si aucune touche n'est pressée.

### Déconnexion (ou log out)

Pour éviter d'attendre 10 minutes et si vous ne souhaitez pas que le régulateur soit manipulé, il est possible de se déconnecter à tout moment. Pour cela :

- 1. Appuyer plusieurs secondes sur la touche ✓
- 2. Sélectionner « Fin de session » en pressant une fois la touche V
- 3. Valider en pressant la touche ✓
- 4. Le symbole clé en haut à droite de l'écran a disparu.
- 5. Enregistrer les données sur la ligne 3

## 10. Dépannage

| DEFAUT CONSTATE            | CAUSES PROBABLES                                                 | SOLUTIONS                                                                                      |
|----------------------------|------------------------------------------------------------------|------------------------------------------------------------------------------------------------|
| La pompe ne fonctionne pas | Rotor bloqué ou endommagé                                        | Forcer la rotation. Remplacer si<br>nécessaire                                                 |
|                            | La LED correspondante n'est pas allumée sur la platine puissance | Vérifier le fusible 24V DC                                                                     |
|                            | Relais de pompe endommagé                                        | Remplacer la carte puissance                                                                   |
|                            | Fusible de sécurité de la pompe<br>fondu                         | Vérifier et remplacer si nécessaire                                                            |
|                            | Condition d'alarme haute détectée                                | Acquitter l'alarme puis réinitialiser le<br>système                                            |
|                            | Aucune tension au niveau des bornes d'alimentation du coffret    | Vérifier les câbles et les fusibles<br>d'alimentation électrique                               |
|                            | Aucune tension au niveau des<br>bornes du moteur de pompe        | Vérifier le fusible de sécurité sur le tableau central, les raccordements et l'état des câbles |

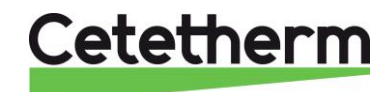

Notice d'installation, d'utilisation et d'entretien

|                           | Régulateur mal configuré            | Vérifier la config dans le menu           |
|---------------------------|-------------------------------------|-------------------------------------------|
|                           |                                     | Configuration                             |
| Alarme de température     | Pompe primaire arrêtée              | Voir « La pompe ne fonctionne pas »       |
| basse                     | Température primaire trop basse     | Vérifier que toutes les vannes sont       |
|                           |                                     | ouvertes                                  |
|                           | Débit de l'eau sanitaire trop élevé | Réduire le débit du ballon de stockage    |
|                           | Point de consigne trop élevé        | Voir « La vanne modulante ne              |
|                           | La vanne 3 voies reste fermée       | fonctionne pas »                          |
| La vanne modulante ne     | Actionneur cassé ou endommagé       | Tester et remplacer si nécessaire         |
| fonctionne pas            | Couple cassé ou mal serré           | Vérifier et remplacer si nécessaire       |
|                           | Vanne bloquée                       | Remplacer                                 |
|                           | Aucun signal du régulateur          | Vérifier les fusibles 24V                 |
|                           | Câbles d'alimentation mal           | Vérifier le câblage et les                |
|                           | raccordés                           | raccordements                             |
|                           | Course actionneur bridée            | Démonter et nettoyer la vanne             |
| Alarme de température     | Pompe de charge arrêtée             | Voir « La pompe ne fonctionne pas »,      |
| Haute                     | (versions SI)                       | ci-dessus                                 |
|                           | Débit de recirculation bas          | Vérifier et réparer la défaillance        |
|                           | (versions I)                        |                                           |
|                           | Delta T d'alarme haute trop bas     | Vérifier et régler sur le régulateur      |
|                           | La vanne modulante ne ferme pas     | Consulter la fenêtre précédente           |
|                           | Trop de différence de pression au   | Vérifier la façon dont l'appareil est     |
|                           | niveau de la vanne modulante        | raccordé. Il est conseillé d'utiliser une |
|                           |                                     | bouteille casse pression dans ce cas      |
| Températures correctes    | Entartrage excessif de l'échangeur  | Ouvrir et nettoyer l'échangeur en         |
| non obtenues au niveau    | sur le côté primaire ou secondaire  | suivant les consignes de nettoyage        |
| de l'échangeur.           | Tuyauterie primaire obstruée ou     | Vérifier la tuyauterie primaire.          |
| La vanne et les pompes    | crépine en amont bouchée            | Nettoyer la crépine du côté primaire      |
| fonctionnent              | Vanne d'isolation fermée            | Ouvrir les vannes d'isolation             |
| correctement              | Présence d'air dans le système      | Purger. Vérifier que l'air n'a pas pu     |
|                           | primaire                            | s'introduire dans des pièces              |
|                           |                                     | supérieures                               |
|                           | Chute de pression excessive         | Vérifier que la taille du tuyau est       |
|                           |                                     | adaptée au débit nominal                  |
| La température            | Le taux du débit de recirculation   | Vérifier et mesurer les débits de         |
| n'augmente pas dans le    | est supérieur au débit de           | chargement et de recirculation Ajuster    |
| ballon de stockage et la  | chargement                          | si nécessaire                             |
| valeur de l'eau sanitaire |                                     | Recirculation FR < 0,6 x chargement       |
| est incorrecte            |                                     | FR                                        |

## 11.Maintenance

Cetetherm AquaFirst ne nécessite aucun entretien spécifique. La fréquence des vérifications dépend de la dureté, de la température et de la consommation d'eau.

- Inspection mensuelle pour vérifier l'absence de fuites dans les conduites ou les composants.
- Inspection mensuelle pour s'assurer de la stabilité des systèmes de contrôle de fonctionnement et de l'absence de fluctuation de la température. Les variations de température accélèrent l'usure des vannes, des actionneurs
- Le boîtier de commande ne nécessite aucun entretien spécifique. Vérifier annuellement le serrage des connexions électriques.
- Inspection annuelle pour vérifier que la vanne de régulation ne fuit pas.
- Vérification régulière de l'absence de traces de calcaire sur les raccordements et composants du circuit secondaire. Périodicité en fonction de la qualité de l'eau : ph, Th et niveaux de températures principalement.

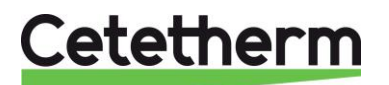

#### Cetetherm AquaFirst Néo & AquaGenius Néo Notice d'installation, d'utilisation et d'entretien

## Un entartrage du circuit secondaire sera mis en évidence par :

- Une perte de charge anormalement élevée sur le secondaire de l'échangeur qui n'excède jamais 50kPa (5 mCE) sur tous les modèles (échangeur seul)
- Plage de températures inadéquate sur le circuit secondaire de l'échangeur
- Faible écart de température entre l'entrée et la sortie du circuit primaire de l'échangeur lorsque la vanne de régulation est pleine ouverte.
- Un message d'alerte encrassement du régulateur si la fonction encrassement est activée.

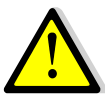

Remplacer uniquement les pièces défectueuses avec les **pièces originales**. Contacter un distributeur Cetetherm pour obtenir des pièces. Noter le numéro de série et le nom du modèle.

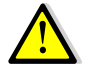

L'entretien doit être effectué par un technicien qualifié agréé.

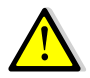

Risque de grave brûlure ou choc électrique. Débrancher l'alimentation avant de procéder au nettoyage et à l'entretien.

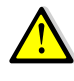

Risque de brûlure. Laisser les tuyaux refroidir avant de procéder à l'entretien.

## 11.1. Ouverture du coffret de régulation électrique

Ouvrir la porte en tournant le bouton de verrouillage dans le sens inverse des aiguilles d'une montre.

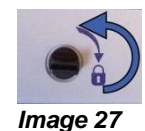

## 11.2. Remplacement des fusibles

Le coffret de régulation est doté d'un ensemble de fusibles permettant de protéger les différents composants d'une surcharge d'intensité. Des fusibles supplémentaires sont inclus dans le coffret pour un dépannage rapide.

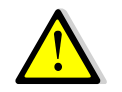

L'entretien doit être effectué par un technicien agréé. Couper l'alimentation avant d'entreprendre tout travail.

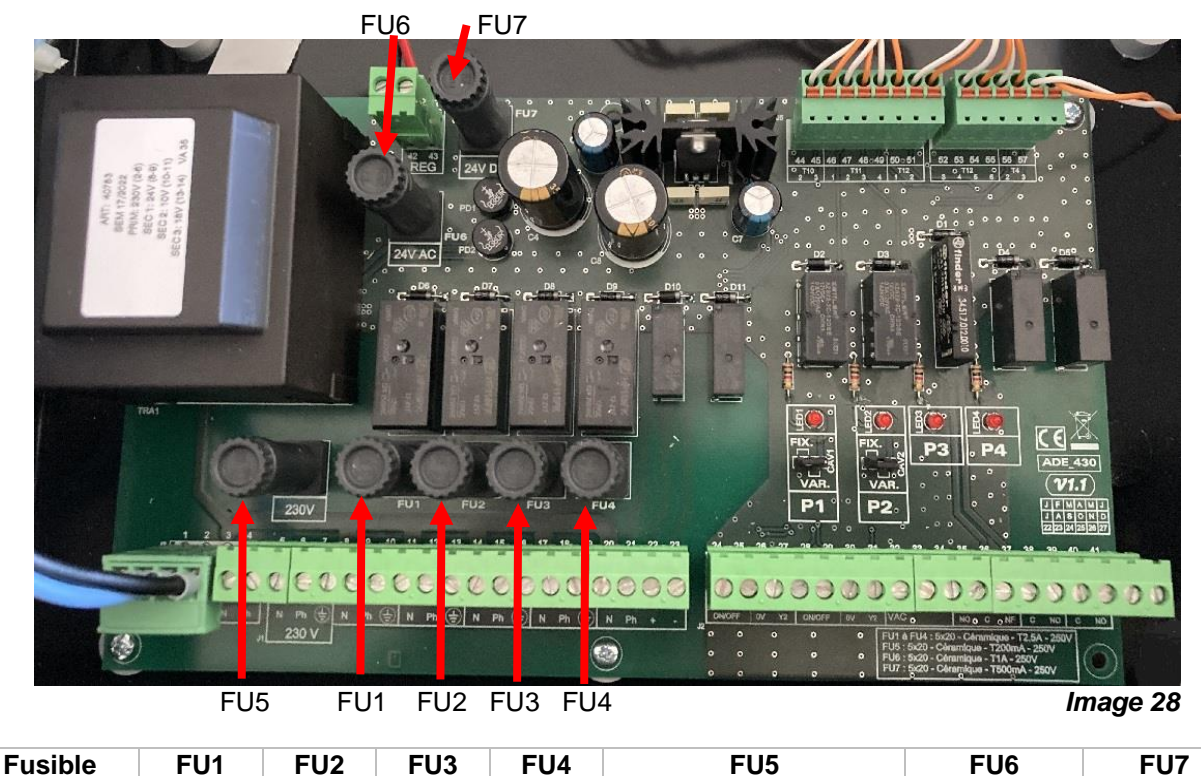

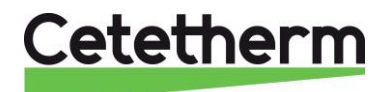

Notice d'installation, d'utilisation et d'entretien

| Protection | P 1    | P 2    | P 3    | P 4    | 230V Primaire transfo | 24V AC      | 24V DC     |
|------------|--------|--------|--------|--------|-----------------------|-------------|------------|
|            |        |        |        |        | (Protection carte)    | servomoteur | Régulateur |
| Taille     | 5 x 20 | 5 x 20 | 5 x 20 | 5 x 20 | 5 x 20                | 5 x 20      | 5 x 20     |
| Calibre    | 2,5 A  | 2,5 A  | 2,5 A  | 2,5 A  | 200 mA                | 1 A         | 500 mA     |
| Tension    | 250 V  | 250 V  | 250 V  | 250 V  | 250 V                 | 250 V       | 250 V      |

## 11.3. Remplacement / ajout de pompe

La configuration et les raccordements des pompes sont effectués en usine. Toutefois, il se peut qu'une pompe soit ajoutée ou le type de pompe modifié.

| Codification          | Signification                 | Pompe(s) connectée(s) |
|-----------------------|-------------------------------|-----------------------|
| FIxxxIS / FI(B/N)xIS  | Instantané Simple             | P1 ou P2              |
| FIxxxID / FI(B/N)xID  | Instantané Double             | P1+P2                 |
| FIxxxSS / FI(B/N)xSS  | Semi-instantané Simple/Simple | P1 ou P2 + P3 ou P4   |
| FIxxxDS / FI(B/N)xDS  | Semi-instantané Double/Simple | P1+P2+ P3 ou P4       |
| FIxxxxDD / FI(B/N)xDD | Semi-instantané Double/Double | P1+P2+P3+P4           |

## Ajouter une pompe de bouclage à un modèle Instantané

Il est possible d'ajouter une pompe de bouclage à un AquaFirst ou AquaGenius. La pompe doit être connectée sur P3 ou P4. Si cette pompe ne possède pas de contact de défaut ressorti, shunter les bornes D3 et M pour la pompe P3 et D4 et M pour la pompe P4. Déclarer la pompe dans le menu Configuration pour qu'elle soit effective.

## Changer de type de pompe : vitesse fixe <> vitesse variable.

AquaFirst et AquaGenius utilisent des pompes de classe énergétique A à vitesse constante ou variable (option) avec signal de pilotage 0-10 volts, uniquement pour P1 et P2. Se reporter à la notice spécifique pour l'ajout de pompe(s) à vitesse variable.

**ATTENTION** : Après avoir ajouté ou modifié le type de pompe, vérifier que le sélecteur de type de pompe est correctement positionné

- 1. Ouvrir le coffret
- 2. Sur le côté droit de la carte du circuit imprimé, trouver le sélecteur pour la pompe concernée : P1 et/ou P2.
- 3. Placer le sélecteur de type de pompe en position FIXe ou VARiable.

SI la diode est allumée, la pompe correspondante est alimentée

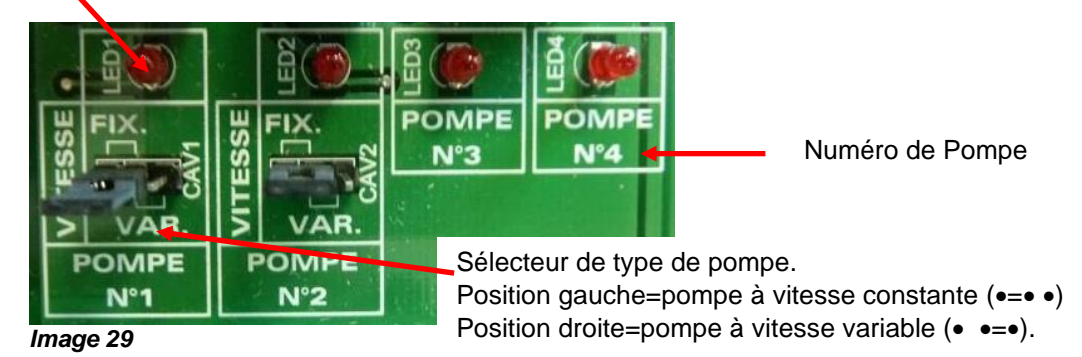

Réglage sur chaque tête de pompe à Vitesse fixe Grundfos

| Rep. | Designation                                                      |
|------|------------------------------------------------------------------|
| 1    | Etat de fonctionnement voir ci-dessous.                          |
| 2    | Voyant indicateur du réglage de la pompe                         |
| 3    | Bouton de sélection                                              |
|      | Presser plusieurs fois pour afficher « III » (vitesse 3) dans la |
|      | zone 2 comme illustré à gauche.                                  |

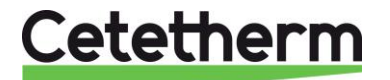

### Cetetherm AquaFirst Néo & AquaGenius Néo Notice d'installation, d'utilisation et d'entretien

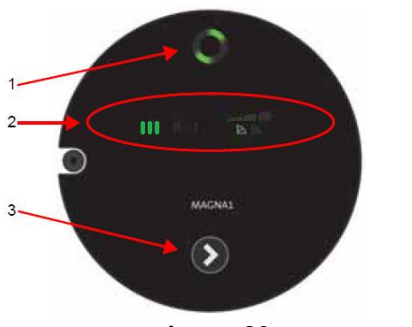

Si pompe double, appuyer 3 secondes sur le bouton rep.3 de chaque tête pour désactiver la communication radio des 2 têtes. A faire sur chaque tête en utilisant le menu Autotest par exemple pour mettre sous tension chaque tête. Lorsque la communication est désactivée, la lumière centrale du voyant rep.1 doit s'éteindre.

Image 30

#### Etat de fonctionnement

| Voyant Rep.1 | Cause                  | Etat de Fonctionnement  |
|--------------|------------------------|-------------------------|
| 000000       | Pas d'alim. Electrique | Pompe à l'arrêt         |
| 000000       | La pompe est alimentée | Pompe en fonctionnement |
|              | Multiple(s)            | Avertissement           |
|              | Multiple(s)            | Alarme                  |

Fériene and channe the de nompe à Vitesse fixe Wilo

4

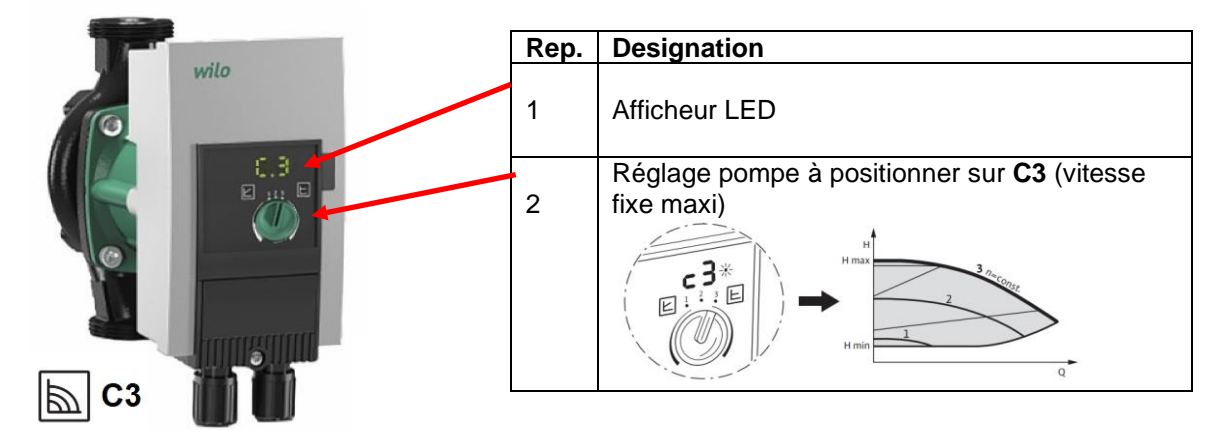

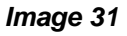

#### Reports de défauts sur l'afficheur

| Code    | Panne                 | Cause                            | Remède                        |
|---------|-----------------------|----------------------------------|-------------------------------|
| E04     | Sous-tension          | Alim. Électrique trop faible     | Vérifier la tension           |
| E05     | Surtension            | Alim. Électrique trop élevée     | Vérifier la tension           |
| E10     | Blocage               | Rotor bloqué                     | Débloquer                     |
| E23     | Court-circuit         | Intensité moteur trop élevée     | Nettoyer                      |
| E25     | Mise en contact /     | Enroulement moteur défectueux    | Faire appel au SAV            |
|         | bobinage              |                                  |                               |
| E30     | Température du module | Intérieur du module trop chaud   | Vérifier l'aération du local, |
|         | trop élevée           |                                  | contrôler les conditions de   |
| E31     | Température moteur    | Température ambiante trop        | fonctionnement                |
|         | trop élevée           | élevée                           |                               |
| E36     | Défaut électronique   | Electronique défectueuse         | Faire appel au SAV            |
| Informa | tions sur l'afficheur |                                  |                               |
| E07     | Mode générateur       | Débit d'eau passant pompe arrêté | e                             |
| E11     | Fonctionnement à sec  | Présence d'air dans la pompe     | Purger l'air                  |

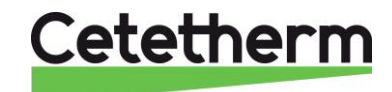

## 11.4. Ajout d'une sonde de température

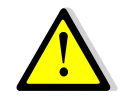

Voir le paragraphe <u>Schéma de câblage électrique</u>. Les sondes sont de type NTC10k. Ne pas oublier de déclarer toute nouvelle sonde dans le menu Configuration (S2, S3) et Fonctions étendues (PT1, PT2)

### 11.5. Raccordement des relais 1, 2 et 3

La sortie du relais 1 peut être NO (Normalement Ouverte) ou NF (Normalement Fermée) au choix. La sortie des relais 2 et 3 est NO (Normalement Ouverte).

#### Branchements du relais 1

| Mode de fonctionnement | Bornes du circuit imprimé (PCB) ADE_430 |
|------------------------|-----------------------------------------|
| NO                     | C-NO (36-35)                            |
| NF                     | C-NF (36-37)                            |

Branchements du relais 2 : Bornes 38 (C) et 39 (NO) sur PCB ADE\_430. Branchements du relais 3 : Bornes 40 (C) et 41 (NO) sur PCB ADE\_430.

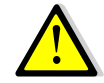

Voir le paragraphe <u>Schéma de câblage électrique</u>. Si une phase 230V AC passe par l'un de ces relais, ne pas excéder 2A.

## 11.6. Contact Remote Control

Le système peut être placé en mode "standby" à distance. Pour cela, il faut raccorder un contact sec au bornier du régulateur en partie haute du coffret (voir ci-dessous). Le contact se fixe aux bornes D5 et M du bornier T5 du régulateur.

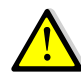

Voir le paragraphe <u>Schéma de câblage électrique</u>.

NE PAS alimenter ce contact ! Contact libre de potentiel uniquement.

#### Fonctionnement :

Quand le contact est ouvert, le système fonctionne normalement.

Si le contact est fermé, les pompes primaires et secondaires sont stoppées et la ou les vannes de régulation se ferment avec un signal à 0 volt. L'appareil est alors en mode standby. Notez que le régulateur est toujours actif. Le bouton  $\bigcirc$  clignote et en appuyant dessus, on peut lire « STANDBY ACTIF ».

### 11.7. Nettoyage des échangeurs thermiques à plaques et joints

Le démontage de l'échangeur est très rapide si la procédure suivante est respectée :

- 1. Isoler les circuits hydrauliques primaires et secondaires
- 2. Ouvrir les robinets de purge pour faire retomber la pression interne de chaque côté
- 3. Mesurer la différence entre les deux bâtis de l'échangeur (épaisseur du jeu de plaques) et la noter
- 4. Ouvrir l'échangeur en dévissant puis en enlevant les boulons de compression du bâti.

Épaisseur du jeu de plaques de l'échangeur thermique à plaques entre les bâtis

#### FI2000 & FI4000

| Nombre de plaques             | 7    | 17   | 27   | 45    |    |    |
|-------------------------------|------|------|------|-------|----|----|
| 0,5mm SS316                   |      |      |      |       |    |    |
| Epaisseur jeu de plaques (mm) | 21,8 | 50,8 | 79,8 | 132,0 | )  |    |
| FI5000 & FI7000               |      |      |      |       |    |    |
| Nombre de plaques             | 15   | 21   | 29   | 37    | 47 | 51 |
| 0,5mm SS316                   |      |      |      |       |    |    |

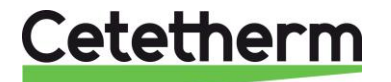

| Epaisseur jeu de plaques (mm) | 54 | 75 | 103 | 131 | 166 | 180 |
|-------------------------------|----|----|-----|-----|-----|-----|
| I6100 & FI8000                |    |    |     |     |     |     |
| Nombre de plaques             | 11 | 13 | 17  | 23  | 31  | 55  |
| 0,5mm SS316                   |    |    |     |     |     |     |
| Epaisseur ieu de plagues (mm) | 40 | 47 | 61  | 82  | 110 | 194 |

Remarque : Afin d'éviter tout risque de blessures dues à des bords tranchants, il est recommandé de toujours porter des gants de protection lors de la manipulation des plaques et des tôles de protection (comme celles qui servent à l'isolation).

- 5. Enlever les plaques sans endommager les joints et noter leur orientation et leur position.
- 6. Nettoyer les plaques avec une brosse souple en plastique et de l'eau ou avec une solution d'acide dilué, conformément aux consignes de nettoyage générales de l'échangeur.

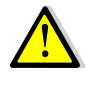

NE PAS UTILISER d'acide chlorhydrique ou tout autre acide susceptible de corroder les plaques en acier inoxydable.

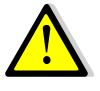

NE PAS UTILISER d'eau contenant plus de 300 ppm CI pour la préparation de solutions de nettoyage.

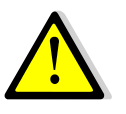

L'acide nitrique (pour carbonate de calcium), sulfamique (pour sulfate de calcium) ou citrique (pour argile de limon) peut être utilisé. La concentration ne doit pas dépasser 4 % à 60 °c. Des gants et des lunettes de protection doivent toujours être portés lors de ces opérations.

- 7. Rincer ensuite délicatement les plaques à l'eau claire.
- 8. Remonter les plaques dans le même ordre et dans la même position.
- 9. Visser les bâtis à la même distance (dimension de l'épaisseur du jeu de plaques).
- 10. Nettoyer le doigt de gant du capteur.

#### 11.8. Nettoyage des échangeurs thermiques brasés cuivre

L'accès à l'échangeur est rapide en suivant la procédure suivante :

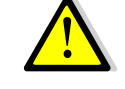

Assurez-vous d'avoir isolé l'échangeur en fermant les vannes d'isolement primaires puis secondaires selon les schémas de principe.

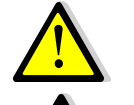

Attendre le refroidissement de l'eau contenue dans le système puis vidanger les circuits pour faire chuter la pression et vidanger l'eau contenue dans l'appareil.

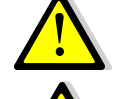

Utiliser du matériel adapté, ainsi que des solutions de nettoyage adéquates pour échangeurs brasés ou tout inox.

Il est fortement recommandé de porter des gants de protection lors de cette opération.

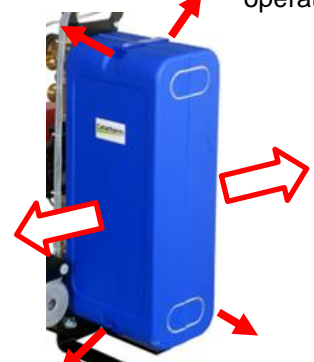

Déclipser les attaches en haut et en bas\* et séparer les 2 demi-coquilles\* pour enlever l'isolation.

Pour procéder au nettoyage du circuit secondaire, utiliser les connexions NEP en 3/4"

Pour cela, dévisser les bouchons et brancher l'appareil de nettoyage sur les piquages.

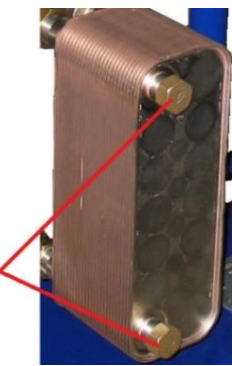

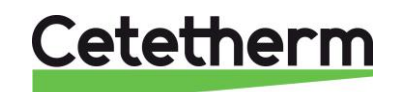

Notice d'installation, d'utilisation et d'entretien

Cetetherm recommande l'utilisation d'une unité de nettoyage en place (NEP) combinée à une solution de nettoyage éco environnementale. Il existe plusieurs types de solutions en fonction du type de nettoyage requis. Ceci fait, utiliser une solution de neutralisation avant de rincer.

Pour de plus amples informations, se rapprocher d'une société spécialisée en nettoyage d'échangeurs.

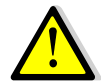

**NE PAS UTILISER** d'acide chlorhydrique ou tout autre acide susceptible de corroder les plaques en acier inoxydable.

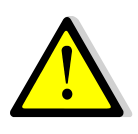

**NE PAS UTILISER** d'eau contenant plus de 300 ppm CI pour la préparation de solutions de nettoyage. L'acide nitrique (pour carbonate de calcium), sulfamique (pour sulfate de calcium) ou citrique (pour argile de limon) peut être utilisé. La concentration ne doit pas dépasser 4 % à 60 °c. Des gants et des lunettes de protection doivent être portés lors de ces opérations. Après traitement, rincer l'échangeur avec de l'eau claire.

## 11.9. Données techniques

|                                       | FIB/FIN                             | FI 2000/4000                        | FI 5000                              | FI 6100/8000                           |
|---------------------------------------|-------------------------------------|-------------------------------------|--------------------------------------|----------------------------------------|
| Dimensions IxPxH (mm)                 | 480x500x1225<br>Max.                | 485x535x1060<br>Max.                | 565x835x1300<br>Max.                 | 505x850x1400<br>Max.                   |
| Poids :                               | 41 - 68 kg                          | 57 - 85 kg                          | 110 – 150 kg                         | 155-233 kg                             |
| Consommation<br>électrique min – max* | P (W) : 85-750*<br>I (A) : 1,2-5,0* | P(W) : 200-750*<br>I (A) : 1,8-5,0* | P(W) : 315-1310*<br>I (A) : 1,9-6,2* | P (W) : 205-1440*<br>I (A) : 2,2-6,.9* |
| 4 A INI A                             |                                     |                                     |                                      |                                        |

Avec modèles 4 pompes (versions DD) et fonction secours activée (toutes les pompes en service)

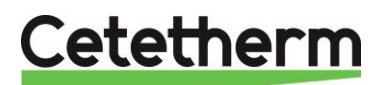

## 12. Pièces de rechange

## 12.1 AquaGenius FIB/FIN

Remplacer uniquement les pièces défectueuses avec les **pièces originales**. Contacter votre agence Cetetherm locale.

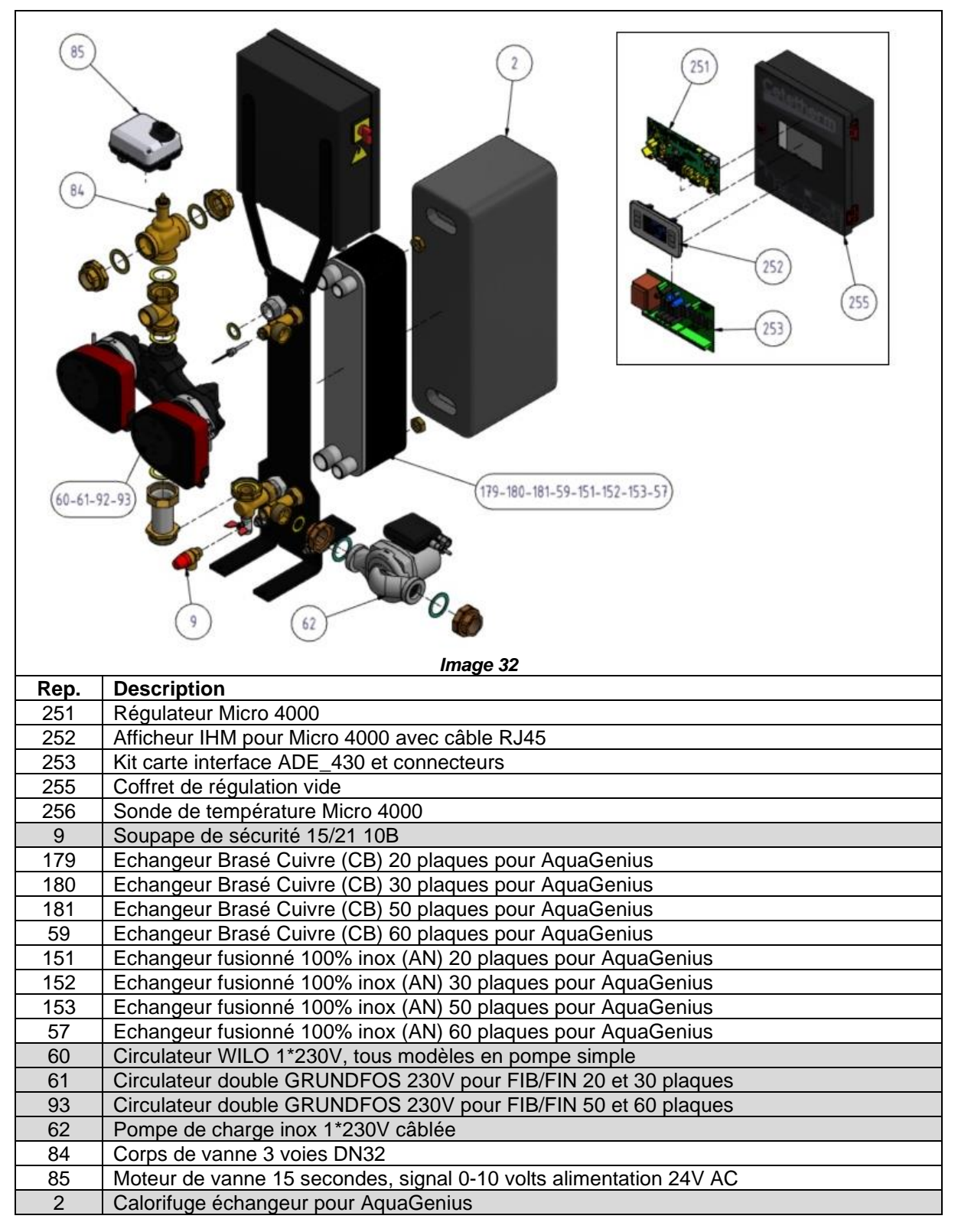

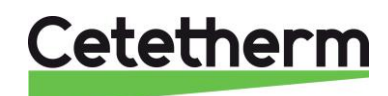

Cetetherm AquaFirst Néo & AquaGenius Néo Notice d'installation, d'utilisation et d'entretien

## 12.2 AquaFirst 2000 & 4000

Remplacer uniquement les pièces défectueuses avec les pièces originales. Contacter votre agence Cetetherm locale.

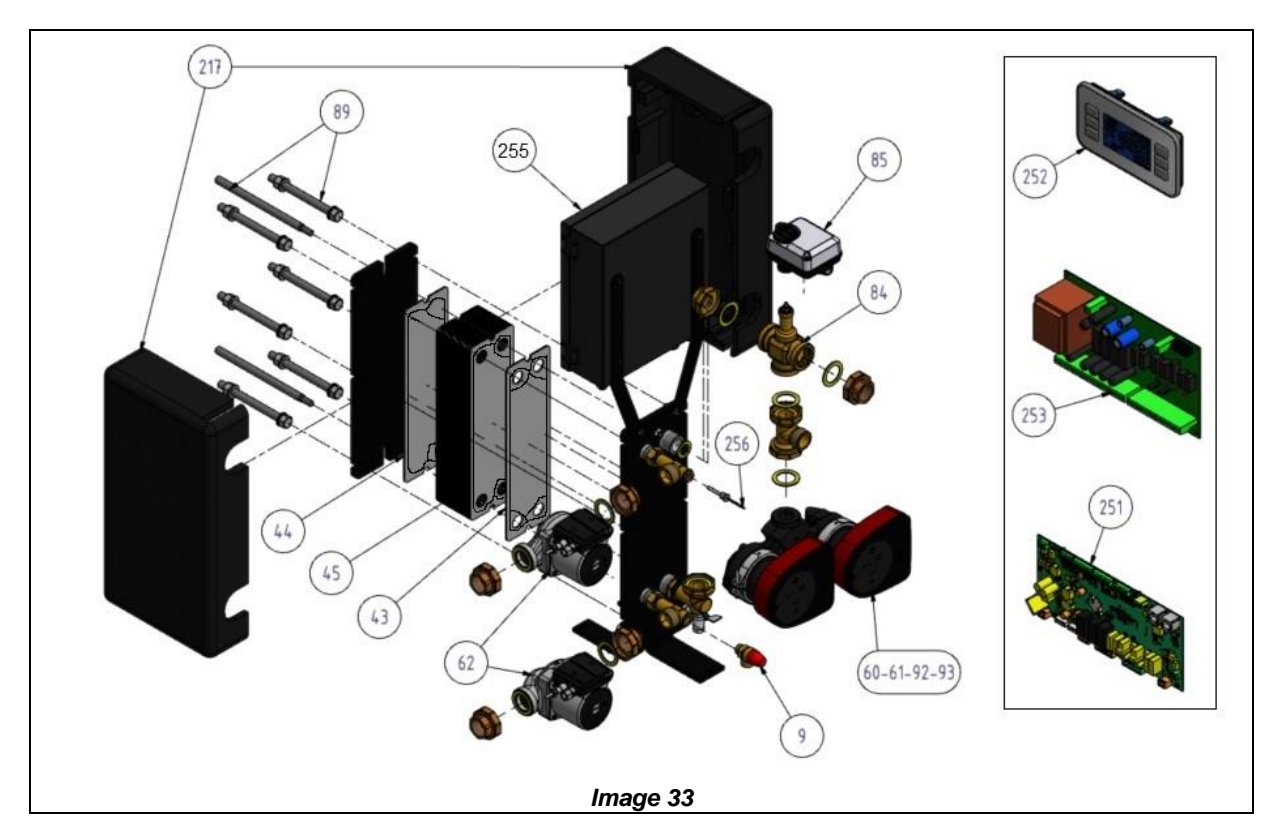

| Rep. | Description                                                        |
|------|--------------------------------------------------------------------|
| 251  | Régulateur Micro 4000                                              |
| 252  | Afficheur IHM pour Micro 4000 avec câble RJ45                      |
| 253  | Kit carte interface ADE_430 et connecteurs                         |
| 255  | Coffret de régulation vide                                         |
| 256  | Sonde de température Micro 4000                                    |
| 9    | Soupape de sécurité 15/21 10B                                      |
| 60   | Circulateur primaire Simple 1"1/4 1x230V pour AquaFirst série 2000 |
| 61   | Circulateur primaire Double 1"1/4 1x230V pour AquaFirst série 2000 |
| 92   | Circulateur Simple 1"1/4 1x230V pour AquaFirst série 4000          |
| 93   | Circulateur Double 1"1/4 1x230V pour AquaFirst série 4000          |
| 62   | Circulateur sanitaire INOX 1"1/4 1x230V                            |
| 43   | Plaque standard 316 Ep 0,5 EPDMFF Joint 4 barrettes                |
| 44   | Plaque bouchée 316 Ep 0,5 joint EPDMFF standard                    |
| 45   | Plaque standard 316 Ep 0,5 joint EPDMFF standard                   |
| 84   | Corps de vanne 3 Voies DN32                                        |
| 85   | Moteur de vanne 24V 0-10 volts 15 secondes                         |
| 89   | Kit Ensemble vis + allonges AquaFirst 2000-4000                    |
| 217  | Isolation échangeur Aquafirst 2000-4000                            |

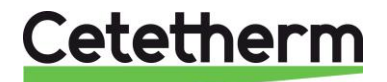

## 12.3 AquaFirst 5000

Remplacer uniquement les pièces défectueuses avec les **pièces originales**. Contacter votre agence Cetetherm locale.

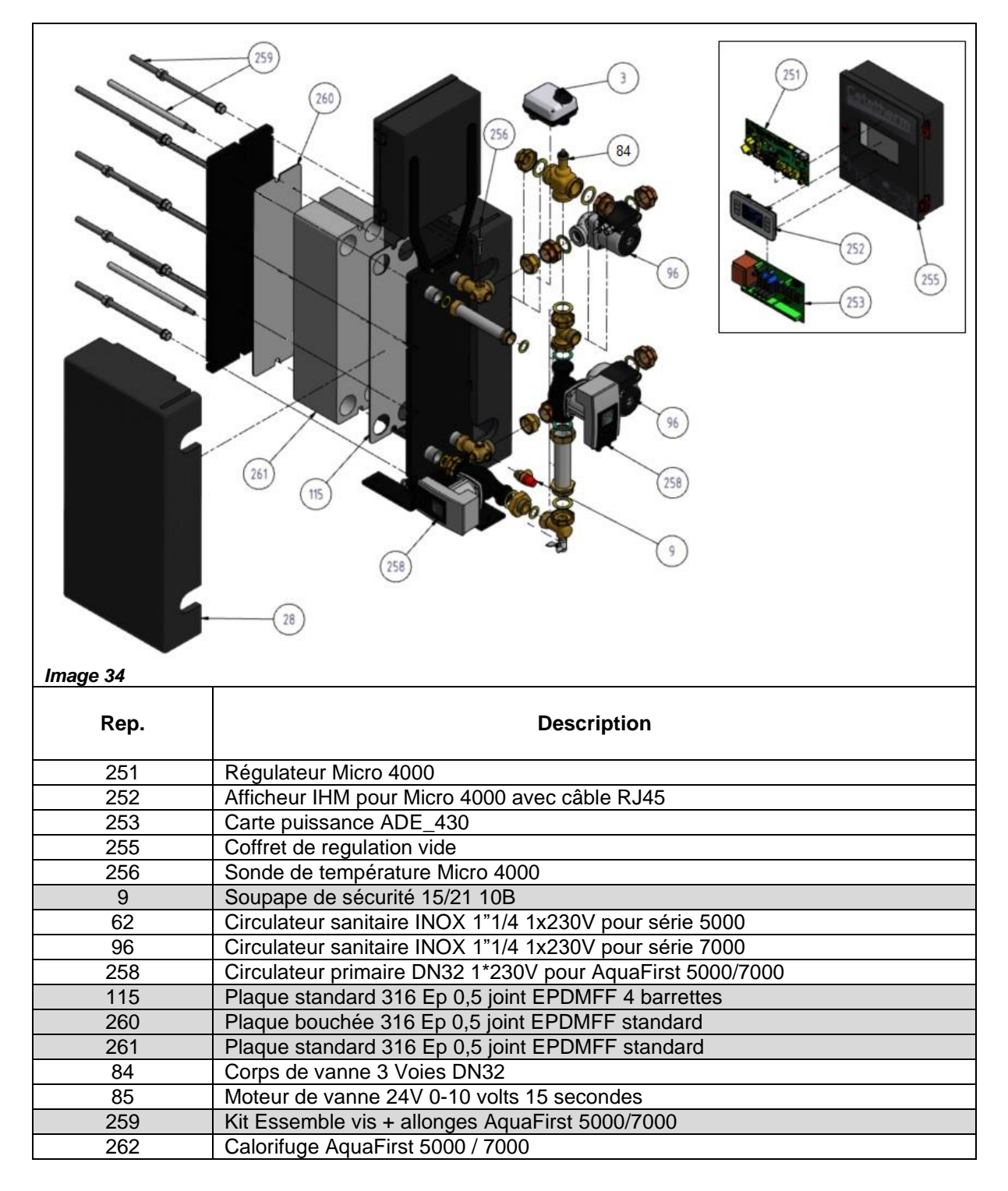

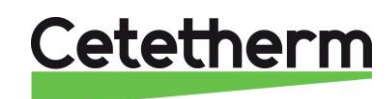

## 12.4 AquaFirst 6100 & 8000

Remplacer uniquement les pièces défectueuses avec les <u>pièces originales</u>. Contacter votre agence Cetetherm locale.

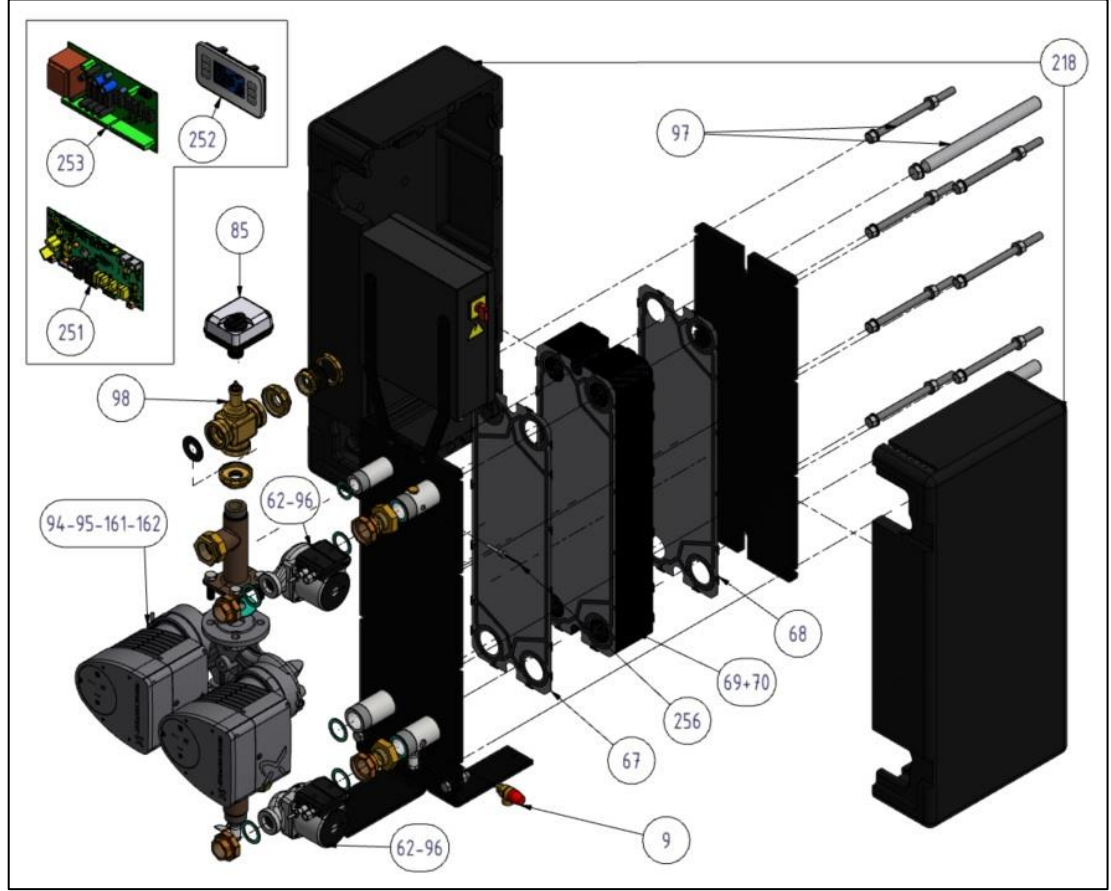

Image 35

| Rep. | Description                                                 |
|------|-------------------------------------------------------------|
| 251  | Régulateur Micro 4000                                       |
| 252  | Afficheur IHM pour Micro 4000 avec câble RJ45               |
| 253  | Carte puissance ADE_430                                     |
| 255  | Coffret de régulation vide                                  |
| 256  | Sonde de température Micro 4000                             |
| 9    | Soupape de sécurité 15/21 10B                               |
| 161  | Circulateur primaire Simple DN40 1*230V pour AquaFirst 6100 |
| 162  | Circulateur primaire Double DN40 1*230V pour AquaFirst 6100 |
| 94   | Circulateur primaire Simple DN40 1*230V pour AquaFirst 8000 |
| 95   | Circulateur primaire Double DN40 1*230V pour AquaFirst 8000 |
| 62   | Circulateur sanitaire INOX 1"1/4 1x230V pour série 6100     |
| 96   | Circulateur sanitaire INOX 1"1/4 1x230V pour série 8000     |
| 67   | Plaque standard 316 Ep 0,5 joint EPDMFF 4 barrettes         |
| 68   | Plaque bouchée 316 Ep 0,5 joint EPDMFF standard             |
| 69   | Plaque H 316 Ep 0,5 joint EPDMFF Standard                   |
| 70   | Plaque L 316 Ep 0,5 joint EPDMFF Standard                   |
| 85   | Moteur de vanne 24V 0-10 volts 15 secondes                  |
| 98   | Corps de vanne 3 voies DN40                                 |
| 97   | Kit Essemble vis + allonges AquaFirst 6100 8000             |
| 218  | Isolation échangeur Aquafirst 6100-8000                     |

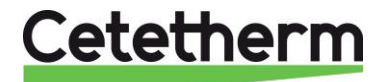

# 13. Rapport de mise en service

|                                              | RAPPORT DE M       | ISE EN SERVIO | CE          |   |      |  |
|----------------------------------------------|--------------------|---------------|-------------|---|------|--|
| stallation                                   |                    |               |             |   |      |  |
| Présence d'un filtre magnétique au prin      | naire              |               |             |   |      |  |
| Margue, Installation et puissance chau       |                    |               |             |   |      |  |
| Bouteille de mélange Présente                |                    |               |             |   |      |  |
| Réglage vanne de réglage au secondair        | ECS en semi-instar | ntané         |             |   |      |  |
| Conformité installation primaire             |                    |               |             |   |      |  |
| Conformité installation secondaire           |                    |               |             |   |      |  |
| Accessibilité du module et des composa       | ants               |               |             |   |      |  |
| Aenu Configuration                           |                    |               |             |   |      |  |
| Sondes                                       |                    |               |             |   |      |  |
| Pompes                                       |                    |               |             |   |      |  |
| Fonctions étendues                           |                    |               |             |   |      |  |
| Autre                                        |                    |               |             |   |      |  |
| Contrôle positionnement des cavaliers        | des pompes :       |               |             |   |      |  |
| Pompe 1                                      | Pompe 2            |               |             |   |      |  |
| Contrôle vanne de régulation                 |                    | 1 1           |             |   |      |  |
|                                              | L                  |               |             |   |      |  |
|                                              |                    |               |             |   |      |  |
| Réglages                                     |                    |               |             |   |      |  |
| Consigne S1 Sortie ECS                       |                    |               |             |   |      |  |
| Réglage PID                                  |                    |               |             |   |      |  |
| Réglage Alarme Hte                           | Man                | nuel          |             | A | uto  |  |
| Traitement thermique                         |                    |               |             |   |      |  |
| Activation Fonction Eco                      |                    |               |             |   |      |  |
| Activation Fonction Booster                  |                    |               |             |   |      |  |
| Activation autre Fonction                    |                    |               |             |   |      |  |
| Affectation relais 1                         |                    |               |             |   |      |  |
| Affectation relais 2                         |                    |               |             |   |      |  |
| Fonction Remote control cablée ou noi        | n                  |               |             |   |      |  |
| Autre:                                       | ·                  |               |             |   |      |  |
|                                              |                    |               |             |   |      |  |
|                                              |                    |               |             |   |      |  |
| ldentification de l'appareil                 |                    |               |             |   |      |  |
| N° de série:                                 |                    | Type:         |             |   |      |  |
| Installateur/Exploitant                      |                    | Adresse site  |             |   | Date |  |
| ·····                                        |                    |               |             |   |      |  |
|                                              |                    |               |             |   |      |  |
|                                              |                    |               |             |   |      |  |
|                                              |                    |               |             |   |      |  |
| <u>                                     </u> |                    |               | CN 4 71 / - |   |      |  |
| NON4.                                        |                    | C 1.          |             |   |      |  |

Image 36

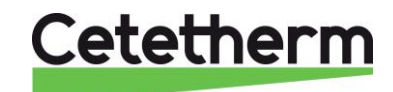

## 14. Déclaration de conformité

PED 2014/68/EU art. 4.3, LVD, EMC, RoHS Declaration of Conformity Déclaration de Conformité Konformitätserklärung Conformiteitsverklaring

Manufacturer / Fabricant / Hersteller / Fabrikant: Cetetherm SAS Route du Stade ZI du Moulin, 69490 Pontcharra sur Turdine, France

- Heat exchanger unit, District heating system for heating and/or Domestic Hot Water
- Echangeur thermique, Système de chauffage urbain pour le chauffage et l'eau chaude sanitaire
- Fernwärme-Kompaktstationen für Heizung und/oder Trinkwarmwasser
- Warmtewisselaarunit, stadsverwarmingsysteem voor verwarmingswater en/of sanitair warm water

| Products / Produits / Produkte / Producten | Models / Modèles / Varianten / Modellen |  |  |  |
|--------------------------------------------|-----------------------------------------|--|--|--|
| AQUAGENIUS                                 | FIB / FIN 2-3-5-6                       |  |  |  |
| AQUAFIRST                                  | 2000-4000-5000-7000-6000-6100-8000      |  |  |  |

- Above mentioned products are in article 4.3 according to PED 2014/68/EU
- Les produits susmentionnés figurent à l'article 4.3 conformément à la DESP 2014/68/EU
- Vorstehend benannte Produkte fallen unter Artikel 4.3 der DGRL 2014/68/EU
- Bovengenoemde producten zijn conform artikel 4.3 van Richtlijn Drukapparatuur 2014/68/EU

Used directives / Directives utilisées / Angewendete Direktiv / Gebruikte richtlijnen :

- PED 2014/68/EU
- LVD 2014/35/EU
- EMC 2013/35/EU
- RoHS 2011/65/EU

Used other standards and specifications / Autres normes et spécifications utilisées / Weitere angewendete Standards / Andere gebruikte standaarden en specificaties :

- EN 60335-1 partly / EN 60335-1 en partie / EN60335-1 teilweise / EN6335-1 gedeeltelijk
- EN 60204-1 partly / EN 60204-1 en partie / EN 60204-1 teilweise /EN60204-1 gedeeltelijk

Conformity Assessment procedure: Procédure de certification : Konformitätsbewertungsverfahren : Conformiteitsbeoordelingsprocedure : Sound Engineering practice Règles de L'art Gute Ingenieurpraxis Regels van goed vakmanschap

Jean-Michel Montoni

Pontcharra sur Turdine, mai 2022 Jean-Michel Montoni Product manager / Chef de produit / Bevollmächtigter / Conformiteits verantwoordelijke

De plus, la gamme est couverte par l'ACS N° 20 ACC LY 469

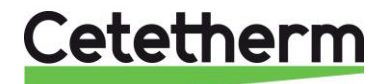

# 15. Garantie

Notre équipement est garanti pour une durée de 24 mois à compter de la date d'expédition.

La responsabilité du fabricant est limitée au remplacement de toute pièce défectueuse qui ne peut pas être réparée. Aucune autre compensation financière ne peut être réclamée dans le cadre de la garantie, dans quelque cas que ce soit.

La nature et la cause probable du défaut doivent être signalées au fabricant avant d'entreprendre toute action. La pièce défectueuse doit ensuite être retournée à notre usine en France, pour évaluation, sauf si Cetetherm a donné son accord écrit pour procéder autrement. Les conclusions de l'évaluation indiquent seulement si les termes de la garantie s'appliquent ou non.

#### Facteurs d'exclusion :

Non-conformité aux consignes d'installation, de configuration et d'entretien : Surpressions, Coup de bélier, entartrage, qualité de l'eau non conforme.

Les éléments suivants sont également exclus de la garantie :

- Frais d'installation, frais de réinstallation, emballage, transport, tout équipement ou accessoire non fabriqué par Cetetherm, uniquement couvert par une garantie prise en charge par les fabricants tiers.
- Tout dommage causé par des erreurs de branchement, une protection insuffisante, une application incorrecte, une utilisation inadaptée ou des manipulations négligentes.
- Les équipements démontés ou réparés par une personne ou une entité autre qu'Cetetherm.

Le non-paiement entraînera la résiliation de toutes les garanties opérationnelles couvrant les équipements fournis.

#### **Comment contacter Cetetherm**

Vous trouverez nos informations de contact actualisées sur notre site Internet <u>www.cetetherm.com</u>

Cetetherm sas ZI du Moulin, Route du Stade 69490 Pontcharra sur Turdine France

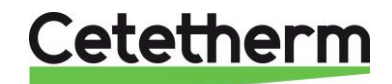